# Panasonic®

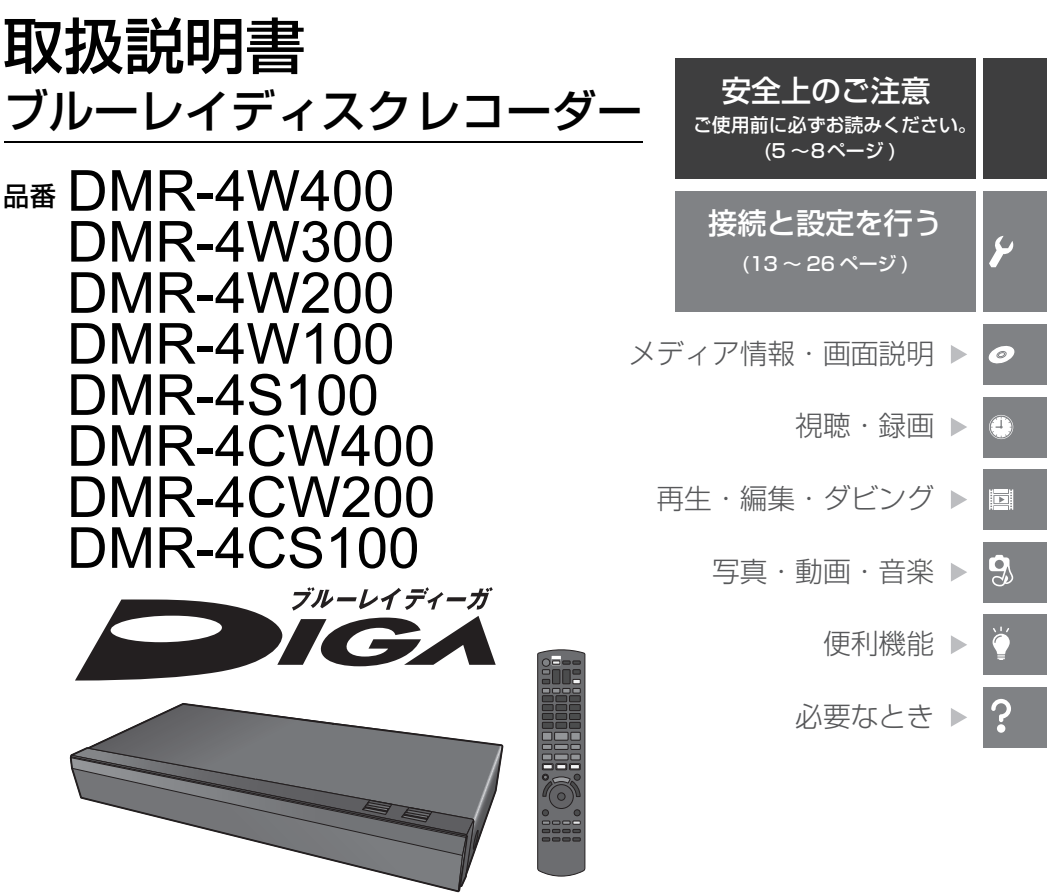

このたびは、パナソニック製品をお買い上げいただき、まことにありがとうございます。

- ●取扱説明書をよくお読みのうえ、正しく安全にお使いください。
- ●保証書は「お買い上げ日・販売店名」などの記入を確かめ、取扱説明書とともに大切に保管してください。

# 接続について

同梱の「接続ガイド」をご覧ください。 接続終了後は、「かんたん設置設定」を行ってください。(→24)

# さらに詳しい操作説明は

さらに詳しい操作説明は、「取扱説明書 活用ガイド」(PDF 形式)に記載されています。 Web サイトからダウンロードしてお読みください。(→3)

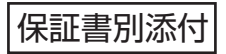

# 目次

# 「安全上のご注意」を必ずお読みください(→5~8ページ)

| ご案内                                         | 4  |
|---------------------------------------------|----|
| <ul> <li>●BS4K/110 度 CS4K 放送について</li> </ul> | 4  |
| ●当社ホームページ(サポート情報)                           |    |
| のご案内                                        | 4  |
| 付属品 / リモコンの準備                               | 9  |
| ●付属品                                        | 9  |
| ●リモコンに電池を入れる                                | 9  |
| 各部の働き                                       | 10 |
| ●本体前面                                       | 10 |
| ●本体表示窓                                      | 11 |
| ●本体背面                                       | 11 |
| <ul> <li>リモコン</li> </ul>                    | 12 |

# ۶ 接続と設定を行う

| 按約の則に                                                                                    | 13                     |
|------------------------------------------------------------------------------------------|------------------------|
| ● ACAS チップと ACAS 番号について                                                                  | 14                     |
| テレビやアンテナと接続する                                                                            | 15                     |
| ネットワーク接続の準備をする                                                                           | 20                     |
| ●ハブまたはブロードバンドルーターを                                                                       |                        |
| 使って接続する                                                                                  | 20                     |
| ●無線ブロードバンドルーター                                                                           |                        |
| (アクセスポイント)を使って接続する                                                                       | 20                     |
| テレビとアンプ(スピーカー)を                                                                          |                        |
| HDMI 端子で接続する                                                                             | 21                     |
| 電源コードを接続する                                                                               | 23                     |
|                                                                                          | ~ 4                    |
| かんたん設置設定をする                                                                              | 24                     |
| <b>かんたん設置設定をする</b>                                                                       | <b> 24</b><br>24       |
| <ul> <li>かんたん設置設定をする</li> <li>● リモコンの設定</li> <li>● 4K 対応テレビとの接続確認</li> </ul>             | <b> 24</b><br>24<br>25 |
| <ul> <li>かんたん設置設定をする</li> <li>リモコンの設定</li> <li>4K対応テレビとの接続確認</li> <li>チャンネル設定</li> </ul> | 24<br>24<br>25<br>25   |

# ● メディア情報・画面説明

| ディスクについて                                                 | 27                    |
|----------------------------------------------------------|-----------------------|
| ●記録できるディスク                                               | 27                    |
| ●再生のみできるディスク                                             | 28                    |
| ●本機で使えないディスク                                             | 28                    |
|                                                          |                       |
| USB-HDD および USB 機器について                                   | 29                    |
| USB-HDD および USB 機器について<br>● USB-HDD について                 | <b>29</b><br>29       |
| USB-HDD および USB 機器について<br>● USB-HDD について<br>● USB 機器について | <b>29</b><br>29<br>30 |

# ● 視聴・録画

| 4K 放送の番組について                                                                                                    | 32                                                                |
|----------------------------------------------------------------------------------------------------|-------------------------------------------------------------------|
| 録画モードについて                                                                                                    | 33                                                                |
| 4K 放送の録画、ダビングについて                                                                                                    | 34                                                                |
| ● 4K 放送の録画について                                                                                                    | . 34                                                              |
| ●4K 放送の番組のダビングについて                                                                                                    | .34                                                               |
| ●4KDR モード、4K 画質モードの番組を                                                                                                    |                                                                   |
| 記録した BD-RE、BD-R の他の機器での                                                                                                    |                                                                   |
| 再生について                                                                                                    | .34                                                               |
| テレビ放送を見る / 放送中の番組を                                                                                                    |                                                                   |
| 録画する                                                                                                    | 35                                                                |
| <ul> <li>データ放送を見る</li> </ul>                                                                                                    | 35                                                                |
| ●番組視聴中の便利な機能                                                                                                    | 35                                                                |
| ●放送中の番組を録画する                                                                                                    | .35                                                               |
|                                                                                                    |                                                                   |
| 予約録画する                                                                                                    | 36                                                                |
| <b>予約録画する</b><br>●番組表(G ガイド)を使って予約録画する                                                                                                    | <b>36</b><br>36                                                   |
| <b>予約録画する</b><br>●番組表(G ガイド)を使って予約録画する<br>●詳細設定をする                                                                                                    | <b>36</b><br>36<br>37                                             |
| <ul> <li>予約録画する</li> <li>●番組表(Gガイド)を使って予約録画する</li> <li>●詳細設定をする</li> <li>●スカパー!プレミアムサービス対応</li> </ul>                                                                                                    | <b>36</b><br>. 36<br>.37                                          |
| <ul> <li>予約録画する</li> <li>●番組表(Gガイド)を使って予約録画する</li> <li>●詳細設定をする</li> <li>●スカパー!プレミアムサービス対応<br/>チューナー/CATV(ケーブルテレビ)から</li> </ul>                                                                                                    | <b>36</b><br>. 36<br>. 37                                         |
| <ul> <li>予約録画する</li></ul>                                                                                                    | <b>36</b><br>.36<br>.37<br>37                                     |
| <ul> <li>予約録画する</li></ul>                                                                                                    | <b>36</b><br>.36<br>.37<br>.37<br>.37                             |
| <ul> <li>予約録画する</li></ul>                                                                                                    | <b>36</b><br>.36<br>.37<br>.37<br>.37<br>.38                      |
| <ul> <li>予約録画する</li> <li>● 番組表(Gガイド)を使って予約録画する</li> <li>● 詳細設定をする</li> <li>● スカパー!プレミアムサービス対応<br/>チューナー/CATV(ケーブルテレビ)から<br/>録画する</li> <li>● 番組ニュースを確認する</li> <li>● 新香組 / 特番 / 初放送の確認や予約をする</li> <li>● 予約内容の確認、取り消し、修正など</li> </ul>                                            | <b>36</b><br>.37<br>.37<br>.37<br>.38<br>.38                      |
| <ul> <li>予約録画する</li> <li>番組表(Gガイド)を使って予約録画する</li> <li>詳細設定をする</li> <li>スカパー!ブレミアムサービス対応<br/>チューナー /CATV(ケーブルテレビ)から<br/>録画する</li> <li>番組ニュースを確認する</li> <li>番組/特番/初放送の確認や予約をする</li> <li>予約内容の確認、取り消し、修正など</li> <li>検索機能を使って番組を探す</li> </ul>                                     | <b>36</b><br>.37<br>.37<br>.37<br>.38<br>.38<br>.38<br>.39        |
| <ul> <li>予約録画する</li></ul>                                                                                                    | <b>36</b><br>.37<br>.37<br>.37<br>.38<br>.38<br>.39<br>.39<br>.39 |
| <ul> <li>予約録画する</li> <li>番組表(Gガイド)を使って予約録画する</li> <li>詳細設定をする</li> <li>スカパー!ブレミアムサービス対応<br/>チューナー/CATV(ケーブルテレビ)から<br/>録画する</li> <li>番組ニュースを確認する</li> <li>番組ニュースを確認する</li> <li>予約内容の確認、取り消し、修正など</li> <li>検索機能を使って番組を探す</li> <li>おまかせ録画する</li> <li>ロュース細相を自動で予約録画する</li> </ul> | <b>36</b><br>37<br>37<br>37<br>38<br>38<br>39<br>39<br>40         |

# ■ 再生・編集・ダビング

## 録画した番組の再生・消去・編集・

| ダビング                         | 42 |
|------------------------------|----|
| ●再生する                        | 42 |
| <ul> <li>●番組を消去する</li> </ul> | 43 |
| <ul> <li>番組を編集する</li> </ul>  | 43 |
| ●チャプターの作成・再生・編集              | 43 |
| ●番組をダビングする(かんたんダビング).        | 44 |
| ●番組をダビングする(詳細ダビング)           | 44 |
| ●お引越しダビング                    | 45 |
|                              |    |

# 🕄 写真・動画・音楽

| 写真や動画を楽しむ                       |  |
|---------------------------------|--|
| <ul> <li>●写真や動画を取り込む</li> </ul> |  |
| ●写真や動画を再生する                     |  |
| ●写真や動画をディスクに保存する                |  |
| 音楽を楽しむ                          |  |
| ● 音楽 CD を再生する                   |  |
| ● HDD に取り込む                     |  |
| ●音楽ファイルを再生する                    |  |
|                                 |  |

# 》 便利機能

| 便利機能 | 5 | 5 |   |
|------|---|---|---|
|      |   | _ | 5 |

| ●の部産ンヤノノリノクを使つ       | . 51 |
|----------------------|------|
| ●動画配信サイトなどのインターネット   |      |
| サービスを利用する            | . 52 |
| ▲フフ トフピ わ た庙って辛吉堝作する | 50   |

●スマートスピーカーを使って音声操作する .... 53

# ? 必要なとき

| 放送設定を変える             | 54 |
|----------------------|----|
| ●受信アンテナ設定をする         | 54 |
| ●受信チャンネルを修正する        | 54 |
| 初期設定 / リモコン設定を変える    | 55 |
| 同時操作について             | 56 |
| ●録画 / 予約録画中の同時操作     | 56 |
| ●4K 放送の番組をダビング中の同時操作 | 58 |
| ●デジタル放送の番組をダビング中の    |    |
| 同時操作                 | 58 |
| ●本機を操作中のお部屋ジャンプリンクの  |    |
| 同時操作                 | 59 |
| 取り扱いについて             | 60 |
| よくあるご質問              | 63 |
| ●本体・リモコン             | 63 |
| ●ネットワーク              | 63 |
| ●録画                  | 63 |
| こんな表示が出たら            | 64 |
| 故障かな !?              | 65 |
| 仕様                   | 67 |
| 著作権など                | 68 |
| 保証とアフターサービス          |    |
| (よくお読みください)          | 71 |

# もっと詳しく知りたい

さらに詳しい使い方を知りたいときは、「取扱説明書 活用ガイド」(PDF 形式)をお読みください。

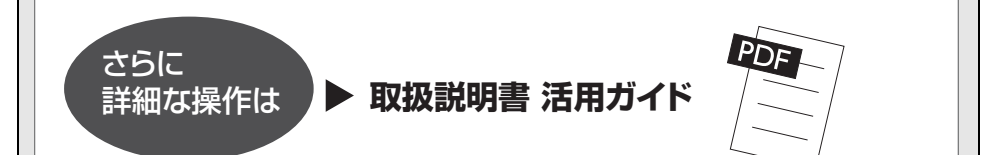

# 「取扱説明書 活用ガイド」(PDF 形式)は Web サイトからダウンロード してください

#### https://panasonic.jp/support/av/diga808/

「取扱説明書 活用ガイド」(PDF 形式)を閲覧・印刷するためには、 Adobe Reader が必要です。 Adobe Reader は、下記のサイトからダウンロードできます。 (2020 年 2 月現在) http://www.adobe.com/products/acrobat/readstep2.html

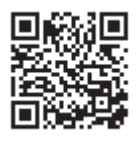

●本書内で参照していただくページを ( $\rightarrow$ ○○) で示しています。

●本書における本体および画面のイラストは、DMR-4W400のものです。

Þ

9,

?

# BS4K/110 度 CS4K 放送について

- ●従来のBS・110度CS放送の右旋円偏波の電波で放送される4K放送とBS・110度CSの左旋円偏波の電波で放 送される 4K 放送があります。
- 本機では8K放送は受信できません。
   ◆本書では「4K放送」と表現しています。

## 当社ホームページ(サポート情報)のご案内

本機を使用していただくためのサポート情報を掲載しています。

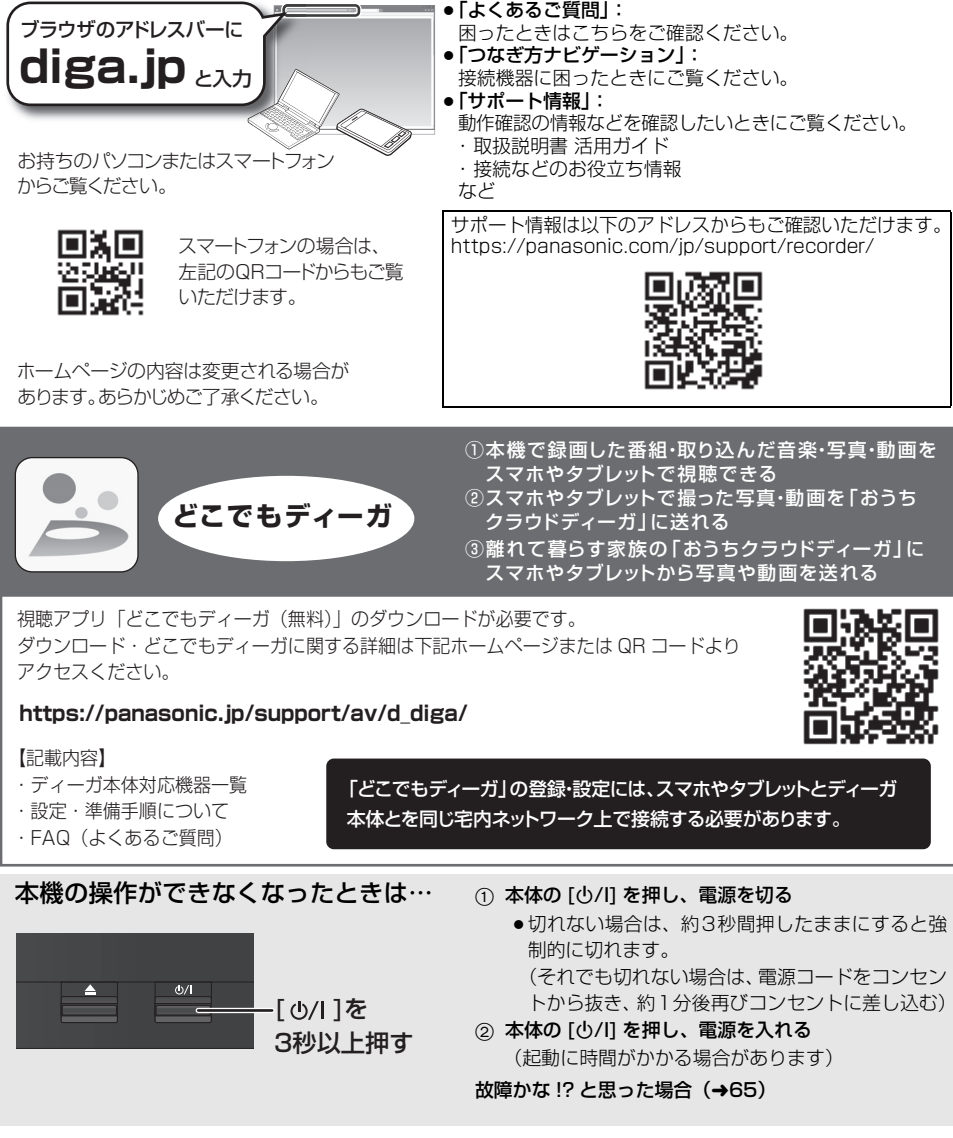

# 安全上のご注意 (必ずお守りください)

分解、改造をしない

分解禁止 感電の原因になります。

内部には電圧の高い部分があり、

人への危害、財産の損害を防止するため、必ずお守りいただくことを説明しています。

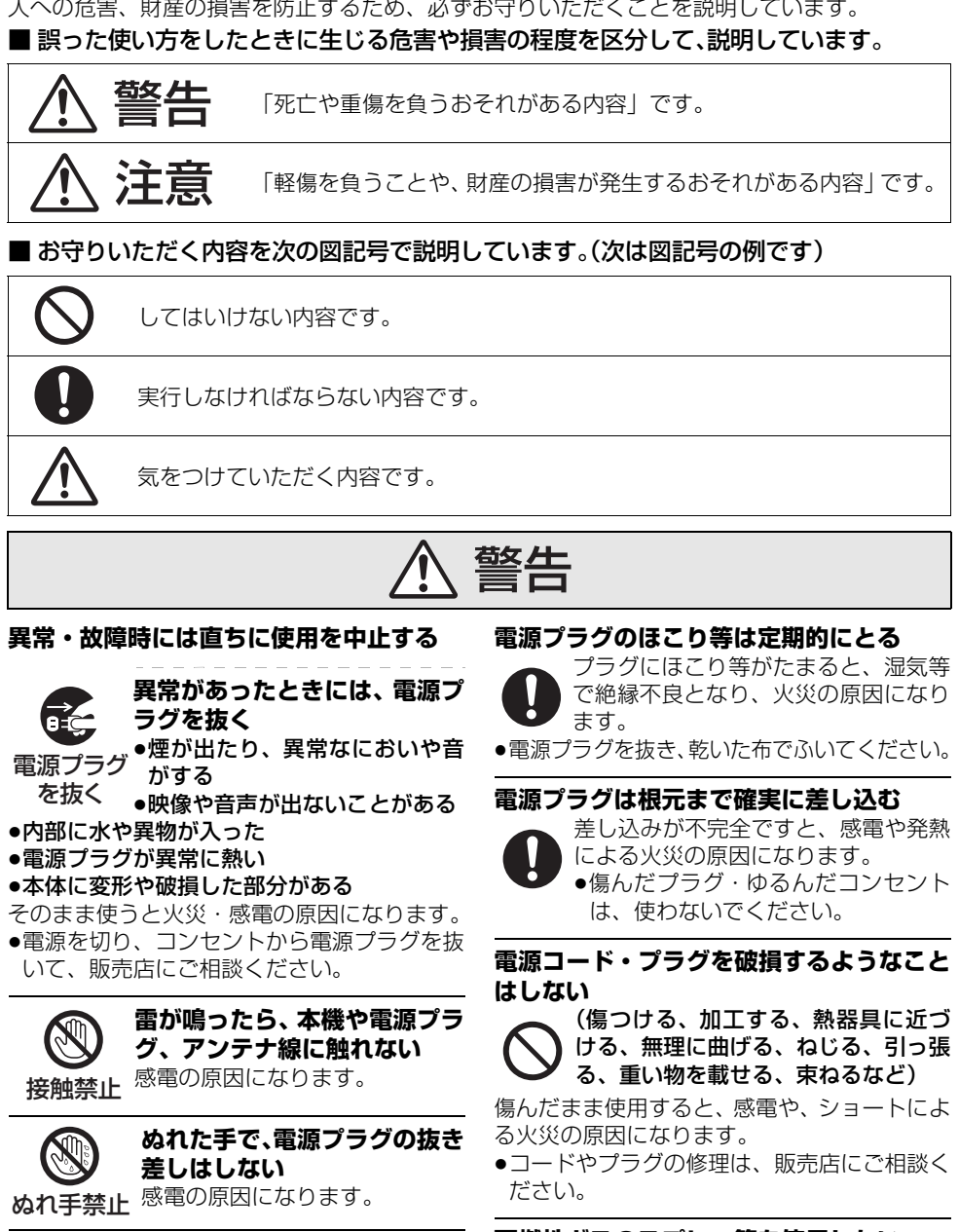

## 可燃性ガスのスプレー等を使用しない

清掃用などの可燃性ガスを本機に使用 すると、静電気などの影響により、火 災の原因になることがあります。

5

安全上のご注意

# 安全上のご注意 (必ずお守りください) (続き)

# 警告

## 内部に金属物を入れたり、水などの液体を かけたりぬらしたりしない

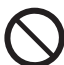

ショートや発熱により、火災・感電の 原因になります。

- ●油煙や湯気、水しぶきの当たるところ、湿気や ほこりの多いところに置かないでください。
- ●機器の上に水などの液体の入った容器や金属 物を置かないでください。
- ●特にお子様にはご注意ください。

# コンセントや配線器具の定格を超える使い かたや、交流100 V以外での使用はしない

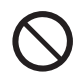

たこ足配線等で、定格を超えると、発 熱による火災の原因になります。

## 電池は誤った使いかたをしない

- ●指定以外の電池を使わない
- ●乾雷池は充雷しない
- ●加熱・分解したり、水などの液体や火 の中へ入れたりしない
- ⊕ と ⊖ を針金などで接続しない
- ●金属製のネックレスやヘアピンなどといっ しょに保管しない
- ●⊕ と ⊖ を逆に入れない
- 新・旧電池や違う種類の電池をいっしょに使 わない

#### ●被覆のはがれた電池は使わない

取り扱いを誤ると、液もれ・発熱・発火・破裂な どを起こし、火災や周囲汚損の原因になります。

●電池には安全のため被覆をかぶせています。 これをはがすとショートによる火災の原因に なりますので、絶対にはがさないでください。

# 電池の液がもれたときは、素手でさわらない

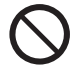

●液が目に入ったときは、失明のおそれ があります。目をこすらずに、すぐ にきれいな水で洗ったあと、医師に ご相談ください。

●液が身体や衣服に付いたときは、皮膚の炎症 やけがの原因になるので、きれいな水で十分 に洗い流したあと、医師にご相談ください。

## 使い切った電池は、すぐにリモコンから取 り出す

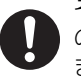

そのまま機器の中に放置すると、電池 の液もれや、発熱・破裂の原因になり ます。

## 自動ドア、火災報知器などの自動制御機器 の近くで使用しない

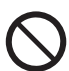

無線 LAN からの電波が自動制御機器 に影響を及ぼすことがあり、誤動作に よる事故の原因になります。

## 病院内や医療用雷気機器のある場所で使用 しない

無線 LAN からの電波が医療用電気機 器に影響を及ぼすことがあり、誤動作 による事故の原因になります。

## 心臓ペースメーカーを装着している方は本 機を装着部から 15 cm 以上離す

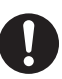

無線 LAN からの電波がペースメー カーの作動に影響を与える場合があり ます。

# 

## 異常に温度が高くなるところに置かない

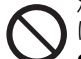

温度が高くなりすぎると、火災の原因 になることがあります。

- ●直射日光の当たるところ、ストーブの 近くでは特にご注意ください。
- ●また、外装ケースや内部部品が劣化する原因 にもなりますのでご注意ください。

## 放熱を妨げない

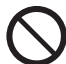

内部に熱がこもると、火災の原因にな ることがあります。

- •背面の内部冷却用ファンや側面の吸気孔をふ さがないでください。
- ●また、外装ケースが変形する原因にもなりま すのでご注意ください。

#### 不安定な場所に置かない

・高い場所、水平以外の場所、振動や衝撃の起こる場所に置かない

倒れたり落下すると、けがの原因になることがあります。

## コードを接続した状態で移動しない

接続した状態で移動させようとする と、コードが傷つき、火災・感電の原 因になることがあります。また、引っ かかって、けがの原因になることがあります。

本機の上に重い物を載せたり、乗ったりし ない

(倒れたり落下すると、けがの原因になることがあります。

また、重量で外装ケースが変形し、内 部部品が破損すると、火災・故障の原因になる ことがあります。

#### 油煙や湯気の当たるところ、湿気やほこり の多いところに置かない

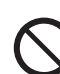

電気が油や水分、ほこりを伝わり、火 災・感電の原因になることがあります。

**屋外アンテナの設置、工事は自分でしない** 発風でアンテナが倒れた場合に、けが 上 や感電の原因になることがあります。 の設置・工事は販売店にご相談ください。注

長期間使わないときや、外装ケースのお手 入れのときは、電源プラグを抜く

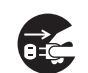

通電状態で放置、保管すると、絶 縁劣化、ろう電などにより、火災 の原因になることがあります。

電源プラグ ●ディスクや USB 機器は、保護の を抜く ため取り出しておいてください。

## 長期間使わないときは、リモコンから電池 を取り出す

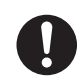

液もれ・発熱・発火・破裂などを起こ し、火災や周囲汚損の原因になること があります。

ディスクトレイに指をはさまれないように 注意する

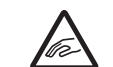

けがの原因になることがあり ます。

**↓** ●特にお子様にはご注意くださ **指はさみ注意** い。

#### 機器の前に物を置かない

りモコンの開/閉ボタンを押すと、離れ た場所からディスクトレイを開くこと ができますが、開いたときに、物に当 たって倒れるなどで破損やけがの原因になる ことがあります。

- ●ガラス扉付きラックなどに入れてご使用の場 合は、不用意に扉が開くことがあります。
- ●リモコンの開/閉ボタンを押すと、本機以外の 当社製機器のディスクトレイも開くことがあ ります。
- ●誤ってリモコンの開 / 閉ボタンを押さないようご注意ください。

# 安全上のご注意 (必ずお守りください) (続き)

注意

# 光過敏の既往症のある人、心臓に疾患のある人、体調不良の人は3D映像を視聴しない 病状悪化の原因になることがありま

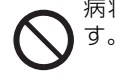

3D 映画などを視聴する場合は 1 作品の視 聴を目安に適度に休憩をとる

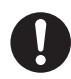

長時間の視聴による視覚疲労の原因に なることがあります。

## 3D 映像の視聴年齢については、およそ 5 ~ 6 歳以上を目安にする

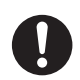

お子様の場合は、疲労や不快感などに 対する反応がわかりにくいため、急に 体調が悪くなることがあります。

 ●お子様が視聴の際は、保護者の方が目の疲れ がないか、ご注意ください。

## 3D 映像を視聴中に疲労感、不快感など異 常を感じた場合には、視聴を中止する

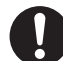

- そのまま視聴すると体調不良の原因に なることがあります。 ・適度な休憩をとってください。
- ●3D 映像の見えかたには個人差がありますの で、「3D 設定」で効果を設定する場合には 特にご注意ください。

## スピーカー等の磁気を発生する機器を本機 の上に載せない

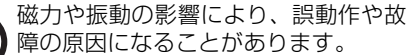

#### 本機の設置について

- アンプなどの熱源となる物の上に置かない。
- 温度変化が起きやすい場所 に設置しない。

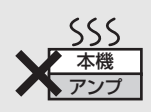

 「つゆつき」が起こりにくい 場所に設置する。

タバコの煙や、超音波式加湿器から噴霧された水分 も故障の原因になりますのでお気をつけください。

#### つゆつき(結露)について

冷えたビンなどを冷蔵庫から出してしばらく置いて おくと、ビンの表面に水滴が発生します。このよう な現象を「つゆつき」といいます。

- ●「つゆつき」が発生しやすい状況
  - ・急激な温度変化が起きたとき(暖かい場所から寒い場所への移動やその逆、急激な冷暖房、冷房の風が直接当たるなど)
  - ・湯気が立ち込めるなど、部屋の湿度が高いとき ・梅雨の時期
- ●「つゆつき」が起こったときは故障の原因になりますので、部屋の温度になじむまで(約2~3時間)、
   電源を切ったまま放置してください。

# 付属品 / リモコンの準備

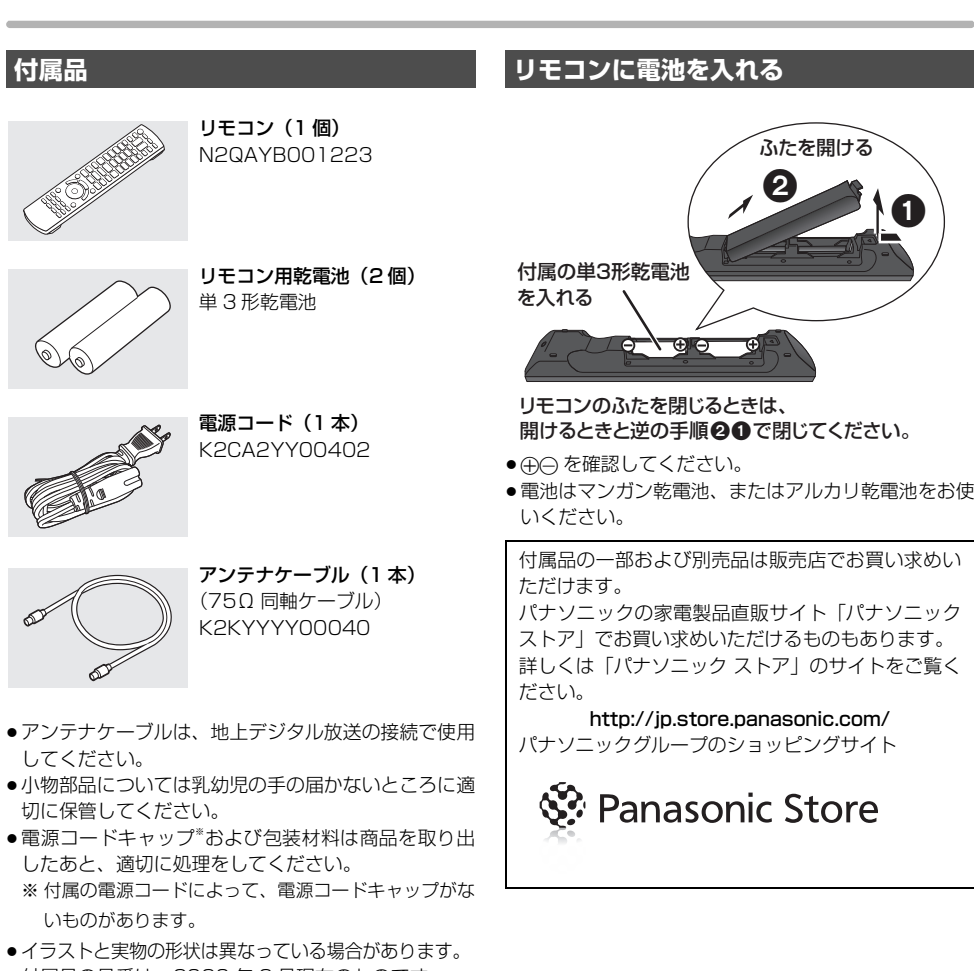

- 付属品の品番は、2020 年 2 月現在のものです。 変更されることがあります。
- 電源コードは、本機専用ですので、他の機器には使用 しないでください。また、他の機器の電源コードを本 機に使用しないでください。

●電池はマンガン乾電池、またはアルカリ乾電池をお使

# 各部の働き

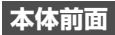

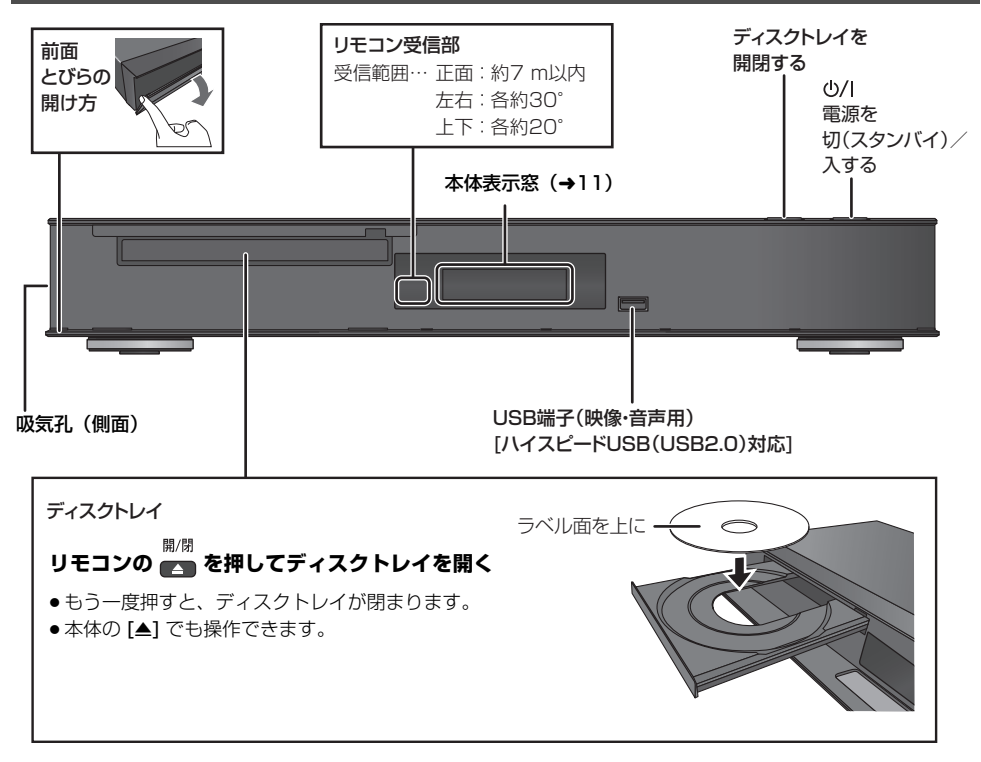

## 本体表示窓

以下の場合に点灯表示します。

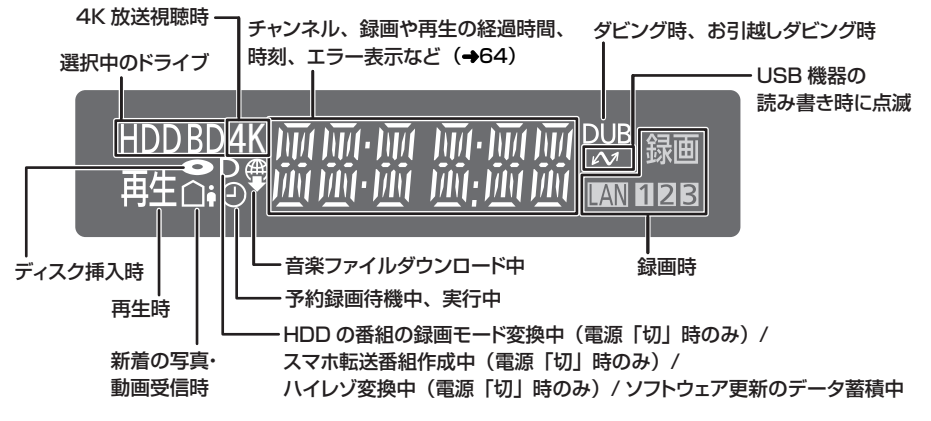

② 本体表示窓に時刻を表示させるには(→63)

#### 本体背面

USB 端子(HDD 対応)

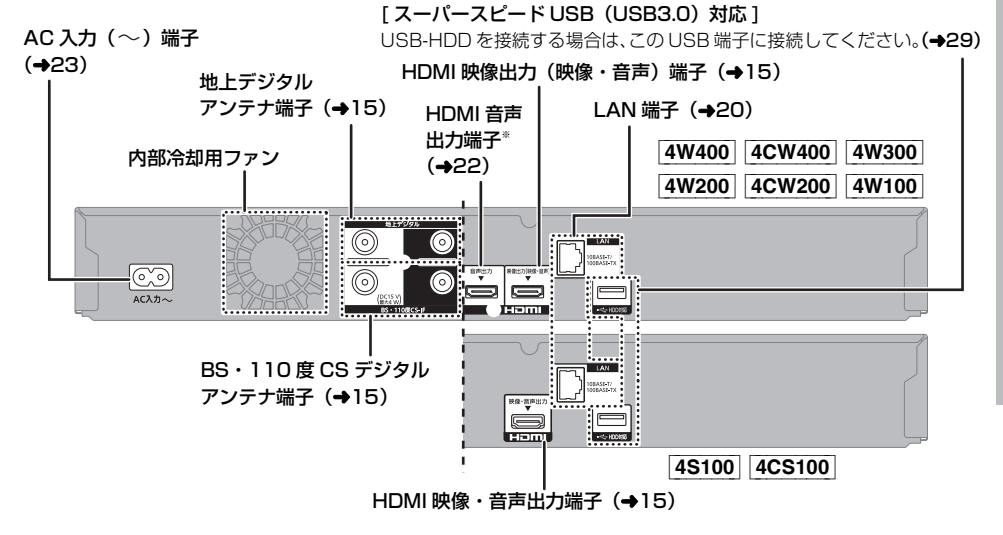

※ HDMI 音声出力端子に接続した機器では、ビエラリンク(HDMI)機能や 4K 出力機能は働きません。 お買い上げ時の設定では、音声のみ出力できます。設定の変更は「HDMI 接続設定」(→55)の「音声出力端子 設定」で行ってください。

# 各部の働き (続き)

リモコン

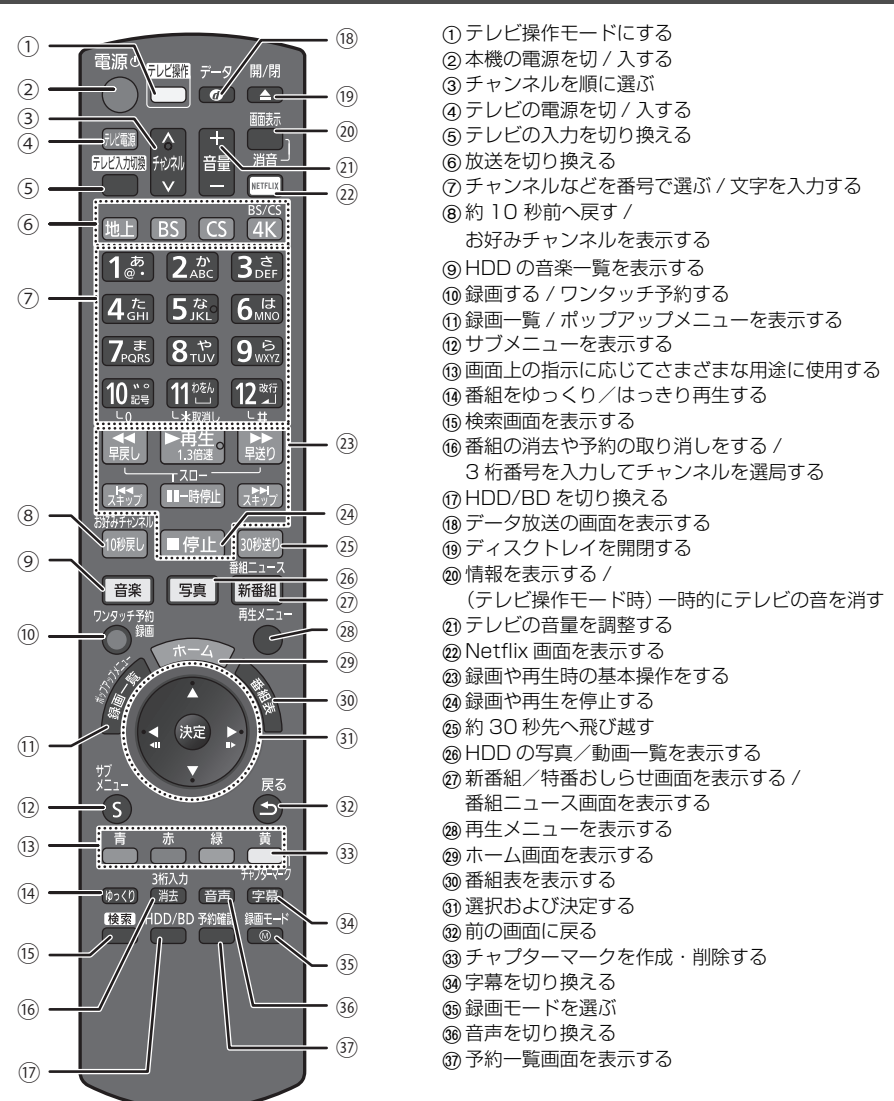

## 10-お知らせ

- リモコンを使うと他の当社製レコーダーなどが同時に動作してしまう場合は、リモコンモードを変えてください。
   (→63)
- ●本機のリモコン受信部 (→10) にまっすぐ向けて、操作してください。

本機は「BS4K/110度 CS4K 放送」の視聴や録画をすることができます。(下記の表に記載の放送局名は変更される場合があります)

- ●従来の BS・CS デジタルアンテナ(右旋円偏波対応)に本機を接続することで、4K 放送が楽しめます。
- ●さらに多くのチャンネルを視聴する場合は、「SH マーク」対応の BS・CS デジタルアンテナ (左旋円偏波対応)や 接続機器などが必要です。詳しくはお買い上げの販売店へご相談ください。

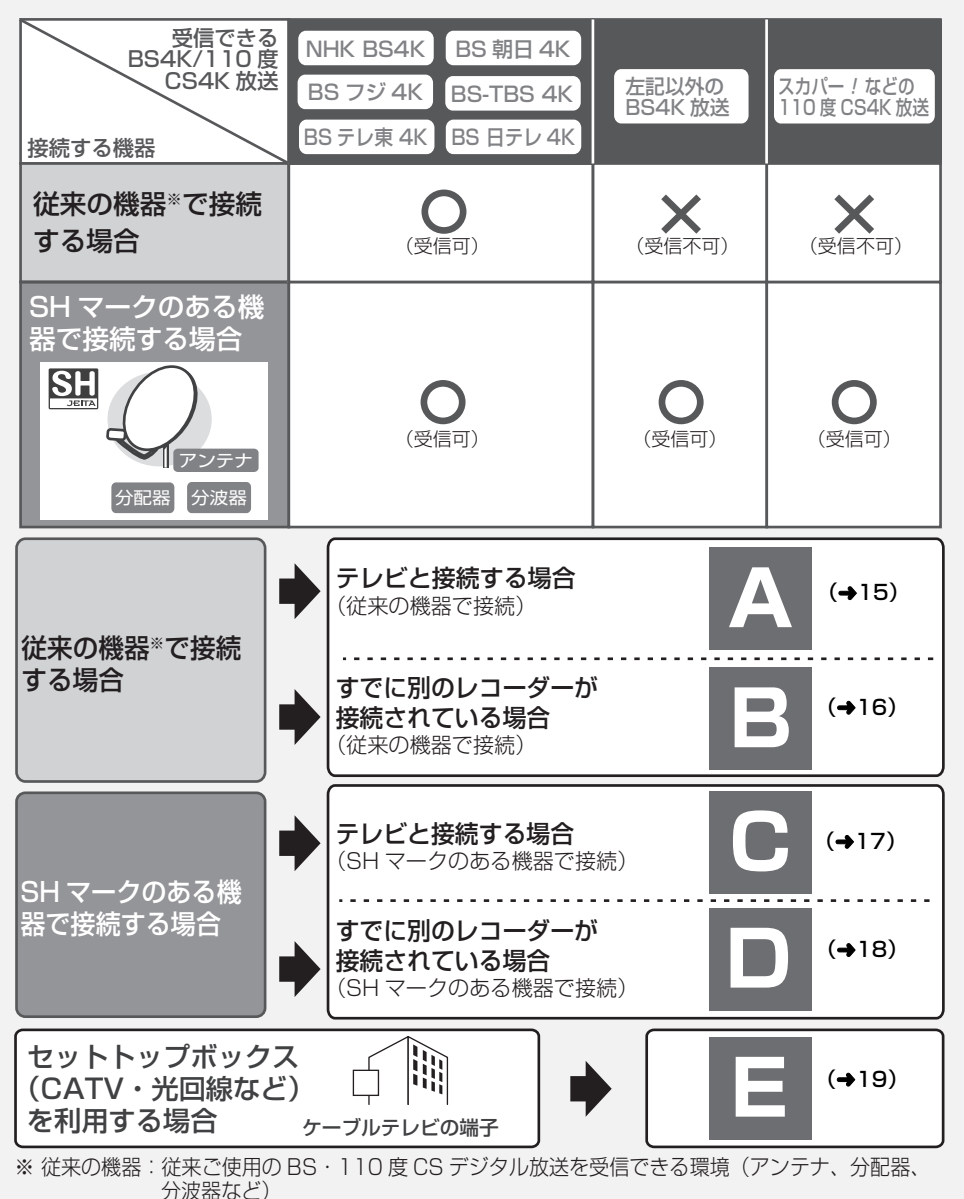

6

接続と設定を行う

## ⊘ お知らせ

- ●本機では 8K 放送は受信できません。
- アンテナケーブルを接続する場合は、アンテナプラグが外れないようにF型接栓をご使用になることをお勧めします。
   F型接栓は、緩まない程度に手で締め付けてください。締め付け過ぎると、本機内部が破損するおそれがあります。
- ●分配器を使って本機とテレビに BS・CS デジタルアンテナを接続する場合は、アンテナに電源を供給するために 全端子電流通過型の分配器を使用してください。
- ●接続状態により、分波器や分配器、専用のブースターなど別売の部品や加工が必要になることがあります。接続のしかたがわからない、接続しても映らないなどの場合、販売店にご相談ください。

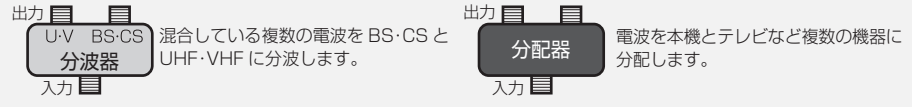

●HDMIケーブルが端子から外れないようにしっかり接続してください。

本機とテレビとの接続には、HDMI ケーブル(別売)が必要です。接続するテレビに合わせて HDMI ケーブル をご準備ください。当社製 HDMI ケーブルのご使用をお勧めします。

- 4K/60p をお楽しみになりたい場合は、18 Gbps 対応の HDMI ケーブルが必要です。
- ●上記以外の場合は、「ハイスピード HDMI ケーブル」をお買い求めください。HDMI 規格に準拠していないケー ブルでは動作しません。

当社ホームページの「つなぎ方ナビゲーション」では、 お使いの当社製機器に合わせた接続方法がご覧いただけます。 https://panasonic.jp/support/mpi/connectionnavi/

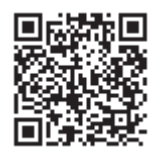

# ACAS チップと ACAS 番号について

## 本機はデジタル放送を受信するための ACASチップを内蔵しています。 そのため、従来機器のような B-CAS カードの挿入は不要です。

- ●本機は、高精細な映像コンテンツを保護するため、ACAS チップ<sup>®</sup>を内蔵しています。(B-CAS カードは同梱していません)
- ※ ACAS チップには ACAS 番号 (20 桁) が書き込まれています。NHK の受信契約メッセージ消去や有料放送を 視聴するには、ACAS 番号が必要です。ACAS 番号をご確認のうえ、保証とアフターサービス (→71)の記入 欄にメモしておいてください。
- ●本機を譲渡または廃棄される場合には、ご契約先のNHK や有料放送に解除または更新連絡をしてください。

#### ACAS 番号を確認するには(→26)

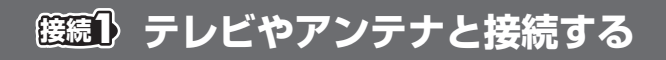

A

#### テレビと接続する場合(従来の機器で接続)

● ~ ⑤ のケーブルを接続してください。
 (BS/CS を視聴しない場合、 2 ④ の接続は不要です)

BS4K/110 度 CS4K 放送は、下記の接続では一部の放送局しか受信できません。すべての放送局を受信したい 場合は C (→17)の接続をしてください。

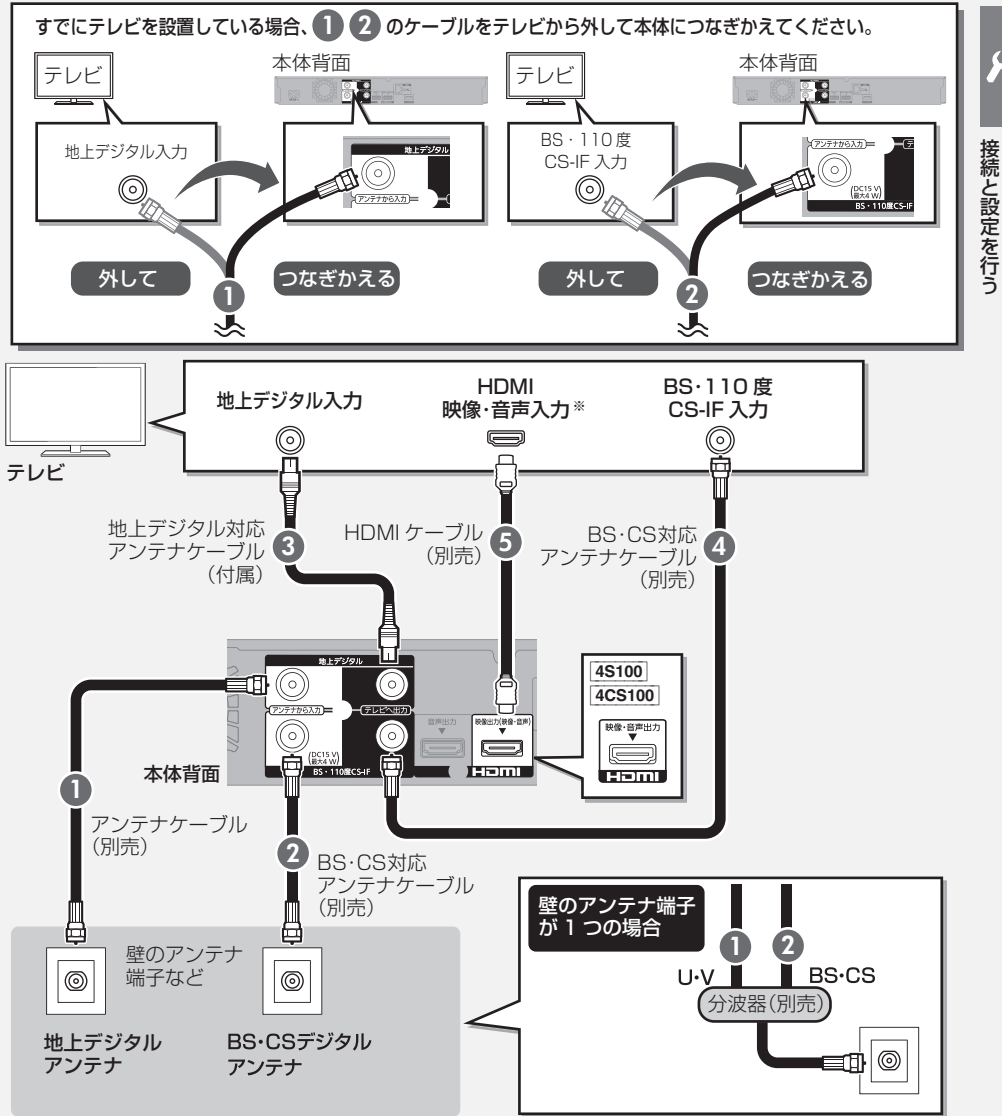

※4K出力するには、4K対応の端子に接続してください。

15

TQBS0395

4

# (接続) テレビやアンテナと接続する (続き)

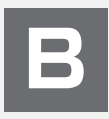

すでに別のレコーダーが接続されている場合(従来の機器で接続)

① ~ ⑤ のケーブルを接続してください。

(別のレコーダーからテレビに接続している HDMI ケーブルは接続したままにしてください)

BS4K/110 度 CS4K 放送は、下記の接続では一部の放送局しか受信できません。すべての放送局を受信したい 場合は □ (→18)の接続をしてください。

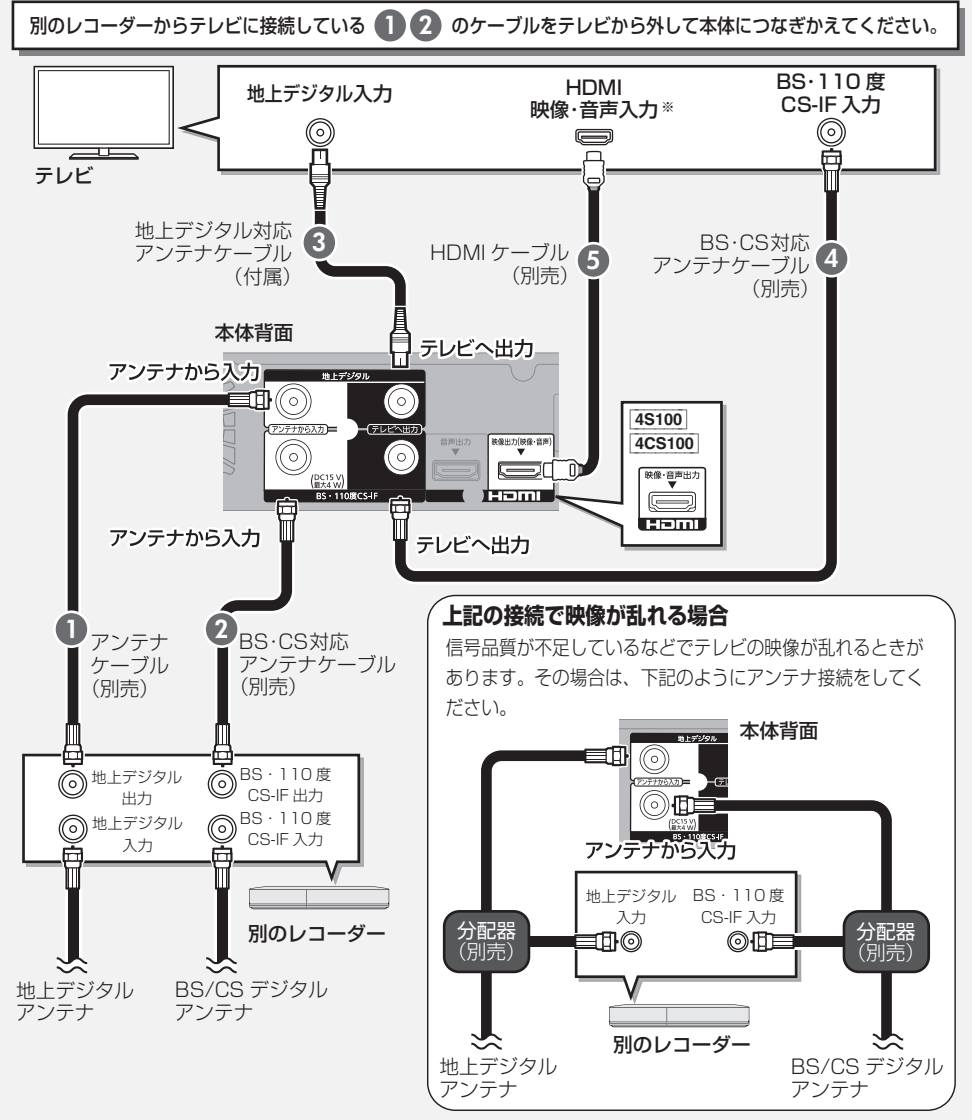

※4K出力するには、4K対応の端子に接続してください。

# テレビと接続する場合(SHマークのある機器で接続) ① ~ ⑤ のケーブルを接続してください。

▲ の接続では BS4K/110 度 CS4K 放送は一部の放送局しか受信できません。すべての放送局を受信したい場合は下記の接続をしてください。本機で 8K 放送を受信することはできません。

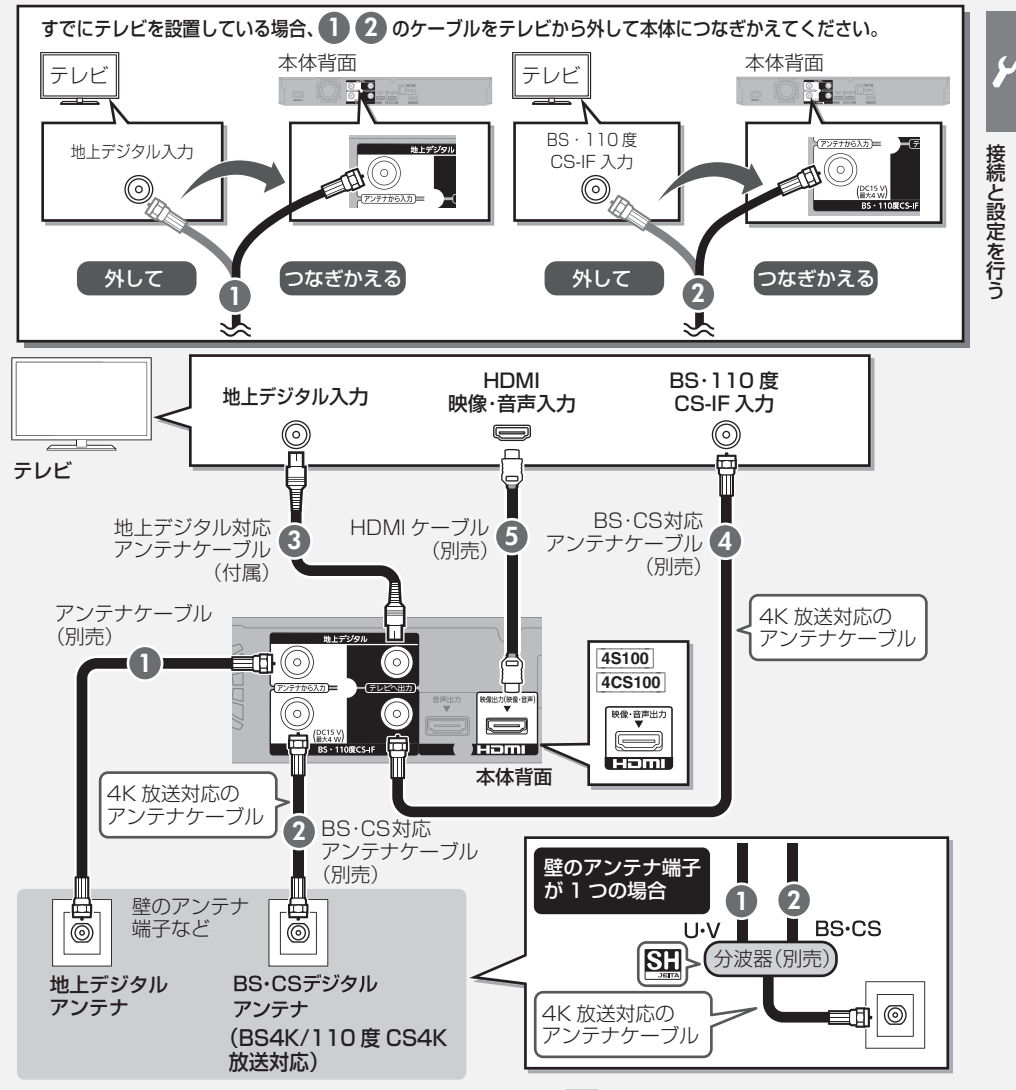

●BS4K/110度 CS4K 放送を受信するためには、SH マーク( 🛐 )の付いている接続機器をご使用ください。

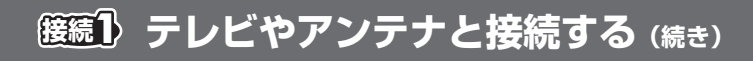

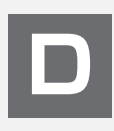

## すでに別のレコーダーが接続されている場合 (SH マークのある機器で接続)

●~⑤のケーブルを接続してください。 (別のレコーダーからテレビに接続している HDMI ケーブルは接続したままにしてください)

■ の接続では BS4K/110 度 CS4K 放送は一部の放送局しか受信できません。すべての放送局を受信したい場合は下記の接続をしてください。本機で 8K 放送を受信することはできません。

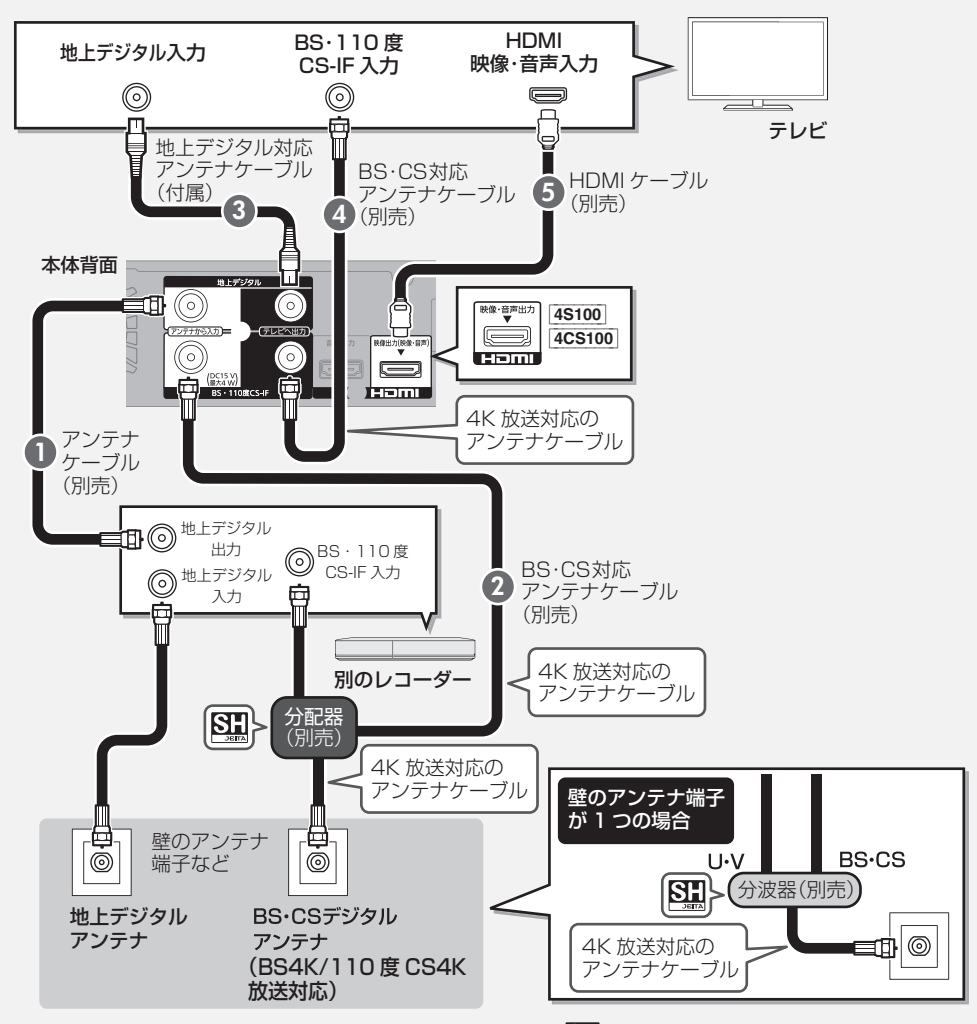

● BS4K/110 度 CS4K 放送を受信するためには、SH マーク( S )の付いている接続機器をご使用ください。

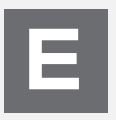

# セットトップボックス(CATV・光回線など)を利用する場合

●~③のケーブルを接続してください。

CATV の接続方法や、受信できる放送はさまざまです。詳しくはご契約の CATV 会社にご相談ください。

このページでは、CATV の地上デジタル放送の信号方式がパススルー方式<sup>\*1</sup>の場合の接続を紹介しています。 受信する放送がパススルー方式でない場合や、パススルー方式でも本機で受信できない放送を視聴や録画するため には、「スカパー!プレミアムサービス対応チューナー /CATV(ケーブルテレビ)から録画する」(→37)をご覧 ください。

※1 CATV会社がデジタル放送を再送信する伝送方式です。セットトップボックスを経由せず本機で直接受信できます。

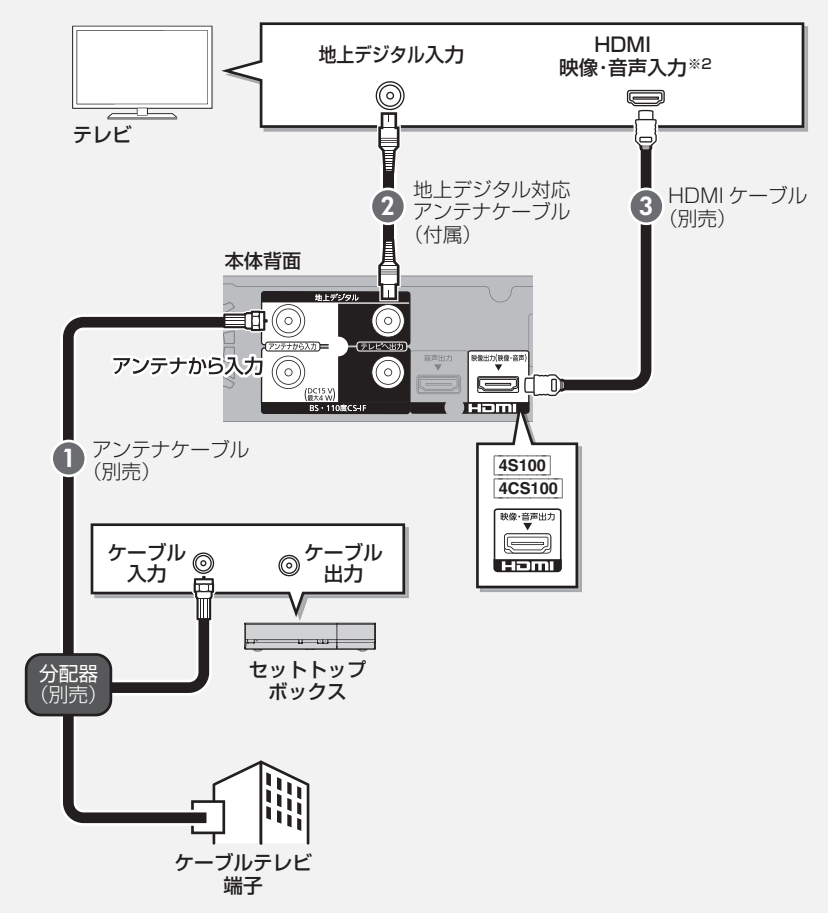

※2 4K 出力するには、4K 対応の端子に接続してください。

6

**度為2 ネットワーク接続の準備をする** 

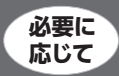

本機をネットワークに接続すると、さまざまなサービスや機能を利用することができます。 ご家庭のネットワーク環境に合わせて、接続とネットワーク設定を行ってください。(→25) 本機は、電気通信事業者(移動通信会社、固定通信会社、インターネットプロバイダーなど)の通信回線(公衆無 線 LAN を含む)に直接接続することはできません。本機をインターネットに接続するときは、必ずルーターなど を経由して接続してください。

# ハブまたはブロードバンドルーターを使って接続する

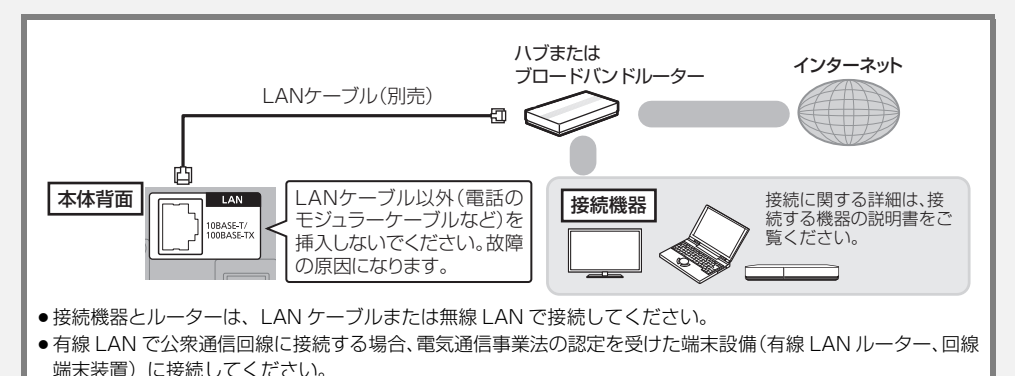

無線ブロードバンドルーター(アクセスポイント)を使って接続する

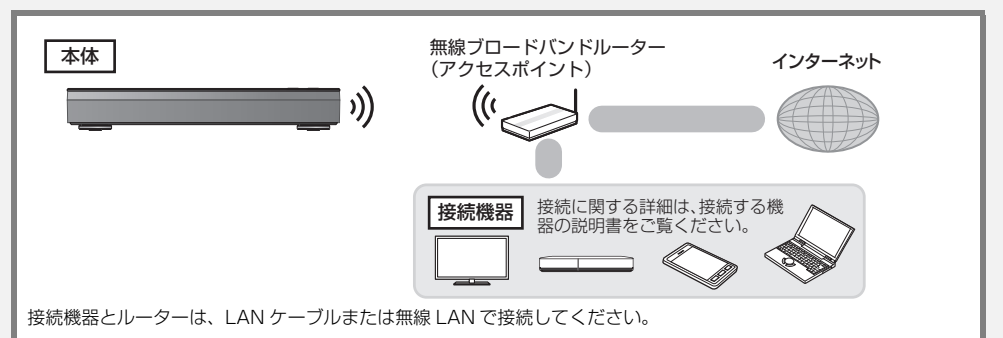

#### ⊘お知らせ

- 無線 LAN をご使用時は、LAN ケーブル(有線)での使用はできません。
- ●無線ブロードバンドルーター (アクセスポイント)は802.11acまたは802.11n (2.4 GHz / 5 GHz 同時使用可)のものをお選びください。5 GHz でのご使用をお勧めします。2.4 GHz で電子レンジやコードレス電話機などを同時にご使用の場合、通信が途切れたりします。また、暗号化方式は「AES」にしてください。
- 動作確認済みの無線ブロードバンドルーター(アクセスポイント)については、サポートサイトでご確認ください。(→4)
- スカパー! ブレミアムサービス対応チューナーや CATV セットトップボックスは、安定した録画を実行するために、LAN ケーブルを使って接続してください。(◆上記)

以下の接続については、「取扱説明書 活用ガイド」(PDF 形式)をお読みください。(→3) ●ネットワーク接続の準備をする(各機器と直接接続する)

# (接続3) テレビとアンプ (スピーカー)を HDMI 端子 で接続する

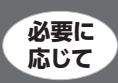

HDMI 映像出力端子にアンプを接続する 4W400 4CW400 4W300 4W200 4CW200 4W100 HDMI 映像・音声出力端子にアンプを接続する 4S100 4CS100

ビエラリンク(HDMI)機能を利用するには

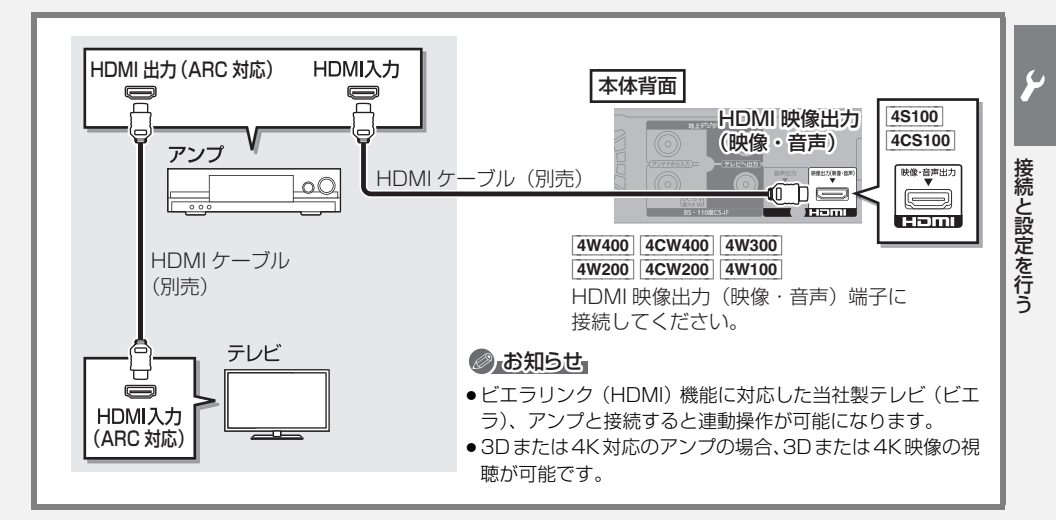

3D または 4K 非対応のアンプと接続して、3D または 4K 映像を視聴するには

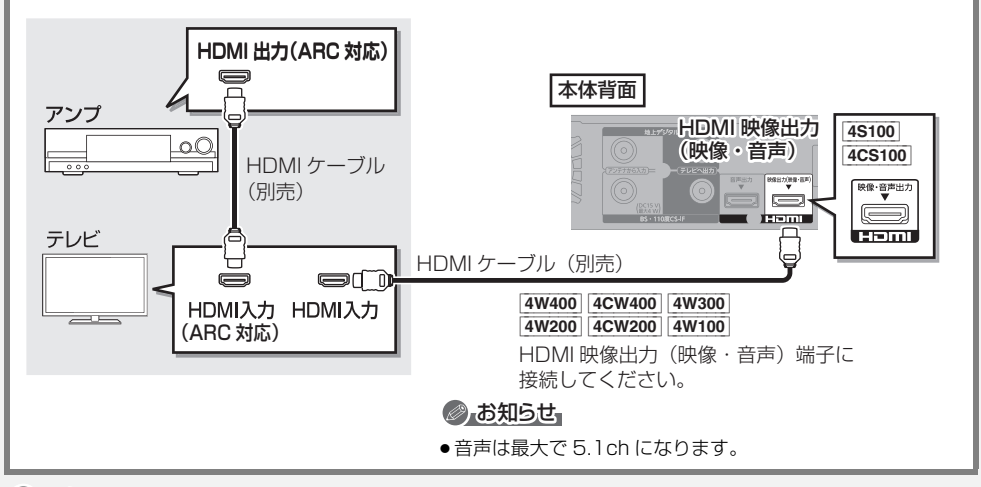

⊘ お知らせ

● HDMI 端子に「ARC 対応」の表示がない ARC 非対応のテレビまたはアンプを使用する場合は、テレビの音声をアンプで楽しむために、さらにアンプとテレビを光デジタルケーブルで接続する必要があります。

(接続3) テレビとアンプ (スピーカー)を HDMI 端子 で接続する (続き)

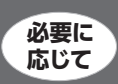

# HDMI 音声出力端子にアンプを接続する(より高音質で楽しむ) 4W400 4CW400 4W300 4W200 4CW200 4W100

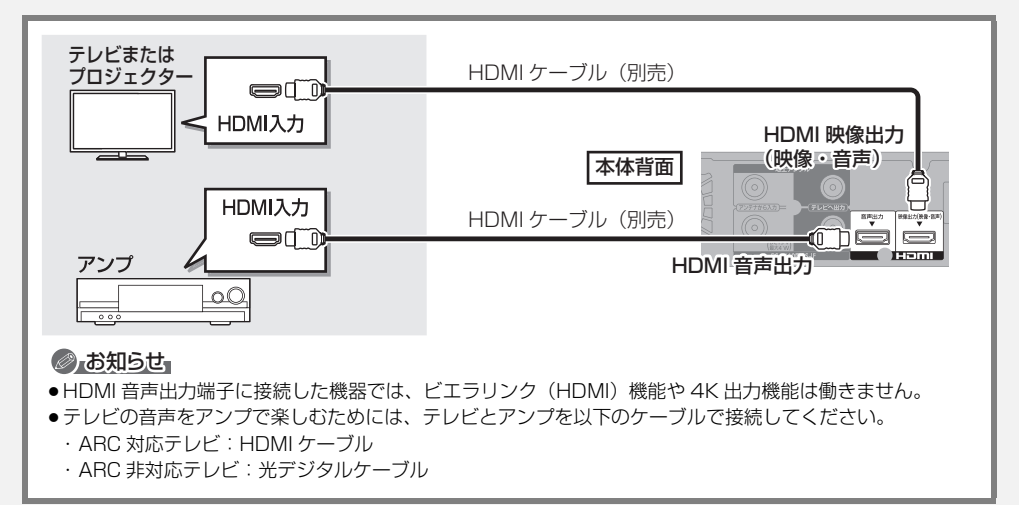

●「HDMI 接続設定」(→55) で以下のように設定してください。

・「映像出力端子設定」:アンプで音声を聴きたい場合は「オート(映像のみ/映像+音声)」、テレビで音声を聴きたい場合は「映像+音声」に設定

「音声出力端子設定」:「音声のみ」に設定

# HDMI 端子でテレビとアンプとプロジェクターを接続するには

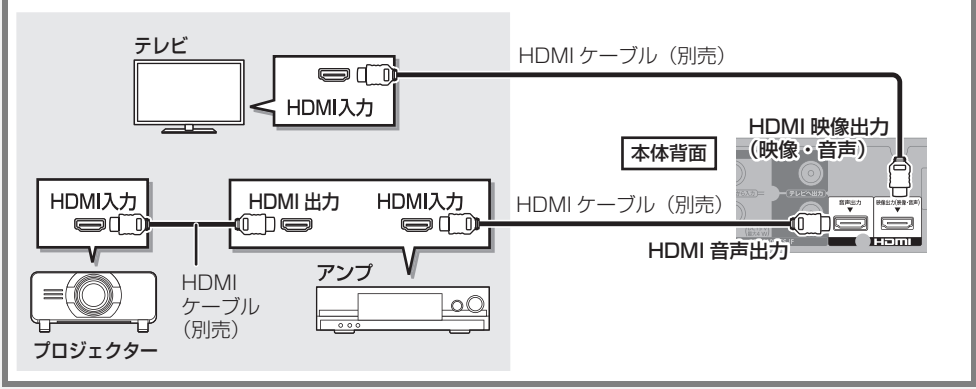

● [HDMI 接続設定」 (→55) で以下のように設定してください。

・「映像出力端子設定」:「オート(映像のみ/映像+音声)」に設定

・「音声出力端子設定」:テレビで映像を視聴したい場合は「音声のみ」、プロジェクターで映像を視聴したい場合は「映像+音声」に設定(「映像+音声」に設定した場合、HDMI 映像出力端子および HDMI 音声出力端子から 3D、4K、HDR で出力できません)

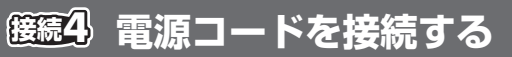

すべての接続が終わったあと、 接続してください。

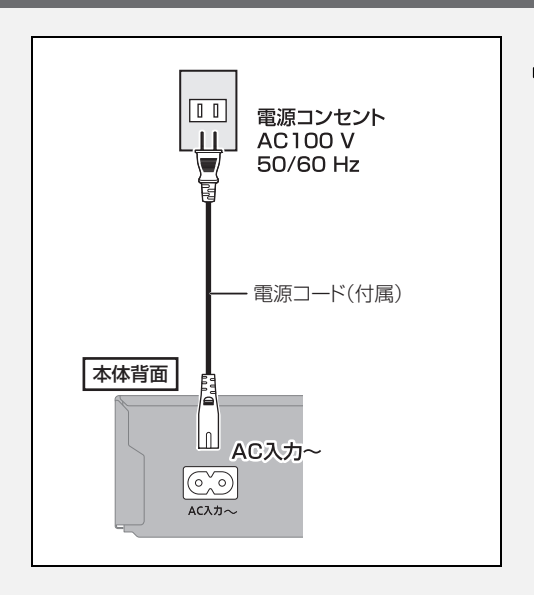

#### ⑦ 長期間使用しないとき

節電のため、電源コードを電源コンセントから抜 いておくことをお勧めします。電源を切った状態 でも、電力を消費しています。

#### (消費電力:待機時→67)

- ●電源コードを抜いている場合:
  - ・自動的に行われる番組表などの情報受信や時 刻情報の取得はできません。
  - ・テレビで放送の受信ができない、または映りが 悪くなる場合があります。

# (設定) かんたん設置設定をする

同梱の「接続ガイド」で接続を完了した場合、 このページから設定を始めてください。

いいえ

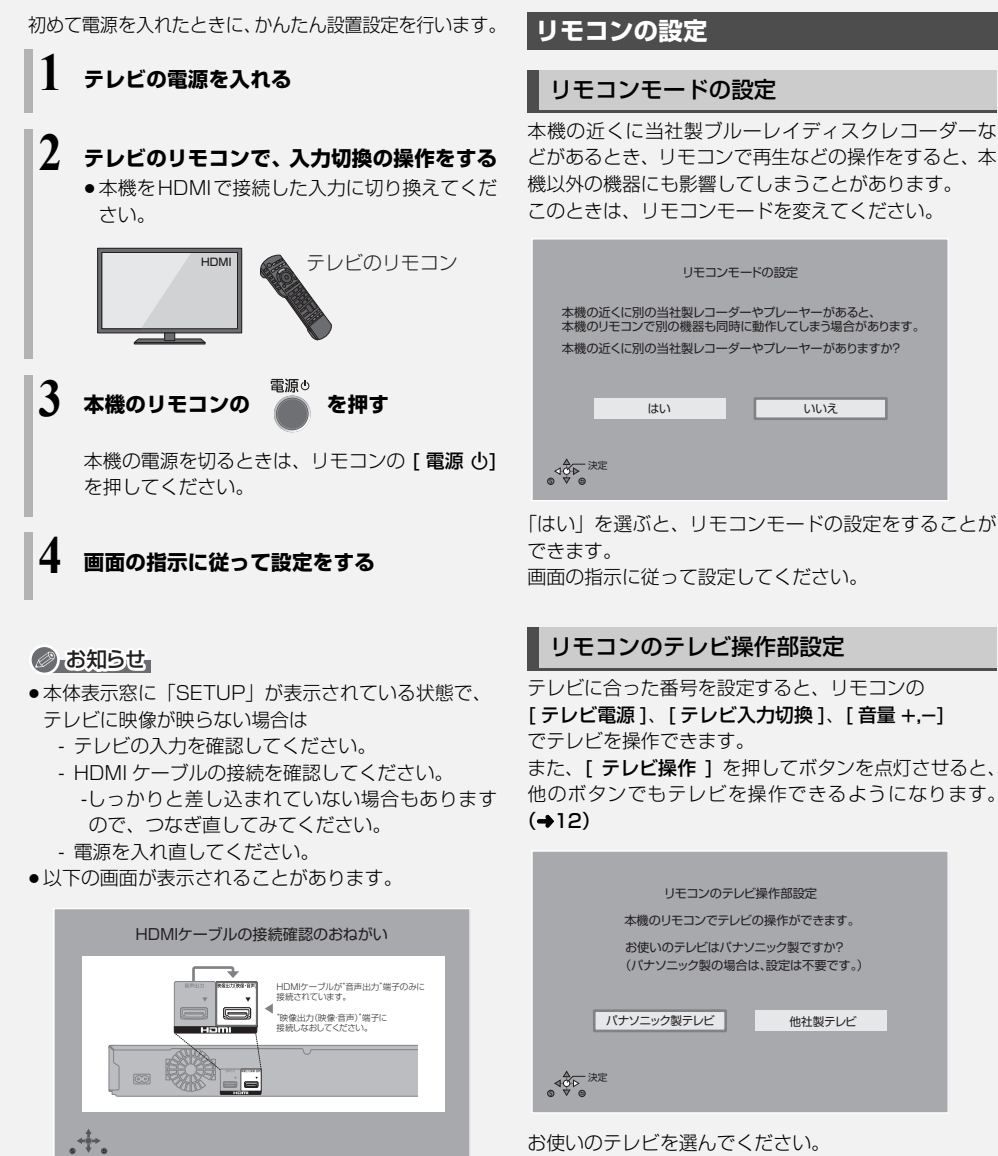

お使いのテレビを選んでください。 画面の指示に従って設定してください。

#### ③ 設定終了後にリモコン設定をやり直すには(→63)

他社製テレビ

接続し直してください。

HDMI ケーブルを映像出力(映像・音声)端子に

# 4K 対応テレビとの接続確認

4K 対応テレビと接続時のみ表示されます。

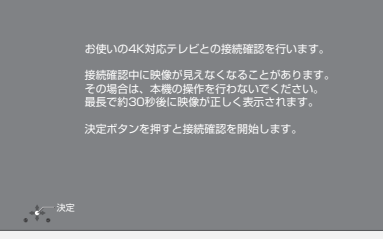

画面の指示に従って操作してください。

# チャンネル設定

ビエラリンク(HDMI)Ver.2以降に対応した当社製テ レビと接続している場合、テレビから設置情報を取得し ます。

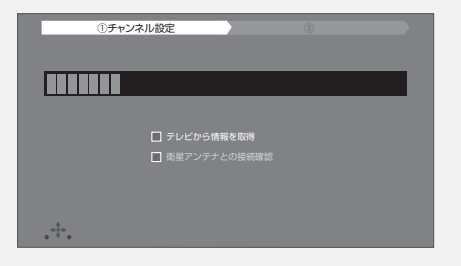

テレビから設置情報を取得できない場合、画面の指示に 従ってチャンネル設定を行ってください。

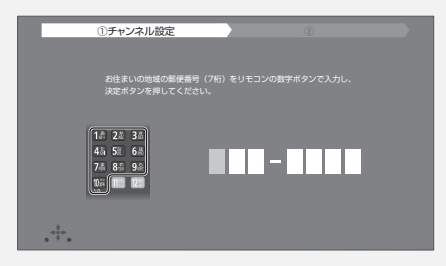

② 設定終了後にチャンネル設定をやり直すには (→54)

# ネットワーク設定

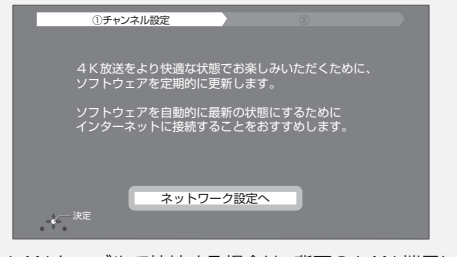

LAN ケーブルで接続する場合は、背面の LAN 端子に接続してから [決定]を押してください。

4

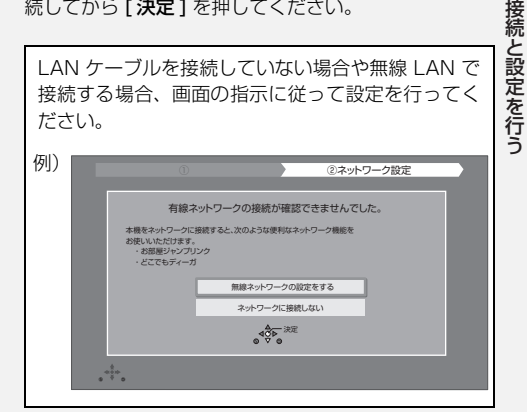

② 設定終了後にネットワーク設定をやり直すには (→31)

#### ◎ お知らせ

- インターネットに接続できる状態で、ネットワーク設定を行うと、以下のようになります。
  - ・ネットワークに接続されたすべての機器から本機に アクセスできるようになります。機器ごとにアクセ ス制限をしたい場合は、「お部屋ジャンプリンク/ス カパー!Link(録画)設定」(→55)でアクセス許 可を取り消してください。
  - ・「クイックスタート」(→55)が「入」になり、待機
     時の消費電力が増えます。
- ●無線接続時のお知らせ
  - ・無線設定(→55)の画面で「電波状態」のインジケーターが4つ以上(受信レベル30以上)点灯していることが、安定した受信状態の目安です。3つ以下、または通信の途切れなどが発生する場合は、本機や無線ブロードバンドルーター(アクセスポイント)の位置や角度を変えて、通信状態が良くなるかをお確かめください。

25

# (設定)かんたん設置設定をする (続き)

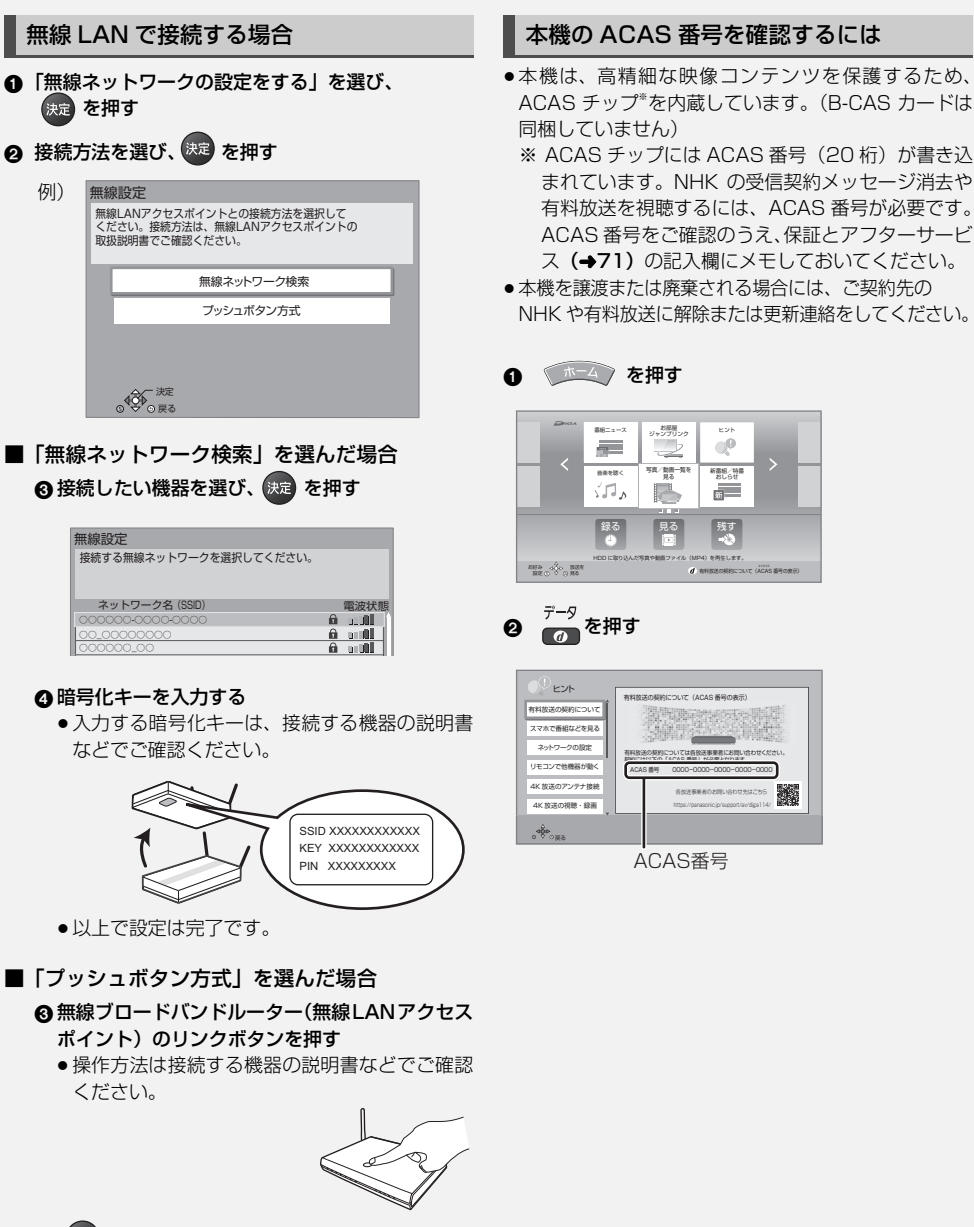

ジャンプリンク

写真/動曲一覧を 見る

00

新書組/時書

新

残す

を再生します

d anaz

有料放送の契約について (ACAS 番号の表示

ACAS番号

要約ニュース

自由を聞く

500 

録る \_\_\_\_

#### () 決定 を押す

以上で設定は完了です。

③ ご愛用者登録を行う場合(→ 裏表紙)

# ディスクについて

## 記録できるディスク

| BD-RE<br>繰り返し<br>記録<br>Blu-rayDisc                 | <ul> <li>記録可能なディスク:</li> <li>Ver.2.1 (1 層/2 層)、Ver.3.0 (3 層)に対応した2倍</li> <li>速メディアまで</li> <li>記録できるコンテンツ:</li> <li>番組(4K 放送の番組を4KDRモード、4K 画質モードで記録可能<sup>*1</sup>)、写真/動画(MP4)、音楽</li> </ul>                                                                           | 表示マーク:<br>BD-RE                                                                                                    |
|----------------------------------------------------|----------------------------------------------------------------------------------------------------|----------------------------------------------------------------------------------------------------|
| BD-R<br>1回のみ<br>記録 Blu-ray Disc                    | <ul> <li>記録可能なディスク:</li> <li>Ver.1.1/1.2/1.3(1層/2層)に対応した6倍速メディア、</li> <li>Ver.2.0(3層/4層)に対応した4倍速メディアまで</li> <li>記録できるコンテンツ:</li> <li>番組(4K放送の番組を4KDRモード、4K 画質モードで記録可能*1)、写真/動画(MP4)、音楽</li> </ul>                                                                     | 表示マーク:<br>BD-R                                                                                                    |
| <b>DVD-RAM</b><br>繰り返し<br>記録<br><b>アレント</b>        | <ul> <li>記録可能なディスク:</li> <li>Ver.2.0/2.1/2.2 に対応した5倍速メディアまで</li> <li>記録方式:</li> <li>AVCREC方式</li> <li>VR方式(DVDビデオレコーディング規格)</li> <li>記録できるコンテンツ:</li> <li>番組*²/写真</li> </ul>                                                                                          | 表示マーク:<br>[RAM]<br>● AVCREC方式:<br>[RAM AVCREC]<br>● VR 方式:<br>[RAM VR]                                                                                                    |
| DVD-R<br>DVD-R DL (片面2層)<br>1回のみ記録<br>R4.7<br>R DL | <ul> <li>記録可能なディスク:</li> <li>DVD-R: Ver.2.0/2.1 に対応した 16 倍速メディアまで</li> <li>DVD-R DL: Ver.3.0 に対応した 8 倍速メディアまで</li> <li>記録方式:</li> <li>AVCREC 方式</li> <li>VR 方式 (DVD ビデオレコーディング規格)</li> <li>ビデオ方式 (DVD ビデオ規格)</li> <li>記録できるコンテンツ:</li> <li>番組<sup>*2</sup></li> </ul> | 表示マーク:<br>・<br>・<br>AVCREC方式:<br>・<br>・<br>・<br>マーク:<br>・<br>・<br>・<br>AVCREC方式:<br>・<br>・<br>マーク:<br>・<br>・<br>・<br>AVCREC方式:<br>・<br>・<br>マーク:<br>・<br>・<br>本<br>い<br>の<br>・<br>本<br>い<br>の<br>、<br>・<br>、<br>・<br>、<br>、<br>・<br>、<br>、<br>、<br>・<br>、<br>、<br>、<br>、<br>、<br>、<br>、<br>、<br>、<br>、<br>、<br>、<br>、 |
| <b>DVD-RW</b><br>繰り返し<br>記録                        | <ul> <li>記録可能なディスク:</li> <li>Ver.1.1/1.2 に対応した 6 倍速メディアまで</li> <li>記録方式:</li> <li>VR 方式(DVD ビデオレコーディング規格)</li> <li>ビデオ方式(DVD ビデオ規格)</li> <li>記録できるコンテンツ:</li> <li>番組*2</li> </ul>                                                                                     | 表示マーク:<br>-RW]<br>● VR 方式:<br>-RW VR]<br>● ビデオ方式:<br>-RW V                                                                                                    |

※ 1 4KDR モード、4K 画質モードの番組を記録した BD-RE、BD-R は、他機器では再生できない場合があります。 当社製機器の再生については、当社ホームページをご覧ください。(→4)

※2 デジタル放送を記録するには、CPRM 対応のディスクか確かめてください。

●8 cm ブルーレイディスク、8 cm DVD ディスクへは記録できません。

● DVD の記録方式は、本機でフォーマットすることで設定されます。

# フォーマット・ファイナライズについて

●新品または他の機器で使っていたディスクは、そのままでは本機で記録できない場合があります。 その場合は、本機でフォーマットしてください。

●本機で記録したディスクを他の機器で再生するにはファイナライズが必要な場合があります。

#### フォーマット・ファイナライズを実行するには

[ホーム] ボタン→ 「メディアを使う」→ 「ブルーレイ (BD) /DVD」→ 「BD 管理」または「DVD 管理」→ フォーマットまたはファイナライズを行う

27

逆

# ディスクについて (続き)

| 再生のみできるディスク                |                                                                                                    |  |  |
|----------------------------|----------------------------------------------------------------------------------------------------|--|--|
| Ultra HD ブルーレイ             | Ultra HD ブルーレイの再生に関する情報は 、ホームページをご覧ください。(+4)                                                                                                    |  |  |
| ULTRAHD<br>Blu-ray         | <ul> <li>●著作権保護のために、ディスクによっては本機をインターネットに接続していないと再生できない場合があります。</li> </ul>                                                                                                    |  |  |
| BD ビデオ                     | <ul> <li>映画や音楽などの市販ソフト</li> <li>本機では右記のマーク(リージョン<br/>コード)が表示されたディスクを再<br/>生できます。</li> <li>「A」または「A」を含むもの</li> <li>例)</li> <li>④</li> <li>・リージョンコードは国により<br/>異なります。</li> </ul>                                                                                                    |  |  |
| DVD ビデオ                    | <ul> <li>映画や音楽などの市販ソフト</li> <li>本機では右記のマーク(リージョン<br/>番号)が表示されたディスクを再生<br/>できます。<br/>ただし、PAL方式のディスクは再生<br/>できません。</li> <li>「2」(または「2」を含むもの)、</li> <li>「ALL」が表示されたもの</li> <li>例)</li> <li>(2)(または「2」を含むもの)、</li> <li>「ALL」が表示されたもの</li> <li>(4)(4)(4)(4)(4)(4)(4)(4)(4)(4)(4)(4)(4)(</li></ul> |  |  |
|                            | <b>音楽や音声が記録された市販ソフト</b><br>(CD-DA 形式で記録した CD-R や CD-RW を含む)<br><b>写真が記録された CD-R や CD-RW(JPEG フォーマット記録ディスク)</b>                                                                                                    |  |  |
| +R<br>+R DL(片面2層)<br>+RW   | <ul> <li>他機器で番組やハイビジョン動画(AVCHD)、写真(JPEG)を記録した<br/>ディスク</li> <li>●録画した機器でファイナライズを行ったディスクのみ再生できます。</li> <li>●編集や追記はできません。再生や HDD への取り込みのみ可能です。</li> </ul>                                                                                                    |  |  |
| DVD-RAM<br>DVD-R<br>DVD-RW | <ul> <li>他機器でハイビジョン動画(AVCHD)を記録したディスク</li> <li>●編集や追記はできません。再生や HDD への取り込みのみ可能です。</li> <li>□-R] □-RW□ 写真(JPEG)を記録したディスク</li> </ul>                                                                                                    |  |  |

●記録状態によって再生できない場合があります。

● CD-DA規格に準拠していないCD(コピーコントロールCDなど)は、動作および音質の保証はできません。

●8 cm ディスクに記録や編集はできません。再生や HDD へのダビングのみ可能です。

- ●本機では、「RAM 2」マークの付いた DVD-RAM ディスク(6X 以上の 高速記録対応)の記録や編集はできません。 再生や HDD へのダビングのみ可能です。
- PAL 方式 (50p など) のコンテンツは再生できません。

# 本機で使えないディスク

・カートリッジから取り出せない DVD-RAM(TYPE1)
 ●BD-RE(Ver.1.0)
 ●2.6 GB/5.2 GB DVD-RAM

- ●本機以外の機器で記録し、ファイナライズされていないDVD-R(ビデオ方式)、DVD-R DL(ビデオ方式)、DVD-RW(ビデオ方式)
- ●HD DVD ●ビデオCD ●SACD ●SVCD ●DVDオーディオ ●BDオーディオ
- ●Photo-CD ●パソコンやゲームのソフト など

# USB-HDD および USB 機器について

# USB-HDD について

#### 当社にて動作確認をしている USB-HDD をお使いく ださい。

すべての製品の動作保証をするものではありません ので、あらかじめご了承ください。 動作確認機器については当社ホームページ(→4)を ご覧ください。

本機は、USB-HDD に番組を録画できます。

- USB3.0 対応の USB-HDD を使用すると、USB-HDD に複数の番組を同時に録画することができます。 また、4K 放送の番組を予約録画することができます。 (USB3.0 非対応の場合は、複数番組の同時録画や4K 放送の予約録画はできません)
- USB-HDD の説明書もよくお読みください。

#### USB-HDD の容量について

160 GB 以上 4 TB 以下

#### USB-HDD に記録できるコンテンツについて

| フォーマット<br>コンテンツ  | 録画用 | 写真・<br>音楽用 | SeeQVault |
|------------------|-----|------------|-----------|
| 番組               | 0   | ×          | 0*        |
| 撮影ビデオ<br>(AVCHD) | ×   | ×          | 0         |
| 動画(MP4)          | ×   | 0          | 0         |
| 写真               | ×   | 0          | 0         |
| 音楽               | ×   | 0          | 0         |

- ·予約録画はできません。ダビングでの記録のみ可能 \* です。ただし、コピー制限のある番組をダビングし た場合は、USB-HDD の番組のダビング残り可能 回数は1回になります。
  - ・「部分消去」「番組結合」「番組分割」「サムネイル変更」 「録画モード変換」、まとめ番組やチャプターの編集は できません。
  - ・保存している番組数が多い場合、本機の電源を入れて から最大数分の間、SeeQVault フォーマットした USB-HDD へのダビング、消去など再生以外の操作が できないことがあります。
  - 4KDR モード、4K 画質モードの番組を記録すること はできません。

## 接続する

USB-HDD は、本体背面の USB 端子に接続してくださ い。(前面の端子に接続すると、録画できません)

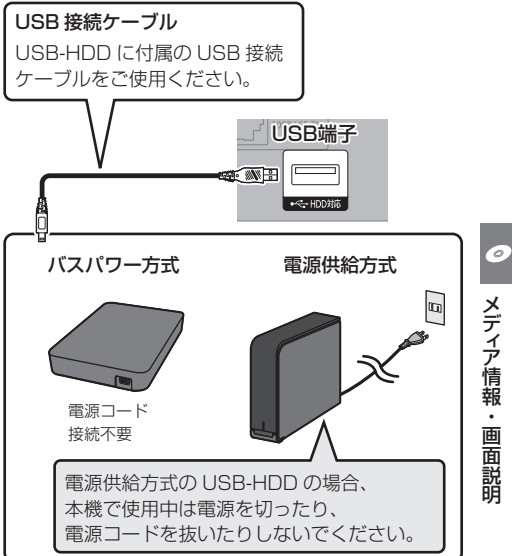

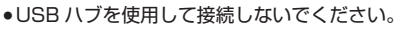

## ⊘お知らせ

- 無線 LAN をご使用の場合は、USB3.0 対応の USB-HDD を使用すると、2.4 GHz 帯への電波干渉によっ て通信速度が低下したり、通信が不安定になることが あります。以下のように設置してください。
  - ・802.11ac または 802.11 n (2.4 GHz/5 GHz 同時使用可)の無線ブロードバンドルーターと接続 し、5 GHz で使用する
  - ・ご使用の無線ブロードバンドルーターが 2.4 GHz のみの場合
    - USB-HDD は本機の上には置かない
  - USB-HDD は本機右前にある無線 LAN アンテナ 部からできるだけ離して設置する

#### 録画用フォーマットで使用する

- 本機以外で使用した USB-HDD を本機に登録する場合、USB-HDD に記録されている内容はすべて消去されます。消去された内容は、元に戻せません。
- ●登録できるのは8台ですが、複数台のUSB-HDDを同時に接続して使用することはできません。

[ ホーム ] ボタン→「初期設定 / リモコン設定 J→「HDD / ディスク / USB-HDD 設定 J → 「USB-HDD 設定 J → 「USB-HDD の登録」で登録を行う

#### 写真・音楽用フォーマットで使用する

- SeeQVault 対応の USB-HDD は写真・音楽用フォーマットはできません。
- ●写真・音楽用フォーマットをした USB-HDD は、番組 を録画することはできません。

[ホーム]ボタン→「初期設定/リモコン設定」→「HDD
 /ディスク/ USB-HDD 設定」→「USB-HDD 設定」
 →「USB-HDD 管理」→「写真・音楽用 USB-HDD の
 フォーマット」\*で登録を行う

#### SeeQVault フォーマットで使用する

- 番組の予約録画はできませんが、番組や撮影ビデオ、
   写真、音楽をダビングすることができます。
- 他の SeeQVault 対応ディーガで再生やダビングをすることができます。(SeeQVault 対応の USB-HDDでも、録画用フォーマットで使用すると他のディーガで使用できません)

[ホーム]ボタン→「初期設定/リモコン設定」→「HDD
 /ディスク/ USB-HDD 設定」→「USB-HDD 設定」
 →「USB-HDD 管理」→「SeeQVault 対応のフォー
 マット」\*で登録を行う

※ すでに他のフォーマットで使用している USB-HDDの 場合、[サブメニュー]を押して登録画面を表示してく ださい。

#### 取り外しについて

USB-HDD の記録内容を保持したまま、一時的に USB-HDD を取り外したい場合に、以下の手順を行ってから 取り外してください。この操作を行わずに取り外した場 合、記録内容を損失したり、予約録画が実行されないお それがあります。

[ ホーム ] ボタン→「初期設定/リモコン設定」→「HDD /ディスク/ USB-HDD 設定」→「USB-HDD 設定」 →「USB-HDD の取り外し」で取り外す

## USB 機器について

当社製のデジタルハイビジョンビデオカメラやデジタ ルカメラなどと接続することができます。 動作確認済みの機器については、当社ホームページ (→4)をご覧ください。

- USB リーダー& ライター、USB 電源を利用する機器 などは故障の原因になりますので、ご使用にならない でください。
- ●USBハブおよびUSB延長ケーブルで接続した場合や USB 端子経由でパソコンと接続した場合の動作は保 証しておりません。
- ●接続に使うUSB接続ケーブルは、接続する機器の付属 品など、メーカー指定のケーブルをお使いください。

#### ⊘ お知らせ

パソコンを使ってコピーや編集をした動画の再生や取り込みは、本機では保証しておりません。

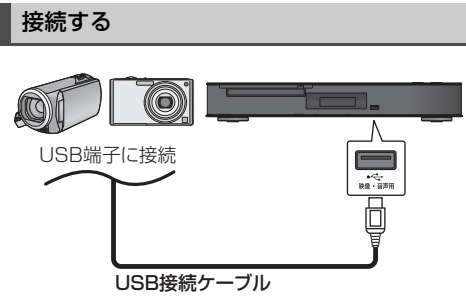

(USB機器の付属品など指定のケーブル)

背面端子も同様に接続することができます。

接続した当社製機器に設定画面が表示される場合があ ります。接続した機器の取扱説明書に従って設定してく ださい。(機器によっては、パソコンに接続するモード に設定する場合もあります)

 接続・設定については、接続した機器の取扱説明書も 参考にしてください。

#### 取り外しについて

写真・動画・音楽の取り込み中や、本体表示窓の" ✓ ✓ " (→11) 点滅中は、認識や読み込み・書き込みを行って います。本体が正常に動作しなくなったり、記録内容が 破壊されたりするおそれがありますので、点滅中に電源 を切ったり、USB接続ケーブルを抜いたりしないでく ださい。

# ホーム画面から機能を選ぶ

本機で使用する主な機能はホーム画面から選ぶことができます。

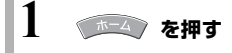

# 2 項目を選び、 🚌 を押す

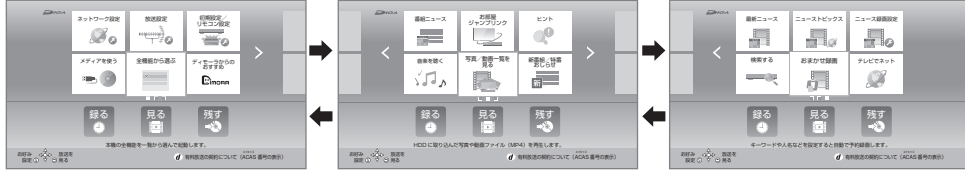

ホーム画面は3つのページに分かれています。[◀] [▶]を数回押してページを切り換えてください。

| 録る         | 番組表を表示します。 <b>(→36)</b><br>録画の予約を行うことができます。           |
|------------|-------------------------------------------------------|
| 見る         | 録画一覧を表示します。 (→42)<br>録画した番組を表示することができます。              |
| 残す(ダビングする) | かんたんダビングまたは詳細ダビングを行います。(→44)<br>録画した番組をダビングすることができます。 |

| 番組ニュース          | ( <b>→</b> 37)                                                  | お部屋ジャンプリンク       | (→51)                                   |
|-----------------|-----------------------------------------------------------------|------------------|-----------------------------------------|
| ヒント             | 本機の便利な使い方やよくあ<br>るご質問が表示されます。<br>ご使用時に困ったことなどが<br>ありましたらご覧ください。 | 音楽を聴く            | (→50)                                   |
| 写真/動画一覧を見る      | ( <b>→</b> 48)                                                  | 新番組/特番おしらせ       | ( <b>→</b> 38)                          |
| 最新ニュース          | ( <b>→</b> 40)                                                  | ニューストピックス        | (→40)                                   |
| ニュース録画設定        | ( <b>→</b> 40)                                                  | 検索する             | ( <b>→</b> 39)                          |
| おまかせ録画          | ( <b>→</b> 39)                                                  | テレビでネット          | (→52)                                   |
| ネットワーク設定        | (→25、55)                                                        | 放送設定             | ( <b>→</b> 54)                          |
| 初期設定/<br>リモコン設定 | (→55)                                                           | メディアを使う          | (→47、48、50)                             |
| 全機能から選ぶ         | ホーム画面に表示されていな<br>い機能を選ぶことができま<br>す。                             | ディモーラからの<br>おすすめ | ディモーラのサービスに登録す<br>ると、おすすめ番組が配信され<br>ます。 |

#### 4K 放送対応チューナー

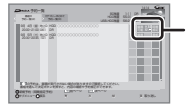

4K 放送対応チューナーで予約 録画する番組は、予約一覧で 「4K 放送対応チューナー」のア イコンが表示されます。

#### 地上デジタル /BS/CS 専用チューナー

地上デジタル放送や BS・CS デジタル放送を録画する ときは、このチューナーに優先して録画します。 ([ワンタッチ予約録画●]を押して録画する場合は、 4K 放送対応チューナーで録画します。)

本機には 3 つのチューナーが搭載されています。機種によって 4K 放送を受信できるチューナー数は異なります。 [4W400] [4CW400] [4W300] [4W200] [4W200] [4W100]

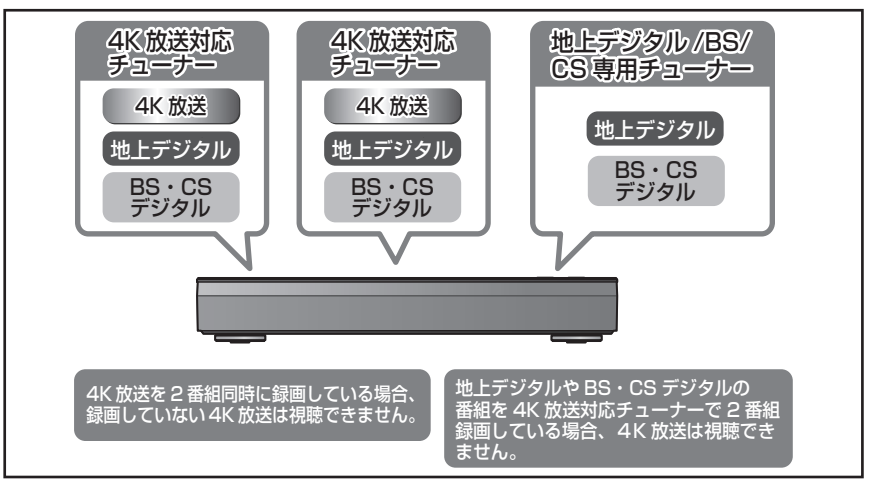

#### 4S100 4CS100

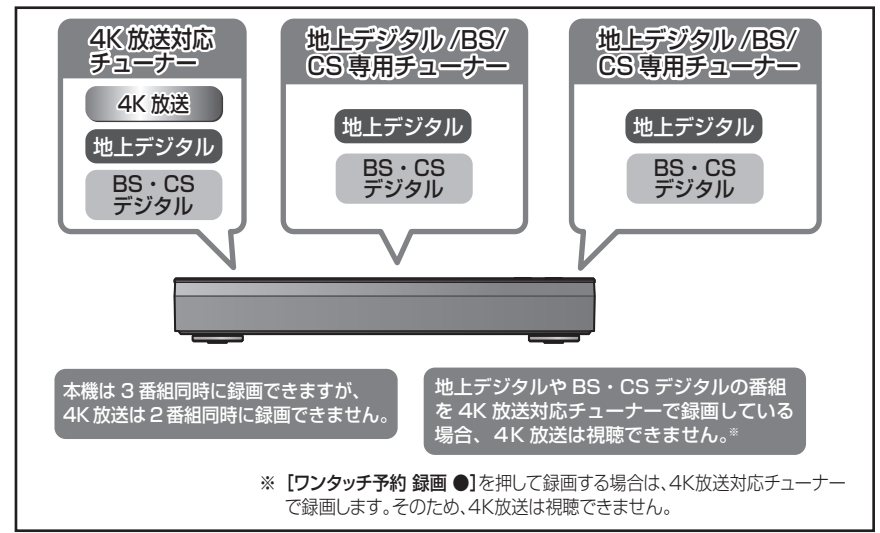

●その他のチューナーに関する情報は、サポートサイトでご確認ください。(→4)

本機は録画する放送によって選択できる録画モードが異なります。

#### 4K 放送録画時の録画モード

| 録画モード         | 4KDR                                                                   | 4K 1.5 倍録から<br>4K8~12 倍録<br>(4K 画質モード)                                                 | 1.5 倍録から 15 倍録                                                                   |  |  |
|---------------|------------------------------------------------------------------------|----------------------------------------------------------------------------------------|----------------------------------------------------------------------------------|--|--|
| 画質            | 放送画質<br>放送そのままの画質で記録                                                   | 4K画質<br>放送データを圧縮して、4K 画質<br>で長時間記録                                                     | ハイビジョン画質<br>放送データを圧縮して、ハイビ<br>ジョン画質で長時間記録                                        |  |  |
| 記録できる<br>メディア | HDD<br>BD-RE <sup>*1</sup> BD-R <sup>*1</sup><br>USB-HDD <sup>*1</sup> | HDD [BD-RE) <sup>*1</sup> [BD-R] <sup>*1</sup><br>[USB-HDD] <sup>*1</sup><br>ディスクへの記録は | HDD)*2 BD-RE」*1 BD-R】*1<br>RAM AVCREC】*1 RAVCREC】*1<br>USB-HDD)*1*2<br>ダビング時のみ可能 |  |  |
| サラウンド<br>の音声  | サラウンド音声                                                                | サラウンド音声*3                                                                              | ステレオ音声                                                                           |  |  |
| 複数の音声         | 複数の音声をすべて記録                                                            | 音声は2つまで記録*4                                                                            | 音声は 1 つだけ記録*4                                                                    |  |  |
| 二重音声          | 両方の音声を記録                                                               |                                                                                        |                                                                                  |  |  |
| 字幕情報          | 字幕の入 / 切情報を含めて記録<br>(再生時、字幕表示の入 / 切ができる)                               |                                                                                        | 字幕の入 / 切情報を記録しない。再<br>生時、字幕表示の入/切はできない <sup>*4</sup>                             |  |  |

#### おまかせ長時間「4K8~12 倍録」モードについて

「4K8~12 倍録| モードは、番組の内容に応じて録画倍率を8倍録から 12 倍録まで自動調整して録画します。 スポーツや音楽など動きが激しい映像では、録画倍率が8倍相当になるため、画面に表示している記録可能時間よりも実 際に記録できる時間が短くなることがあります。

#### デジタル放送録画時の録画モード

| 録画モード                                                    | DR                                       | 1.5 倍録から 15 倍録                                               | XP・SP・LP                                                                     | FR                                                             |  |  |
|----------------------------------------------------------|------------------------------------------|--------------------------------------------------------------|------------------------------------------------------------------------------|----------------------------------------------------------------|--|--|
| 画質                                                       | 放送画質<br>放送そのままの画<br>質で記録                 | <b>ハイビジョン</b> 画質<br>放送データを圧縮して、ハイビ<br>ジョン画質で長時間記録            | DVD画質<br>従来のアナログ放送と<br>同様の画質で記録                                              | <b>DVD画質</b><br>ディスクの残量に<br>合わせて XP ~ LP<br>の中で画質を自動<br>調整して記録 |  |  |
| 記録できる<br>メディア                                            | HDD<br>BD-RE BD-R<br>USB-HDD             | HDD BD-RE BD-R<br>RAM AVCREC<br>-R AVCREC USB-HDD<br>ディスクへの語 | RAM VR<br>-R VR -R V)*5<br>-RW VR -R V)*5<br>-RW VR -RW V)*5<br>記録はダビング時のみ可能 |                                                                |  |  |
| サラウンド<br>の音声                                             | サラウンド音声                                  | サラウンド音声                                                      | ステレオ音声<br>(ダウンミックス 2 チャンネル)                                                  |                                                                |  |  |
| 複数の音声                                                    | 複数の音声をすべ<br>て記録                          | 音声は2つまで記録*4                                                  | 音声は 1 つだけ記録*4                                                                |                                                                |  |  |
| 二重音声                                                     | 両方の音声を記録                                 |                                                              |                                                                              |                                                                |  |  |
| 字幕情報                                                     | 字幕の入 / 切情報を含めて記録<br>(再生時、字幕表示の入 / 切ができる) |                                                              | 字幕の入 / 切情報は記録しない<br>(再生時、字幕表示の入 / 切はできない) <sup>*4</sup>                      |                                                                |  |  |
| ※ 1 4K 放送をディスクや USB3.0 非対応の USB-HDD へ記録する場合、ダビング時のみ可能です。 |                                          |                                                              |                                                                              |                                                                |  |  |

※2 4K 放送を HDD や USB3.0 対応の USB-HDD へ記録する場合、録画モード変換時のみ可能です。

※ 3 AAC22.2ch や AAC7.1ch を記録するには、初期設定の「4K 画質の音声 ch 数優先」を「入」に設定してください。 詳細は以下のサポートページをご覧ください。

#### https://panasonic.jp/support/av/diga118/

※4 記録したい音声、字幕表示の入 / 切などの内容を選びたい場合、記録前に下記の設定をしてください。

- ・録画時:「デジタル放送メニュー」(→35)の「信号切換」で選ぶ
   ・予約録画時:詳細設定の「信号設定」(→37)で選ぶ
   ・ダビング時:「再生設定」(→46)の「信号切換」で選んだあと、ダビングを行う
- ※5 -RV -RWV デジタル放送のコピー制限のある番組は記録できません。

視聴・

録画

# 4K 放送の録画、ダビングについて

## 4K 放送の録画について

4K 放送の番組を録画する場合、4KDR モードまたは 4K 画質モードで録画できます。

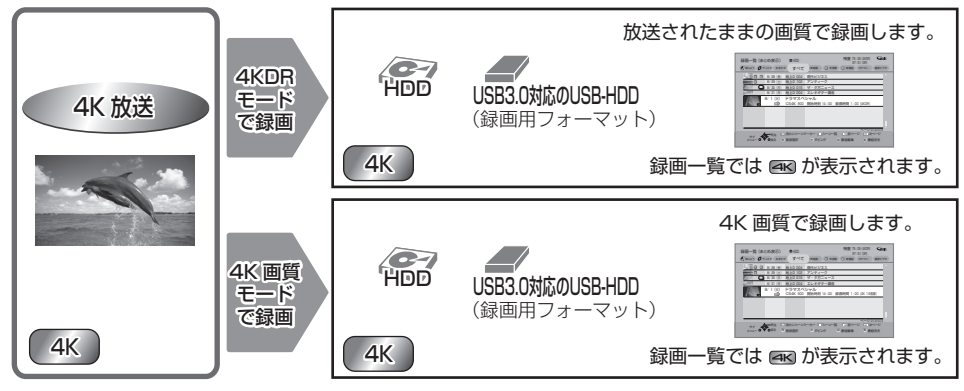

4K 画質モードを選んで録画した場合、本機はいったん 4KDR モードで録画したあと、電源「切」時に設定した録 画モードに変換します。 4K 放送の番組を 1.5 ~ 15 倍録モードで録画することはできません。

## 4K 放送の番組のダビングについて

4K 放送の番組をディスクにダビングする場合、ディスクによって選択できる録画モードは異なります。

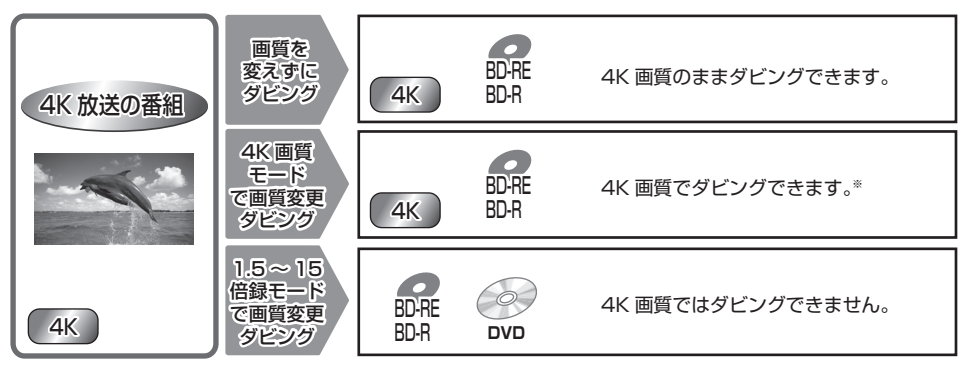

※ 録画モードを「4K 4.5 倍録」から「4K8~12 倍録」に設定して [BD-RE] [BD-R] に画質変更ダビングはできま せん。いったん「録画モード変換」(→43) で「4K 4.5 倍録」から「4K8~12 倍録」に変換したあと、高速 ダビングしてください

## 4KDR モード、4K 画質モードの番組を記録した BD-RE、BD-R の他の機器での再生について

4KDR モード、4K 画質モードの番組を記録した BD-RE、BD-R は、他の機器では再生できない場合があります。4KDR モードの番組の場合、初期設定「4KDR のダビング方式」を「ダビング方式 2」に変更すると、他の機器でも再生できる場合があります。

当社機器の再生確認結果は、当社ホームページをご覧ください。(→4)

# テレビ放送を見る / 放送中の番組を録画する

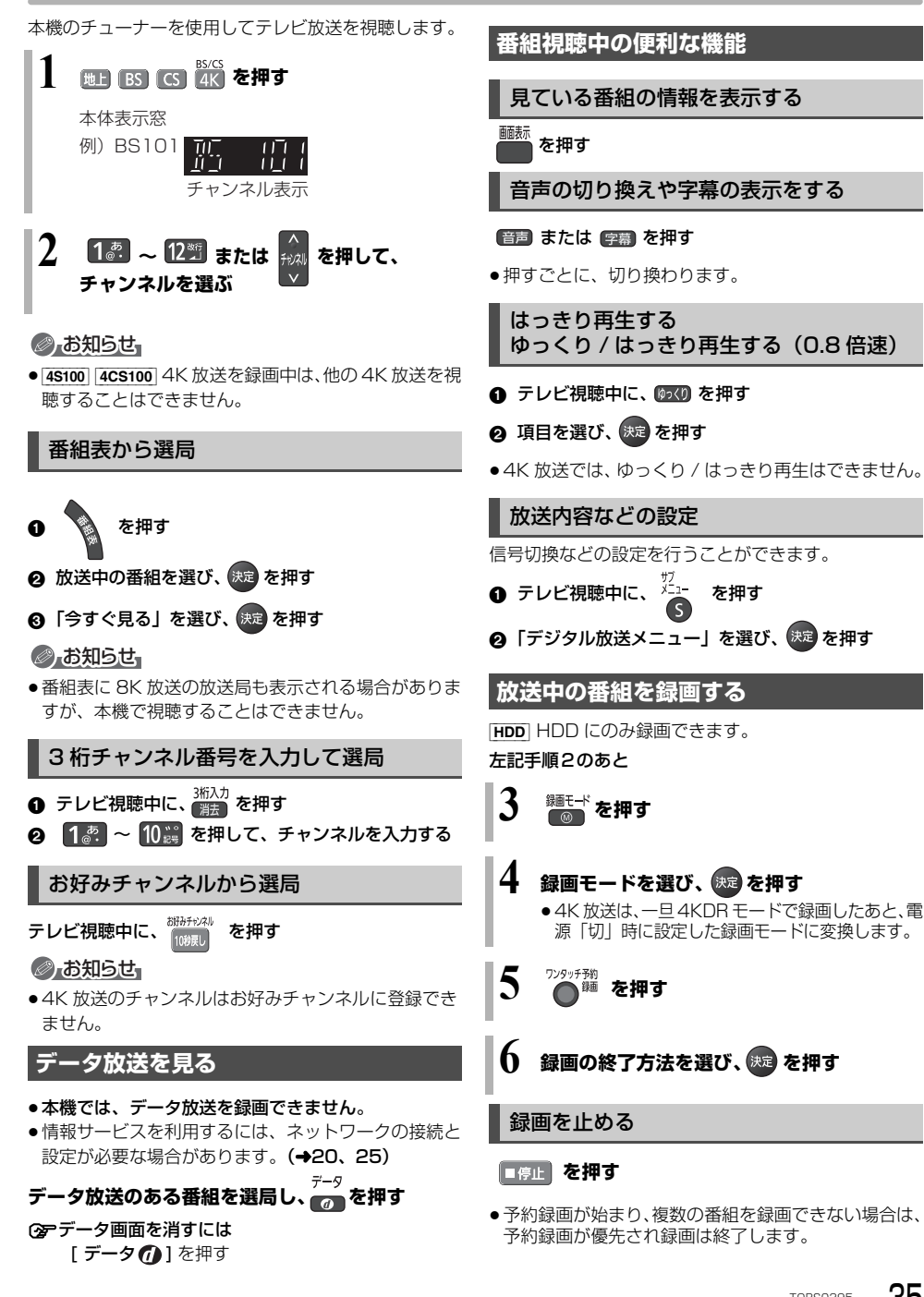

1

視聴・

録画

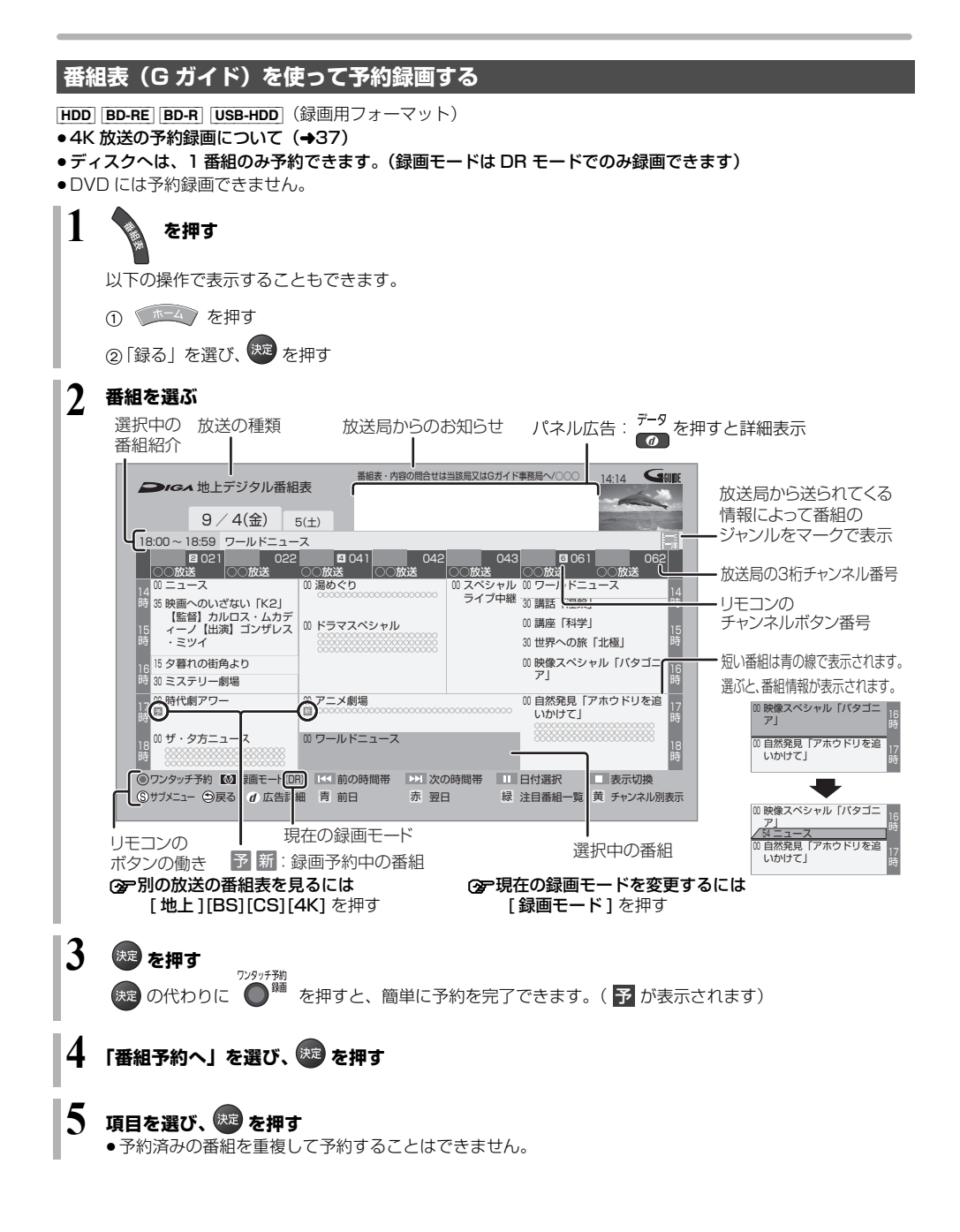
## 4K 放送の予約録画について

- HDDとUSB3.0対応のUSB-HDDにのみ予約できます。(USB3.0 非対応のUSB-HDDとディスクには予約できません)
- **4W400 4CW400 4W300 4W200 4CW200 4W100** 同時に録画できるのは 2 番組のみです。
- 4S100 4CS100 同時に録画できるのは 1 番組のみです。
- ●4K 画質モードで録画する場合、いったん 4KDR モードで録画したあと、電源「切」時に設定した録画モードに変換します。
- 1.5 ~ 15 倍録モードで録画できません。

## 詳細設定をする

36ページ手順5などで「詳細設定へ」を選んだあとに 操作します。 項目を選び、設定する

# 詳細設定

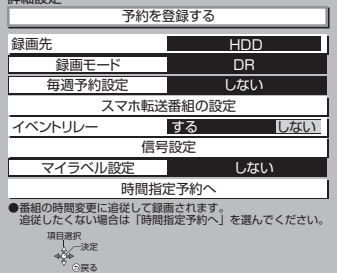

スカパー!プレミアムサービス対応チュー ナー/CATV(ケーブルテレビ)から録画する

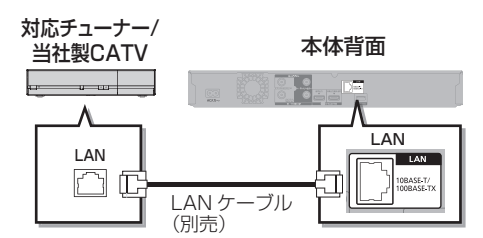

- ネットワーク接続と設定をする(安定した録画を実行するために、LANケーブルを使って接続してください)(→20)
- 「お部屋ジャンプリンク/スカパー!Link (録画) 設定」(→55)を「入」にして使用してください。
- 4K 放送番組の録画はできません。
- ●インターネットサービスの利用はできません。

## HDD

### 対応チューナー /CATV 側でネットワーク設定と 予約の設定をする

録画中は、本体表示窓の「LAN」が点灯します。

## 番組ニュースを確認する

番組ニュースでは、インターネットを利用して番組に関 する記事を取得することができます。

また番組ニュースに検索キーワードを登録しておくと 関連番組が見つかったときにお知らせします。

- ●番組ニュースを利用するには、本機をインターネット に接続する必要があります。
  - ·ネットワーク接続と設定をする (→20、25)

#### 1 <sup>翻ニュース</sup>を押す

 「新番組 / 特番おしらせ」画面が表示された場合は、もう一度 (新番組)
 (新番組)
 を押すと、「番組ニュース」
 画面に切り換わります。

視聴・録画

以下の操作で表示することもできます。
 ① を押す
 ② 「番組ニュース」を選び、
 ② を押す

## 2 番組を選び、 👦 を押す

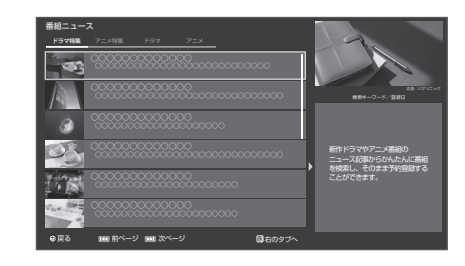

**3** 記事の中のキーワードで番組を探すには

**2** 41 3

- 検索に使用したキーワードは、検索キーワード として登録されます。
- 登録できる検索キーワードは最大100です。
   最大数を超えた場合、古いキーワードから自動的に削除されます。

# 予約録画する(続き)

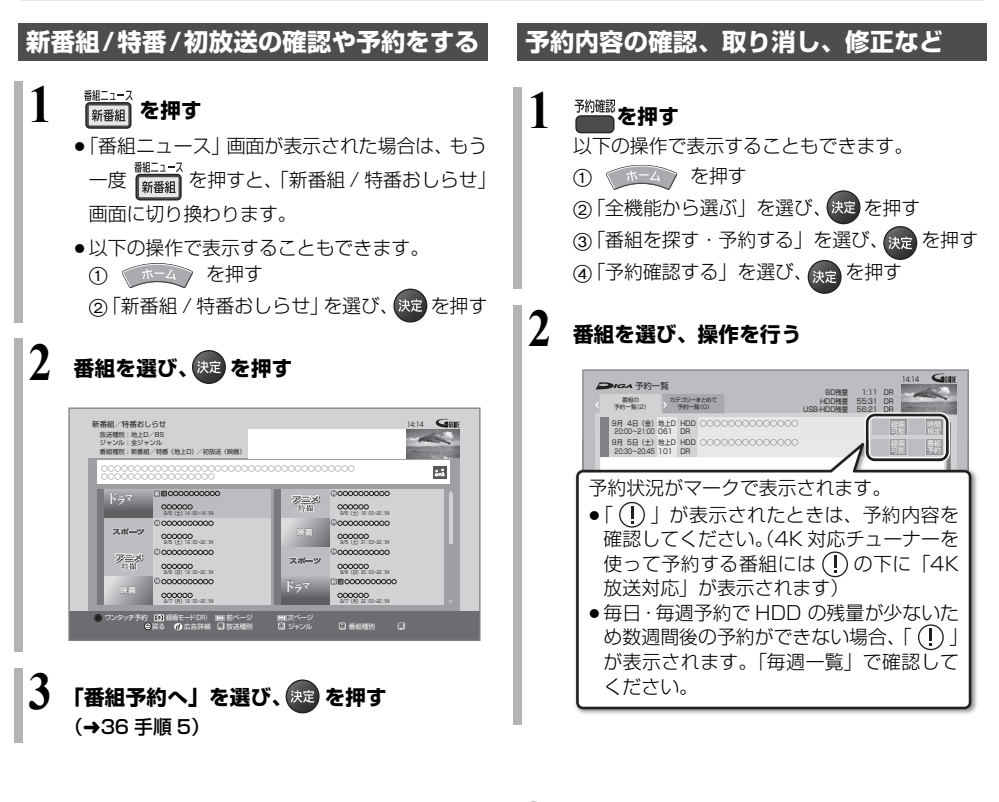

一お知らせ
 日
 日
 日
 日
 日
 日
 日
 日
 日
 日
 日
 日
 日
 日
 日
 日
 日
 日
 日
 日
 日
 日
 日
 日
 日
 日
 日
 日
 日
 日
 日
 日
 日
 日
 日
 日
 日
 日
 日
 日
 日
 日
 日
 日
 日
 日
 日
 日
 日
 日
 日
 日
 日
 日
 日
 日
 日
 日
 日
 日
 日
 日
 日
 日
 日
 日
 日
 日
 日
 日
 日
 日
 日
 日
 日
 日
 日
 日
 日
 日
 日
 日
 日
 日
 日
 日
 日
 日
 日
 日
 日
 日
 日
 日
 日
 日
 日
 日
 日
 日
 日
 日
 日
 日
 日
 日
 日
 日
 日
 日
 日
 日
 日
 日
 日
 日
 日
 日
 日
 日
 日
 日
 日
 日
 日
 日
 日
 日

 日
 日
 日

 日
 日

 日

 日

 日

 日

 日

 日

 日

 日

 日

 日

 日

 日

 日

 日

 日

 日

 日

 日

 日

 日

 日

 日

 日

 日

 日

 日

 日

 日

 日

 日

 日

 日

 日

 日

 日

 日

 日

 日

 日

 日

 日

 日

 日

 日

 日

 日

 日

 日

 日

 日

 日

 日

 日

 日

 日

 日

 日

 日

 日

 日

 日

 日

 日

 日

 日

 日

 日

 日

 日

 日

 日

 日

 日

 日

 日

 日

 日

 日

 日

 日

 日

 日

 日

 日

 日

 日

 日

 日

 日

 日

 日

 日

 日

 日

 日

 日

 日

 日

 日

 日

 日

 日

 日

 日

 日

 日

 日

 日

 日

 日

 日

 日

 日

 日

 日

 日

 日

 日

 日

 日

 日

 日

 日

 日

 日

 日

 日

 日

 日

 日

 日

 日

 日

 日

 日

 日

 日

 日

 日

 日

 日

 日

 日

 日

 日

 日

 日

 日

 日

 日

 日

 日

 日

 日

 日

 日

 日

 日

 日

 日

 日

 日

 日

 日

 日

 日

 日

 日

 日

 日

 日

 日

 日

 日

 日

[予約確認]を3秒以上長押しすると、音声ガイドの設定画面が表示されます。

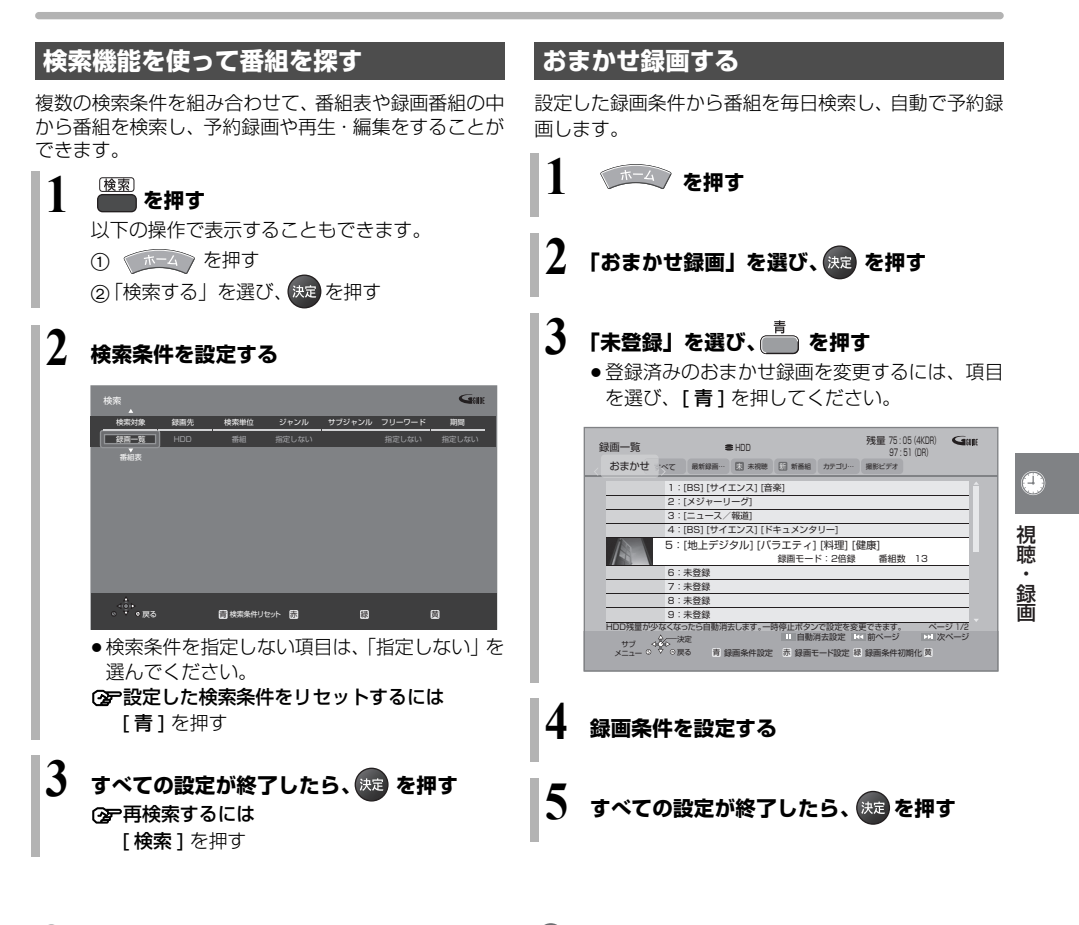

- ⊘お知らせ
- ●4K 放送の番組は人名検索できません。

⊘ お知らせ

● 4K 放送の番組は、「カテゴリー」「人名」「ディモーラ おまかせ」による自動録画はできません。

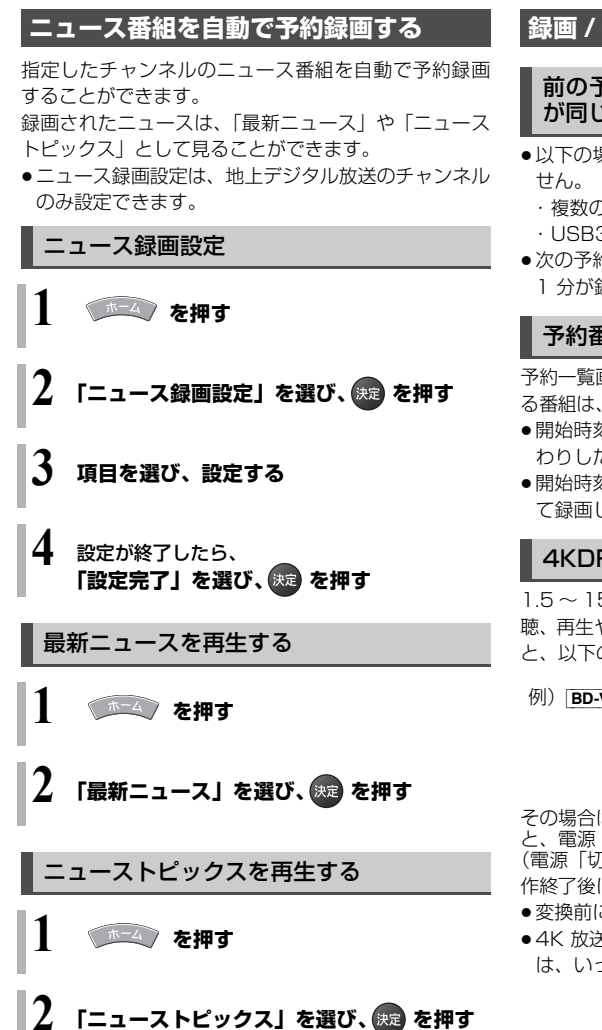

## 録画 / 予約録画に関するお知らせ

# 前の予約の終了時刻と次の予約の開始時刻が同じ場合

- ●以下の場合は、前の予約の終わり約1分が録画されません。
  - ・複数の番組を録画できない状態のとき
  - ・USB3.0 非対応の USB-HDD に予約しているとき
- ●次の予約先が「BD」の場合は、次の予約の始めも、約 Ⅰ分が録画されない場合があります。

## 予約番組が重なっているとき

予約一覧画面 (→38) で「重複」マークが表示されてい る番組は、番組の一部またはすべてが録画されません。

- 開始時刻の早い番組を優先して録画します。録画が終わりしだい、次の番組が途中から録画されます。
- ●開始時刻が同じ場合、あとから予約した番組を優先して録画します。

## 4KDR/DR モード切り換えについて

1.5~15 倍録モードでの録画中に、4K 放送番組の視 聴、再生やダビング、お部屋ジャンプリンクなどを行う と、以下のような画面が表示される場合があります。

例) BD-V 再生時 <sub>再生を開始します。</sub>

> ハイビジョン画質で録画中の番組を DRモードに切り換え、録画を継続します。

その場合は、いったん 4KDR/DR モードで録画したあ と、電源「切」時に設定した録画モードに変換します。 (電源「切」時に予約録画など本機が動作中の場合、動 作終了後に変換を行います)

- ●変換前に一部の編集を行うことはできません。
- 4K 放送の番組を 4K 画質モードで予約録画する場合 は、いったん 4KDR モードで録画します。

## その他の機能について

本機には以下の機能があります。 詳細な操作方法は、「取扱説明書 活用ガイド」 (PDF 形式)をご覧ください。(+3)

ジャンルや人名、ワードで検索する

- 番組表表示中に、
- ❷「番組表の検索」を選び、 👧 を押す

② 検索機能を使って番組を探す場合(→39)

### 時間指定予約

- ① 🎒 を押す
- ⑥ 予約内容を設定する

### カテゴリーまとめて予約

お好みの番組に関連するカテゴリーの番組を毎日検索して自動で予約録画します。

番組予約画面(→36 手順 5)表示中に 「カテゴリーでまとめて予約する」を選び、 (茉定 を押す

### カテゴリーまとめて検索

- (1) [ホーム]を押す
- ②「全機能から選ぶ」を選び、[決定]を押す
- ③「番組を探す・予約する」を選び、[決定]を押す
- ④「カテゴリーまとめて検索」を選び、[決定]を押す
- ●4K 放送の番組は、「カテゴリーまとめて検索」による 検索はできません。

### 注目番組一覧から予約録画する

放送局がお勧めする番組を一覧で表示します。

- 0 (ホーム) を押す
- 2「全機能から選ぶ」を選び、 (株定) を押す
- ❸「番組を探す・予約する」を選び、 決定 を押す
- ④「放送局からのおすすめ(注目番組)」を選び、 焼 を 押す
- 4K 放送の番組は表示されません。

### 新番組おまかせ録画

番組名に [新]、<新>、<新番組>、<新シリーズ>が 含まれるドラマまたはアニメを最大16番組まで自動で 予約することができます。(地上D、BS放送のみ)

## ● (木-4) を押す

2「全機能から選ぶ」を選び、決定を押す

⑥「番組を探す・予約する」を選び、<sup>決定</sup>を押す

④「新番組おまかせ録画」を選び、<sup>決定</sup>を押す

### 録画の毎日・毎週予約

連続ドラマを**毎日・毎週予約**すると自動的に毎日または 毎週録画し、毎回の放送を録りためていきます。

連続ドラマが終了するなど不要になった予約は取り消してください。(→38)

### 番組追従機能

#### ■ 野球中継などの番組延長に対応

予約後に放送時間が変わっても、録画時間を自動的に変 更します。(3時間までの変更に対応)

予約した番組が放送局側の都合により放送されなかった場合、予約録画は実行されません。

### ■ 毎日・毎週予約した番組の時間変更に対応

(開始 / 終了時刻の3時間までの変更に対応)

番組表の更新を基に働くため、更新状態(番組名の変更など)によっては正しく働かない場合があります。
 この場合は、最初の予約内容のまま登録します。

### ⊘ お知らせ

- ●時間指定予約では番組追従機能は働きません。
- 番組追従機能によって予約の重複が起こった場合は、 変更後の録画時間で録画の優先順位を決定します。開 始時刻の早い番組が実行され、遅い番組の重複してい る部分は録画されません。

## 番組表のサブチャンネルの表示を切り換える

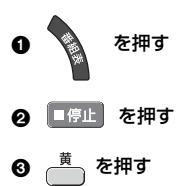

視聴・

# 録画した番組の再生・消去・編集・ダビング

## 再生する

[HDD] [BD-RE] [BD-R] [RAM] -R] -RW] [USB-HDD] (録画用フォーマットまたは SeeQVault フォーマット)

1 を押す

以下の操作で表示することもできます。

① (ホーム) を押す

②「見る」を選び、決定を押す

## 2 番組を選び、 🚾 を押す

● まとめ) 番組を選んで、[決定]を押すと、まとめ) 番組内の番組を表示できます。

ラベル

● [◀] [▶] を押すと、ラベルを切り換えることができます。

4K 放送を 4KDR モード、4K 画質モードで録画した番組には ■K が表示されます。
 表示状態

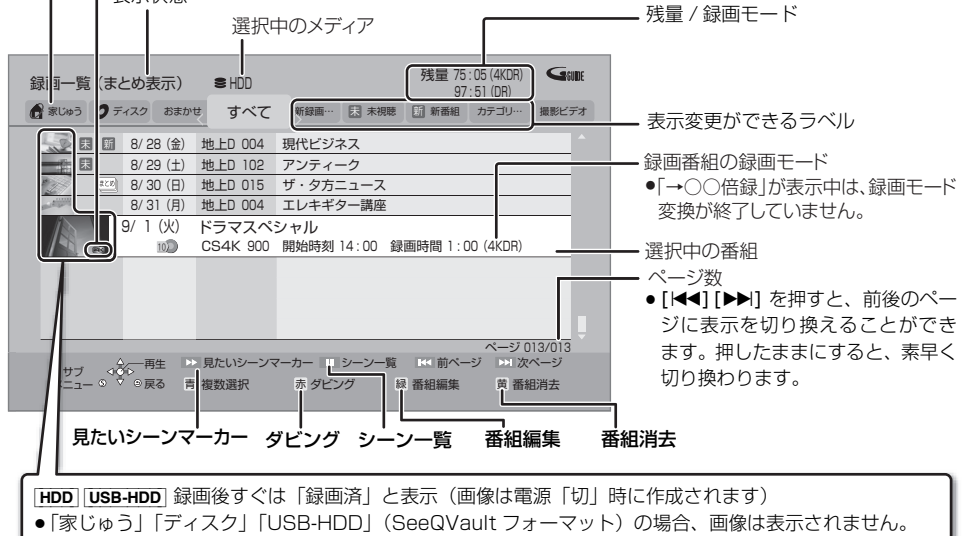

録画一覧上での便利な機能

録画一覧画面上で

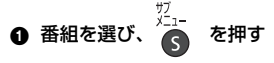

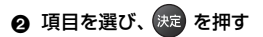

## 再生メニューについて

番組を視聴または再生中に、再生メニューを使用する と、選んだ項目に従って番組を表示できます。

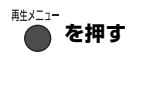

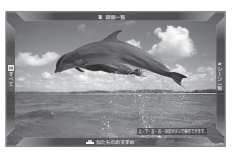

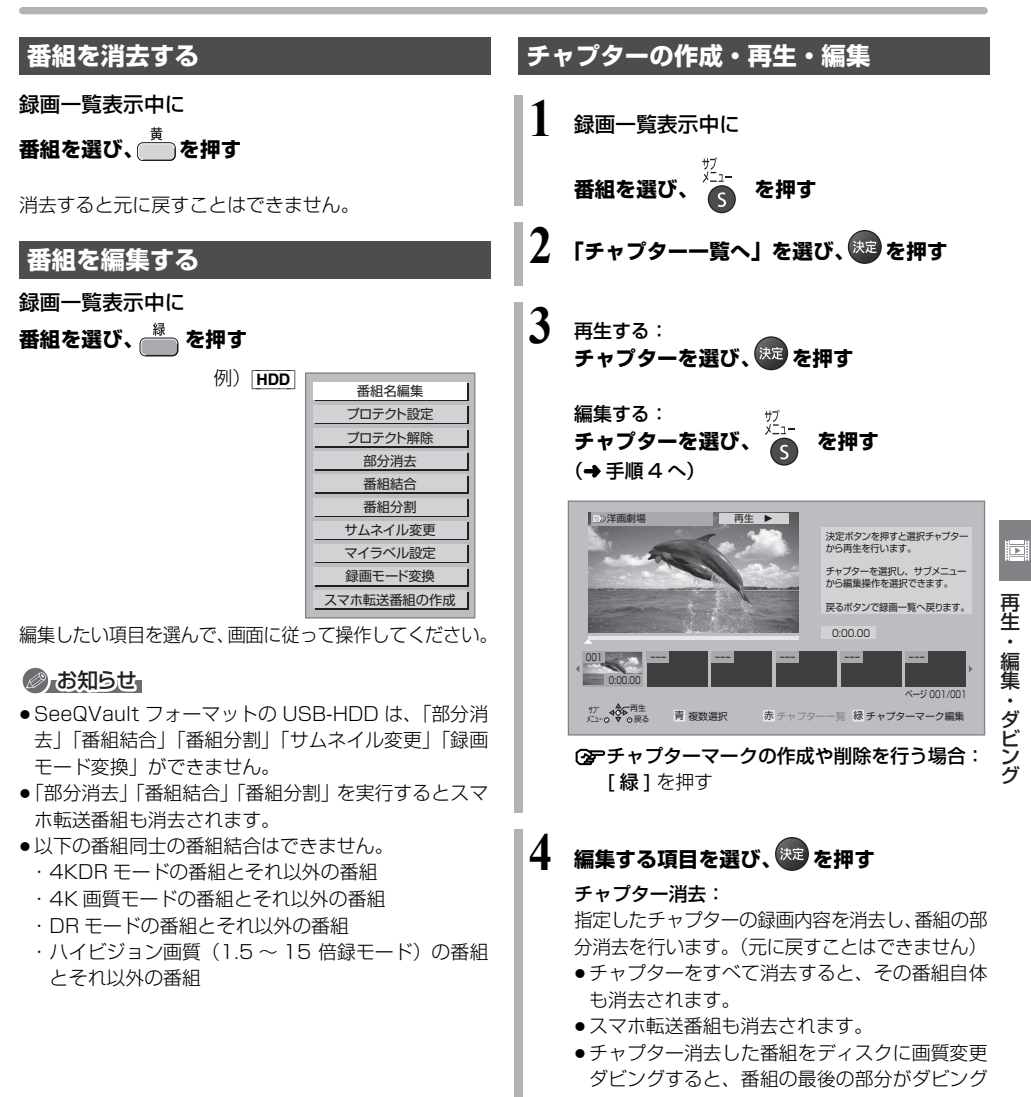

## されない場合があります。

## チャプター結合:

選択中のチャプターと次のチャプターの間のチャ プターマークを削除して、1つにつなぎます。

# 録画した番組の再生・消去・編集・ダビング (続き)

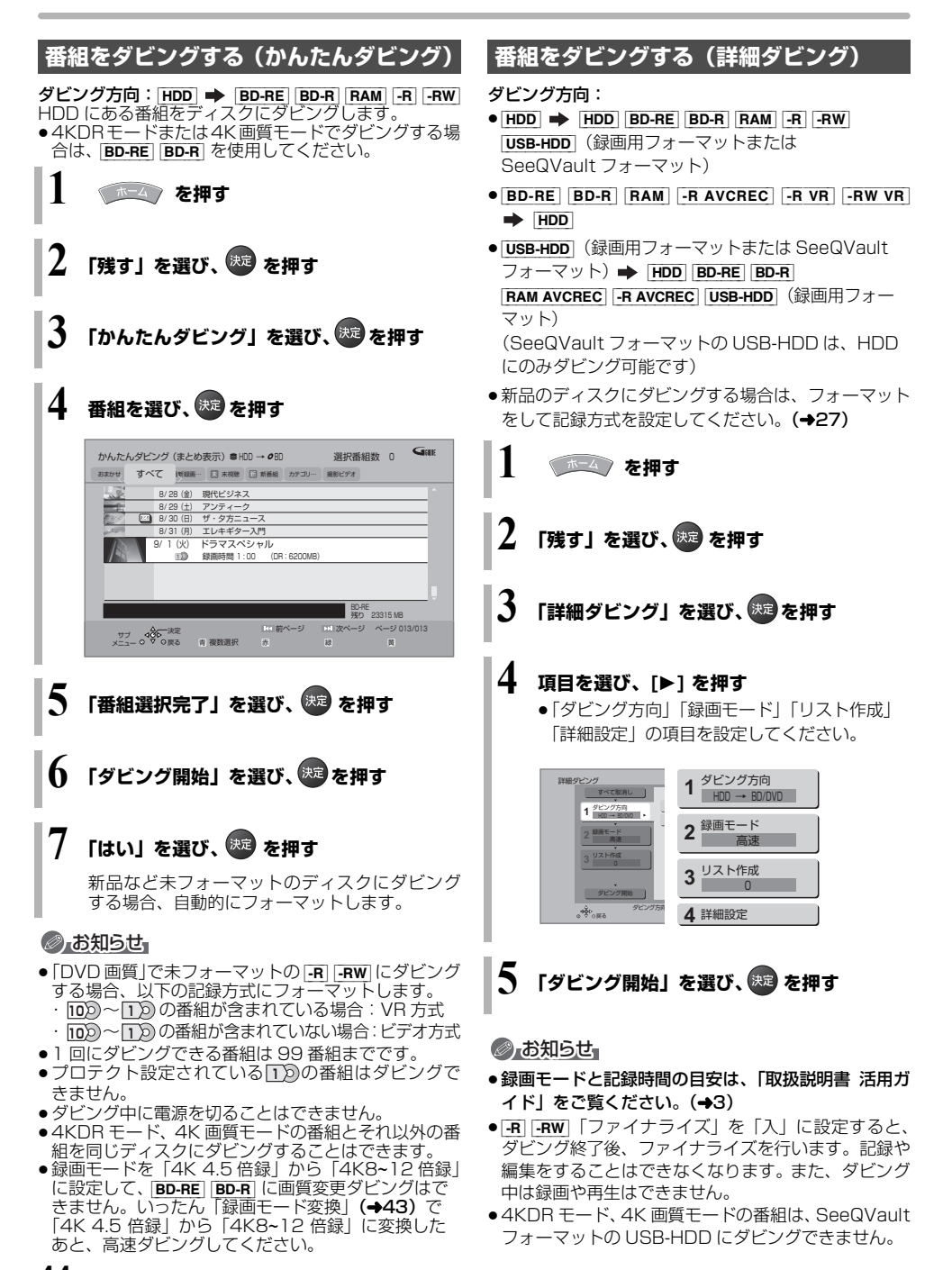

## お引越しダビング

お引越しダビングに対応したディーガや他社製レコー ダーなどとネットワーク接続すると、番組をダビングす ることができます。他のディーガや他社製レコーダーな どから本機にまとめて移動するときに便利です。

- •対応機器については、当社ホームページ(→4)をご覧ください。
- お引越しダビング非対応のディーガの場合、お引越し ダビングは利用できません。その場合は、BD-RE な どのディスクにダビングしたうえで本機にダビングし てください。
- ●写真・音楽用 USB-HDD のフォーマット対応の ディーガから写真を移動するときは、写真・音楽用 フォーマットされた USB-HDD を使用して写真を移 動することができます。
- ●ネットワーク接続と設定をする (→20、25)
- 「お部屋ジャンプリンク/スカパー!Link (録画)設定」(→55)を「入」にして使用してください。

接続する機器によっては、手順が異なる場合がありま す。その場合は画面の指示に従ってください。 **写真のダビングについて** 

- HDD 内のすべての写真をダビングします。
- ●写真を選んでダビングすることはできません。
- ●接続する機器が写真・音楽用 USB-HDD のフォーマット非対応機器の場合のみ操作できます。

ホーム を押す

- 🙎 「全機能から選ぶ」を選び、 💯 を押す
- 3 「ネットワーク機能を使う」を選び、 🔤 を押す
- 4 「お引越しダビング」を選び、 🕫 を押す

## 5 画面に従って操作する

電源「切」時にダビングが実行されます。予約録画の設 定がされていない時間帯にダビングを行います。

ダビング中に電源を入れると、ダビングを中断し、次に電源を切ると、ダビングを再開します。

## ⊘ お知らせ

- 写真・音楽用フォーマットまたは SeeQVault フォーマットの USB-HDD からはダビングできません。
- 回に複数選択できる番組は 99 個までです。
- ●以下の番組はダビングできません。
  - ・4KDR モード、4K 画質モードの番組(ハイビジョ ン画質(1.5~15倍録)に録画モード変換すると、 ダビングすることができます)
  - ・プロテクト設定されている 🗋 の表示がある番組
  - ダビングする番組を選択したあと、ダビングが実行 される前に「番組消去」「部分消去」「番組結合」「番 組分割」「録画モード変換」「チャプター消去」の編 集や、番組の複製をした番組
     XP、SP、LP、FR モードの番組
- ①の表示がある番組は「残す」「残さない」の設定 にかかわらず、ダビング元からは消去されます。
- [102]~(22)の表示がある番組は以下のようになります。
   ・ダビング先では「1回だけ録画可能」の番組になります。
- 一括ダビングの場合、ダビング元の番組のデータ容量 によっては、ダビング完了までに時間がかかる場合が あります。
- 他社製レコーダーの場合、ダビングの残り回数 (100)~10)は表示されません。
- ダビング元の写真は削除されません。

# 録画した番組の再生・消去・編集・ダビング (続き)

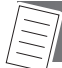

## その他の機能について

本機には以下の機能があります。 詳細な操作方法は、「取扱説明書 活用ガイド」 (PDF 形式)をご覧ください。(+3)

見たいシーンマーカー / シーン一覧

録画一覧画面上で

番組を選び、 🔛 または 💷 🦛 を押す

Ultra HD ブルーレイや BD ビデオ、 DVD ビデオの再生

### ディスクを入れる

- ●自動的に再生が始まります。
- ●再生が始まらない場合、[▶ 再生]を押してください。

### 再生中のいろいろな操作

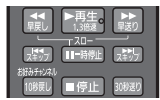

早送り、スキップ、スロー再生 などの操作をすることができ ます。

■ コマ送り / コマ戻し

一時停止中に

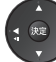

(左または右)を押す

■ 操作の状態の表示

■転 を押す

■ 音声や字幕の切り換え

### 音声 または 字幕 を押す

 ●4KDR モード、4K 画質モードの番組、Ultra HD ブ ルーレイは、早見再生(1.3 倍速)やゆっくり/はっ きり再生ができません。

### 再生設定

音声の切り換えや字幕の表示、画質や音質の変更、 リピートなどの設定をすることができます。

❶ 再生中に、 🏭 を押す

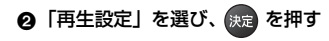

## ファイナライズ後のディスク(DVDビデオ) をダビングする

ファイナライズ後のディスクを編集したい場合など、 ディスクの内容をダビングすることができます。

- (ホーム) を押す
- 2「残す」を選び、 🐙 を押す
- ③「詳細ダビング」を選び、 決定 を押す

### 再生中番組の保存

HDDに録画した番組を再生中にディスクにダビングすることができます。(1番組のみダビング)

- ダビングしたい番組を再生する
- 2 🕜 を押す

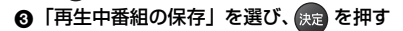

### ネットワークを使ってダビングする

ビエラなどの機器とネットワーク接続すると、接続した 機器から本機の HDD にダビングすることができます。

- •対応機器については、当社ホームページ (→4) をご 覧ください。
- ダビングの操作方法は接続した機器の取扱説明書を ご覧ください。

## 記録の制限について

デジタル放送のほとんどの番組には、不正なダビングを 防止し著作権を保護するため、「ダビング 10」または 「1回だけ録画可能」のコピー制限があります。

□ピー制限のある番組を録画すると、録画先が HDD や
 USB-HDD の場合は 100 または 100 を、ブルーレイディスクの場合は 100 を表示します。
 100 ~ 100 はダビングの残り可能回数を表します。
 DVDの場合は 区0 を表示し、ダビングや移動はできません。

12の番組をダビングまたは転送すると、ダビング元の番組は消去されます。(複製はできません)

# 写真や動画を楽しむ

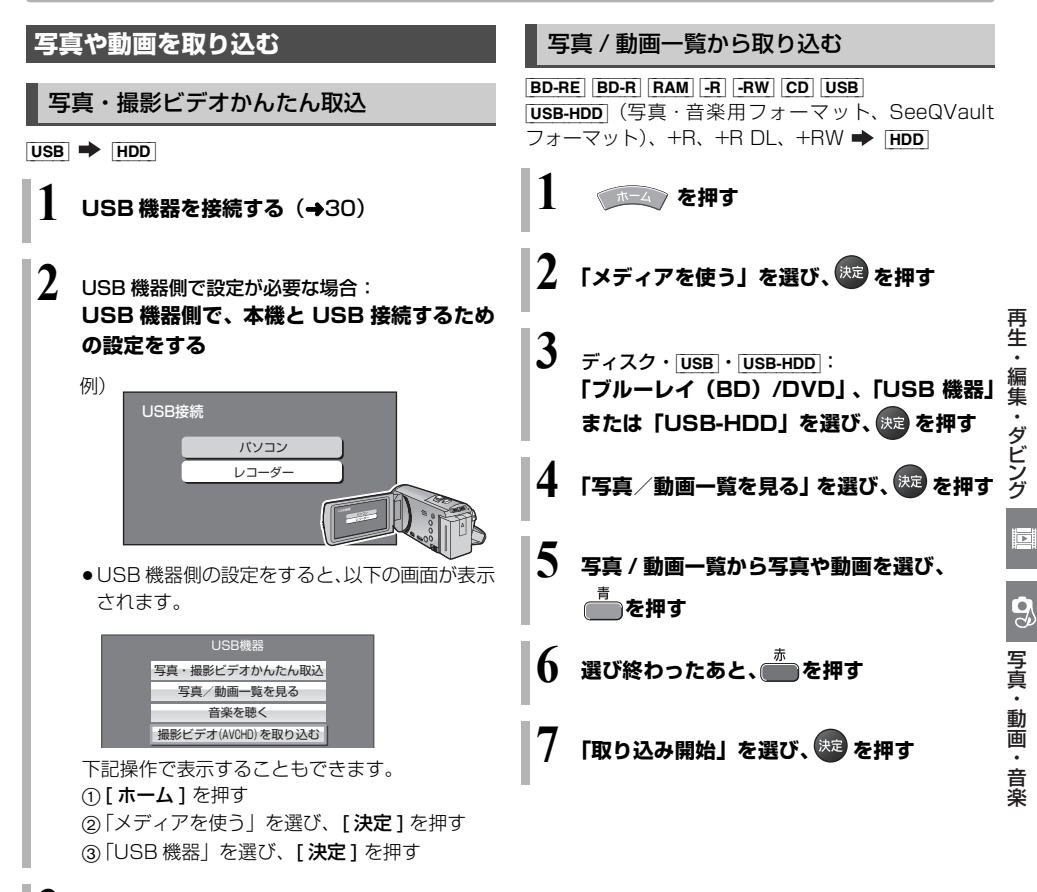

3 「写真・撮影ビデオかんたん取込」を選び、

## 10 お知らせ

 ディレクトリ名、ファイル名、ファイル更新日、ファ イルサイズがすべて一致する場合は、そのファイルは 取り込まれません。

# 写真や動画を楽しむ (続き)

## 写真や動画を再生する

本機では、写真や動画(AVCHD、MP4)の再生をす ることができます。

### 写真について

HDD BD-RE BD-R RAM -R -RW CD USB

USB-HDD (写真・音楽用フォーマット、SeeQVault フォーマット)、+R、+R DL、+RW

 ● [CD] [USB] 写真を記録したCD-R、CD-RW や当社製デ ジタルカメラなどの USB 機器が再生できます。

### 動画(AVCHD、MP4)について

デジタルハイビジョンビデオカメラなどで撮影した動 画を再生することができます。

- ビデオカメラなどからHDDに取り込んだ動画(→47)
- ディスクやSeeQVaultフォーマットのUSB-HDDに 記録されたAVCHD
- BD-RE、BD-R、写真・音楽用フォーマットや SeeQVault フォーマットの USB-HDD に記録され た MP4
  - HDD: 「写真**を押す(→** 手順 5 へ) ディスク・[USB]・[USB-HDD]:

(ホーム) を押す

- 2 ディスク・USB・USB-HDD: 「メディアを使う」を選び、 ※ を押す
- 3 ディスク・USB・USB-HDD: 「ブルーレイ (BD) /DVD」、「USB 機器」 または「USB-HDD」を選び、したを押す
- 4 ディスク・USB・USB-HDD: 「写真/動画一覧を見る」または「撮影ビデオ (AVCHD)を見る」を選び、 (案)を押す

5 再生する写真または動画を選び、 (Reg を押す 例) [HDD]

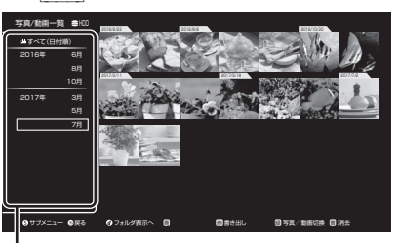

### HDD 日付などの項目

日付、アルバム、登録したスマートフォン、ネッ トワークカメラごとに表示する写真や動画を 選ぶことができます。

- メディアから画面を表示させた場合は、フォル ダ表示の画面になります。
- AVCHD トップメニューもしくは撮影ビデオ (AVCHD) 一覧が表示されます。

### ⑦ 再生中の写真を回転させるには

- ① 再生中に [サブメニュー]を押す
- ②「右90°回転」または「左90°回転」を選び、
   [決定]を押す
- ⊙→再生を止めるには
  - 写真 / 動画一覧に戻るには、[■ 停止] を押す
  - ●静止画にするには、[**ⅠⅠ** 一時停止]を押す
- ⑦写真や動画の書き出しや取り込みをするには [赤]を押す
- ② 写真のみ表示、動画のみ表示するには [録]を押したあと、項目を選ぶ
- ② 写真や動画を消去するには 消去したい写真や動画を選んで、[黄]を押す
- ⑦フォルダ表示に切り換えるには [データ①]を押す
- ② 写真 / 動画一覧のいろいろな機能を行うには [サブメニュー]を押す

### お知らせ お知らせ

- [MP4] 撮影形式やファイル構成によっては、正しく再 生できない場合があります。
- メディアの状態や読み出し速度によって正しく再生で きないときは、内蔵 HDD にダビングすると安定して 再生することができる場合があります。
- 写真 / 動画一覧から「AVCHD 3D」を再生すると 2D で再生します。3D で再生するには録画一覧から再生 してください。
- 本機では 3D 写真は 2D で表示します。
- ディーガでは写真の編集はできません。

## 写真や動画をディスクに保存する

[BD-RE] [BD-R] 写真/動画一覧にある写真や動画を自動的にディスクに保存することができます。

 ● 4K (MP4) を保存する場合は、 [BD-R] の 4 倍速以上の ディスクを使用してください。

## 写真/動画の保存用ディスクを作成する

## 新しいディスクを入れる

- 購入後、一度も使用していない未フォーマットのディスクを入れてください。
- BD 管理でフォーマットしたディスクは、保存 用ディスクとして使用することはできません。
- 2 🔋 を押す
- 3 「保存用ディスク作成」を選び、 快速を押す
- 4 画面に従って操作する

### 保存する

電源「切」時に自動で保存します。

### ③ 今すぐ保存するには

- ① [写真]を押す
- ② [サブメニュー]を押す
- ③ [保存設定] を選び、[決定]を押す
- ④ [保存機能] を選び、[決定]を押す
- ⑤ [入] を選び、[決定] を押す
- ⑥ [今すぐ保存] を選び、[決定]を押す
- ⑦**「開始」**を選び、[ **決定**] を押す
- ⑦ 保存済の写真や動画の確認や取り込みをするには
  - ① **[ホーム]**を押す
  - ② 【メディアを使う】を選び、[決定]を押す
  - ③ 「ブルーレイ(BD) / DVD」を選び、[決定]を押す
  - ④ 実行したい項目を選び、[決定]を押す

## ⊘ お知らせ

- ●以下の手順で設定を変更することができます。
  - ・[サブメニュー]を押して「保存設定」を選ぶ
     ・保存機能の入/切
    - 保存時間帯の設定
    - など
- ●自動で保存する場合、「クイックスタート」を「入」に 設定しておくことをお勧めします。
- ●保存用ディスクでの録画やダビングはできません。
- ●以下の場合、保存はできません。
   ・他機器で作成した写真/動画の保存用ディスク

 本機以外の機器(パソコンや本機以外のブルーレイ ディスクレコーダーなど)で保存用ディスクに書き込 みや消去などの操作をした場合、ディスクの情報が失 われて本機で保存用ディスクとして使えなくなる場合 があります。

# その他の機能について

本機には以下の機能があります。 詳細な操作方法は、「取扱説明書 活用ガイド」 (PDF 形式)をご覧ください。**(→3)** 

## 写真や動画の書き出し

写真 / 動画一覧表示中に

## 写真または動画を選び、 🚠 を押す

 BD-Rの写真再生のみに対応している当社製ブルーレ イディスクレコーダーで再生するためには、ディスク に写真のみを記録した状態でファイナライズしてくだ さい。(→53)

アルバムを作成する(新規に作成する場合)

### 写真 / 動画一覧表示中に

「アルバムを作成する」を選び、決定を押す

スマートフォンの写真や動画を受信する

スマートフォンから写真や動画を送信するには、スマートフォンでスマートフォン用アプリ「どこでもディーガ」のインストールと本機の登録が必要です。 「どこでもディーガ」の詳しい操作方法についてはホームページをご覧ください。(→4)

### 写真 / 動画一覧表示中に

- ●「スマホを登録する」を選び、[決定]を押す
- 回面の指示に従って、スマートフォンを登録する

## ネットワークカメラの動画を本機で受信す る

当社製の本機に対応したネットワークカメラの動画を 本機で受信することができます。

対応機器の品番や設置方法についてはサポートページ を参照ください。

https://panasonic.jp/support/av/diga702/

## ⊘ お知らせ

ネットワークカメラから受信した動画などのデータは、 本機と同じホームネットワークに接続されたファイル 共有機器や DLNA 対応機器から再生やコピーをするこ とができます。ネットワークカメラの設定、設置場所、 および無線ブロードバンドルーター(アクセスポイン ト) などのホームネットワークのセキュリティー設定に お気をつけください。

49

音楽 CD を再生する 音楽ファイルを再生する CD HDD USB-HDD (写真・音楽用フォーマットまたは SeeQVault フォーマット) 音楽 CD を入れる 1 HDD : ●本機をネットワークに接続すると Gracenote (● 手順5へ) サーバーから最新のタイトル情報を自動で取得 します。(ネットワークに接続していない場合 USB-HDD : は、本機内蔵の Gracenote データベースから ホーム を押す タイトルを取得します) USB-HDD : 「音楽を再生する」を選び、 💹 を押す 「メディアを使う」を選び、 🗷 を押す 音楽CDの1曲目から自動的に再生が始まります。 3 USB-HDD : 會案 ●CD 「USB 機器」または「USB-HDD」を選び、 音楽一覧 ► 4S 決定を押す 4:4 3 1000 USB-HDD : 「音楽を聴く」を選び、 跳っを押す 回リビート設定 回ハイル 5 曲を音楽一覧から選び、 法定を押す 音楽ファイルを書き出す場合: HDD に取り込む HDD 🗭 BD-RE BD-R USB-HDD バックアップ用としてお使いください。 CD ① [音楽]を押す ②「フォルダ」を選び、「決定]を押す 音楽 CD を入れる ③曲を選び、「サブ メニュー」を押す ④「メディアへ書き出す」を選び、「決定」を押す 「HDD へ取り込む」を選び、 斑 を押す ⑤書き出し先を選び、「決定」を押す ⑥「書き出し開始」を選び、「決定]を押す 3 項目を設定する その他の機能について ●ハイレゾで聴く場合は、「ハイレゾ対応機器で聴 きますか?」を選び、[データの]を押して 「ハイレゾで聴くための詳細設定」を行ってくだ 本機には以下の機能があります。 さい。 詳細な操作方法は、「取扱説明書 活用ガイド| 取り込んだ曲をスマートフォンで再生する場合 (PDF 形式)をご覧ください。(→3) は、スマートフォンに「どこでもディーガ」を 音楽一覧でのいろいろな操作や設定 インストールしてください。(→4) 音楽一覧表示中に 「取り込み開始」を選び、💹 を押す 曲またはフォルダを選び、 を押す ●引き続き別の音楽CDを取り込む場合は、CDを 入れ換えてください。 サブメニューでは以下の操作が行えます。 HDD に取り込む プレイリストに追加 ギャップレス再生(HDDに取り込んだ音楽ファイルのみ)

スマホ再生用ファイル(AAC)作成
 ハイレゾリマスターファイル作成

など

## お部屋ジャンプリンクを使う

### お部屋ジャンプリンク機能

DLNA 対応機器に記録されたコンテンツの再生などを、 ネットワーク接続した機器から行う機能です。 コンテンツが記録された機器をサーバー、コンテンツを 再生する機器をクライアントといいます。

- 本機はサーバーとクライアントのどちらとしてもお使 いいただけます。
- サーバーとクライアントの組み合わせにより、再生で きるコンテンツや再生できる操作などは異なります。
- 当社製 DLNA 対応機器および再生できるコンテンツ については、当社ホームページをご覧ください。
   https://panasonic.jp/support/r\_jump/
- 他社製DLNA対応機器では使用できない場合があります。

## 別室のテレビなどで見る (本機をサーバーとして使用する)

DLNA 対応機器から、本機の HDD に録画した番組や写 真、音楽の再生、USB-HDD に録画した番組の再生、受 信した放送の視聴ができます。

- ネットワーク接続と設定をする (→20、25)
- ●お部屋ジャンプリンクの設定を変更する場合 (→55)
- 「お部屋ジャンプリンク / スカパー!Link (録画) 設定」
   (→55)の「サーバーモード」の設定によって、クライアント側で再生できるコンテンツは異なります。

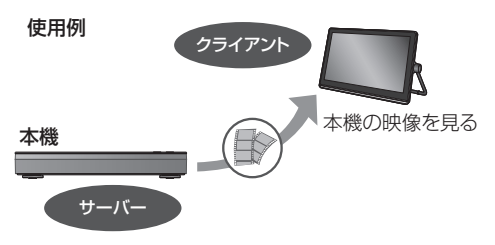

- 録画番組やAVCHDの再生、放送中の番組を見る
- ●「サーバーモード」を「モード 1」に設定する
- ❷ テレビなどのクライアント機器側で操作する
- 録画番組・AVCHD・動画・写真や音楽を再生、 放送中の番組を見る
- ●「サーバーモード」を「モード 2」に設定する
- タ テレビなどのクライアント機器側で操作する

## ⊘ お知らせ

- ●本機に接続して同時に操作できるのは2台までです。
- 4K 放送の放送中の番組を見ることはできません。
- 4KDR モードおよび 4K 画質モードで録画した番組の再 生については、サポートサイトでご確認ください。(→4)

## 別室の機器の映像を見る (本機をクライアントとして使用する)

本機からお部屋ジャンプリンク対応ディーガなどの HDD にある番組などを再生することができます。

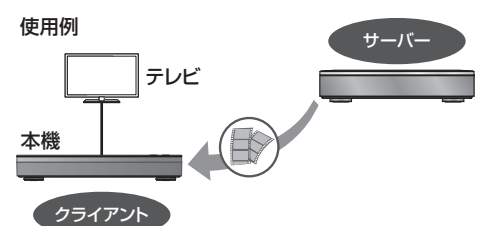

- ●ネットワーク接続と設定をする (→20、25)
- 接続した機器側で、本機を登録する(当社製機器の場合は「お部屋ジャンプリンク」または「ビエラリンク(LAN)」で登録する)
   (本機の操作を必要とするメッセージが表示されたときは、下記の手順1~3の操作を行ってください)
   2
   2
   2
   2
   2
   2
   4
   4
   3
   5
   4
   4
   5
   4
   4
   5
   4
   4
   5
   4
   4
   4
   5
   4
   4
   4
   4
   4
   4
   4
   4
   4
   4
   4
   4
   4
   4
   4
   4
   4
   4
   4
   4
   4
   4
   4
   4
   4
   4
   4
   4
   4
   4
   4
   4
   4
   4
   4
   4
   4
   4
   4
   4
   4
   5
   5
   4
   4
   4
   4
   4
   4
   4
   4
   4
   4
   4
   4
   4
   4
   4
   4
   4
   4
   4
   4
   4
   4
   4
   4
   4
   4
   4
   4
   4
   4
   4
   4
   4
   4
   4
   4
   4
   4
   4
   4
   4
   4
   4
   4
   4
   4
   4
   4
   4
   4
   4
   4
   4
   4
   4
   4
   4
   4
   4
   4
   4

孠

動

画

音

楽

便利機能

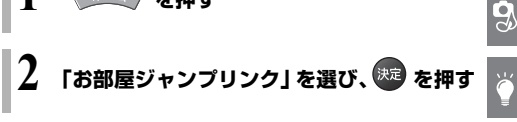

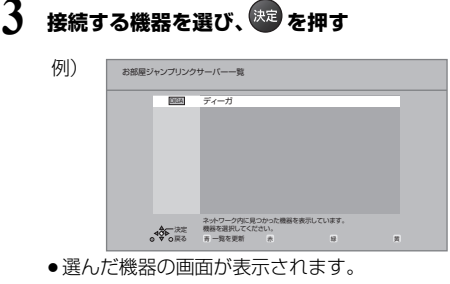

画面に従って、以降の操作をしてください。

### ⊘ お知らせ

- 接続環境によっては、接続機器の番組一覧が表示されないことや、再生中に映像が途切れたり、再生できないことがあります。
- 本機の録画一覧の「家じゅう」ラベルを選択すると、 お部屋ジャンプリンクで接続されたすべての機器の録 画番組をまとめて表示できます。(→42)
- 再生機器によっては、早送りなど再生中の操作が正しく働かない場合があります。

## 動画配信サイトなどのインターネットサー ビスを利用する

本機では、インターネットを利用してインターネット サービスを楽しむことができます。

ネットワーク接続と設定をする (→20、25)
 インターネットの閲覧制限機能について (→61)

1 を押す

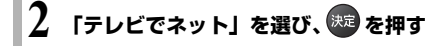

③ サービスを終了するには [地上][BS][CS][4K] を押す

Netflix のサービスを利用する

NETFLIX を押す

③ サービスを終了するには [地上][BS][CS][4K]を押す その他の機能について

本機には以下の機能があります。 詳細な操作方法は、「取扱説明書 活用ガイド」 (PDF 形式)をご覧ください。**(→3)** 

## 節電待機で電源を切る

「節電待機」で電源を切ると、電源「切」時の消費電力 を少なくすることができます。(消費電力→67)

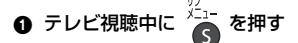

2「節電待機」を選び、 決定 を押す

## 🔞 「はい」を選び、 💯 を押す

テレビの映像が映らない、もしくは画質が悪くなるときは、
 「取扱説明書 活用ガイド」(→3)の「本機が「節電待機」
 時にテレビを視聴する場合」の接続方法をご覧ください。

録画した番組をモバイル機器に転送する

モバイル機器 (スマートフォンなど) に転送するには、HDD に録画した番組からスマホ転送番組を作成する必要があり ます。

スマートフォンを使って外で番組視聴するには 外出先から、番組の視聴や録画予約などができます。 「どこでもディーガ」の詳しい操作方法については ホームページをご覧ください。(→4)

- ③「スマホ転送番組の作成」を選び、 💯 を押す

## ビエラリンク(HDMI)を使う

本機と HDMI ケーブル (別売)を使って接続したビエ ラリンク対応機器を自動的に連動させて、リモコン1つ で簡単に操作できる機能です。各機器の詳しい操作につ いては、それぞれの取扱説明書をご覧ください。

すべての操作ができるものではありません。

### ビエラリンク (HDMI) を利用するには

- ①「ビエラリンク設定」(→55)の「ビエラリンク制御」 を「入」にする(お買い上げ時の設定は「入」)
- ②「ビエラリンク設定」(→55)の「ビエラリンク録画 待機|を「入|にする
  - ●「クイックスタート」は自動的に「入」になります。 (待機時消費電力は増えます)
- ③接続した機器側(テレビなど)で、ビエラリンク (HDMI) が働くように設定する
- ④ すべての機器の電源を入れ、一度テレビの電源を切 / 入したあと、テレビの入力を「HDMI 入力」に切り 換えて、画像が正しく映ることを確認する (接続や設定を変更した場合にも、この操作をしてください)

## ファイル共有機能を使う

本機と宅内ネットワーク接続したパソコンの中にある 写真や動画、音楽のデータを本機の HDD に保存して、 ネットワーク接続したファイル共有機能対応機器で共 有することができます。

### ファイル共有機能を利用するには

「ファイル共有サーバー設定」(→55)の「ファイル共 有サーバー機能」を「入」にする

BD 管理 DVD 管理

ディスクのフォーマットやファイナライズなどを行う ことができます。

#### ホーム を押す A

- 2 「メディアを使う」を選び、 (熟定)を押す
- ③「ブルーレイ(BD)/DVD」を選び、
- ④ 「BD 管理」または「DVD 管理」を選び、 𝐙 を押す

## いろいろな情報を見る(メール/情報)

ホーム)を押す

- ❷「全機能から選ぶ」を選び、 課定を押す
- ◎ 「設定する・その他の機能」を選び、<sup>決定</sup>を押す
- ④「メール / 情報・診断コード」を選び、 速定を押す
- ⑤「メール / 情報」を選び、
  を押す

### ソフトウェアの更新

本機は以下の方法でソフトウェアの更新を行うことが できます。

#### オンエアーダウンロード

電源「切」の状態で、デジタル放送から送られてくる情 報を本機に取り込むことにより、自動的に本機のソフト ウェアを最新のものに書き換えます。

 ●お買い上げ時は、本機が更新を自動で行う設定になっ ています。(→54「ソフトウェア更新設定」)

### ネットワークからのダウンロード

本機をネットワーク接続している場合、インターネット を利用して、本機のソフトウェアが最新かどうかの確認 や、ソフトウェアの更新をすることができます。 [→55 「ソフトウェア更新 (ネットワーク)」]

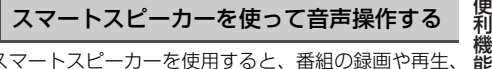

スマートスピーカーを使用すると、番組の録画や再生、 写真再生などを音声で指示することができます。

●スマートスピーカーに関する情報は、下記サポートサ イトをご覧ください。

https://panasonic.jp/support/av/diga701/

便利

# 放送設定を変える

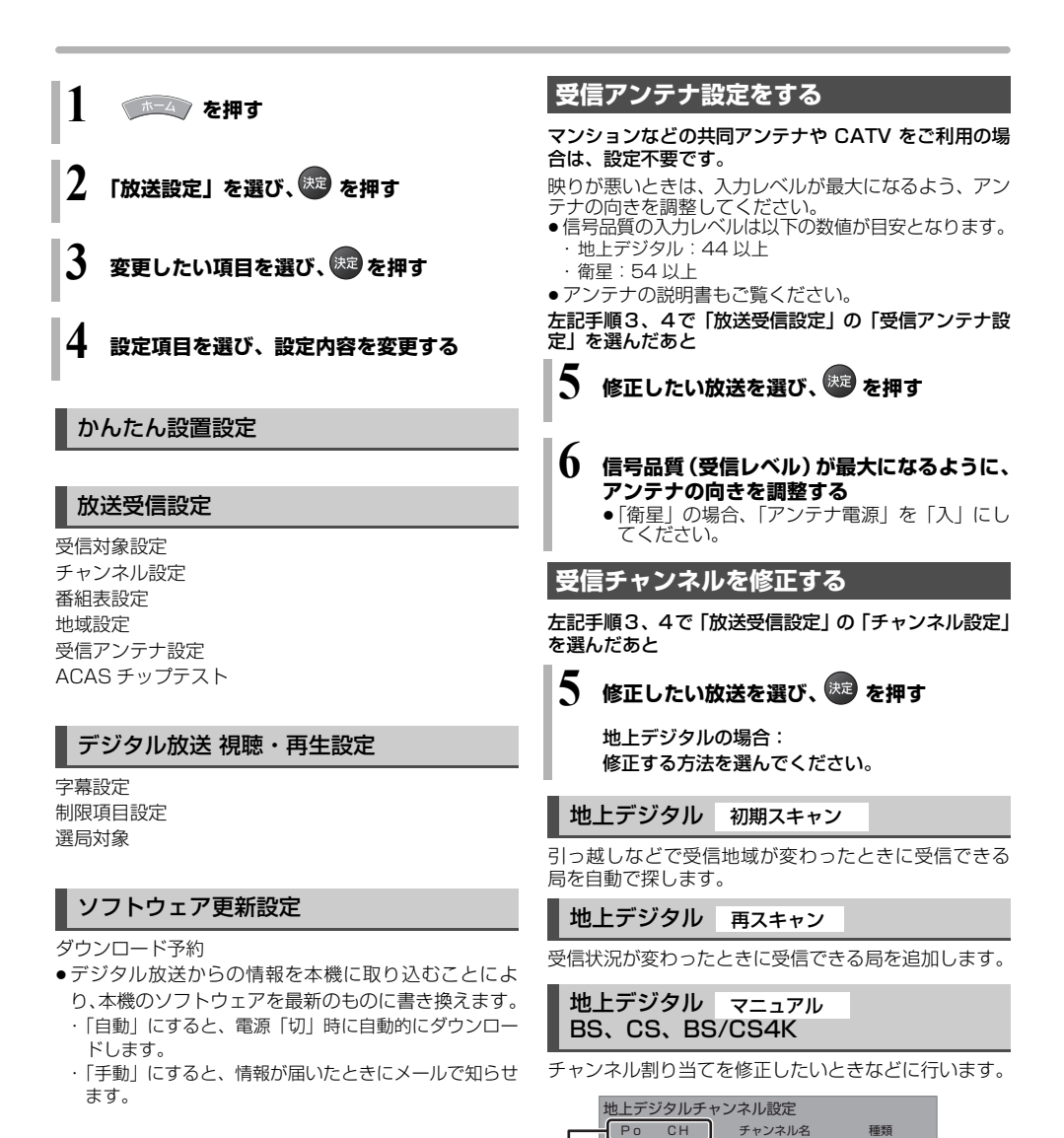

## 放送設定リセット

設定項目リセット

個人情報リセット

 日時設定以外の初期設定と放送設定の項目をお買い上 げ時の設定に戻します。また、本機に記録されている お客様の個人情報(メールやデータ放送のポイントな ど)や、予約内容も消去します。廃棄などで本機を手 放される場合以外には、実行しないでください。

まで、[♥] を押してください。 CH: テレビの画面や本体表示窓に表示される番号です。 「-----」の場合、チャンネル設定されていません。 ② 放送局名が表示されない場合は

NHK総合·東京

NHKE テレ東京

日本テレヒ

テレビ朝日

Po: 「1」~「12」の表示はリモコンの数字ボタンの番

号です。(変更できません) ●「13」以降を表示するには、「13」が表示される

テレビ

テレビ

テレビ

011

021

041

051

再度「かんたん設置設定」を行ってください。(→左記)

# 初期設定 / リモコン設定を変える

- 2 「初期設定/リモコン設定」を選び、 採定を押す

## 3 変更したい項目を選び、 🐙 を押す

初期設定/リモコン設定

- 設置設定/リモコン設定
- HDD/ディスク/USB-HDD設定
- 映像設定
- 音声設定
- 画面設定

テレビ/機器/ビエラリンクの接続設定

かんたんネットワーク設定

- ネットワーク通信設定
  - <u>کہ</u> ⊗ ≷ © چ

## 4 設定項目を選び、設定内容を変更する

## 設置設定/リモコン設定

自動電源オフ リモコン設定 日時設定 音声ガイドの設定 クイックスタート設定/本体時計表示 節電待機モード 初期設定リセット ソフトウェア更新(ネットワーク)

## HDD / ディスク / USB-HDD 設定

再生設定(再生専用ディスク) 記録/ダビング設定 HDD 番組の視聴制限 HDD 設定 USB-HDD 設定

## 映像設定

スチルモード シームレス再生

## 音声設定

音声のダイナミックレンジ圧縮 デジタル出力 ダウンミックス シアターモード 音声ディレイ はっきり再生設定

## 画面設定

画面表示動作〔オート〕 テレビ画面の焼き付き低減機能 本体表示窓の明るさ

## テレビ/機器/ビエラリンクの接続設定

3D 設定 ビエラリンク設定 HDMI 接続設定

## かんたんネットワーク設定

## ネットワーク通信設定

LAN 接続形態 無線/無線親機設定 IPアドレス/DNS/プロキシサーバー設定 宅外リモート接続設定 お部屋ジャンプリンク/スカパー!Link(録画)設定 家じゅう録画一覧設定 ディモーラ/使用情報の送信設定 ファイル共有サーバー設定 音楽ファイルダウンロード設定 ネットワークカメラ連携設定 MAC アドレス

詳細な設定は、「取扱説明書 活用ガイド」 (PDF 形式)をご覧ください。(→3)

# 同時操作について

以下の表では、できる操作を「○」、できない操作を「×」で記載しています。

## 録画 / 予約録画中の同時操作

4W400 4CW400 4W300 4W200 4CW200 4W100

| 録画状態                                      |                                            |                      | 再生                         |                 |                     |            |                           | かんたん             | ダビング             |
|-------------------------------------------|--------------------------------------------|----------------------|----------------------------|-----------------|---------------------|------------|---------------------------|------------------|------------------|
| 放送 /<br>入力                                | 録画先                                        | 録画モード                | HDD・<br>USB-<br>HDDの<br>番組 | 録画<br>ディスク      | BD<br>ビデオ・<br>AVCHD | DVD<br>ビデオ | HDD の<br>編集 <sup>*1</sup> | ファイ<br>ナライ<br>ズ切 | ファイ<br>ナライ<br>ズ入 |
| BS4K<br>CS4K                              | HDD<br>(1 番組録<br>画)                        |                      | 0                          | 0               | 0                   | 0          | 0                         | 0                | ×                |
|                                           | HDD<br>(2 番組録<br>画)                        | 4KDR<br>4K 画質<br>モード | 0                          | 0               | 0                   | 0          | 0                         | 0                | ×                |
|                                           | USB3.0<br>対応の<br>USB-<br>HDD <sup>*2</sup> |                      | 0                          | 0               | 0                   | 0          | 0                         | ×                | ×                |
|                                           | HDD<br>(1番組録<br>画)                         |                      | O <sup>**3</sup>           | 0*3             | 0                   | 0          | 0                         | 0*4              | ×                |
|                                           | HDD<br>(2番組録<br>画)                         | DR<br>1.5 ~ 15<br>倍録 | O <sub>*3</sub>            | O <sub>*3</sub> | 0*5                 | 0          | 0                         | 0*5              | ×                |
| 地上 D<br>BS<br>CS                          | HDD<br>(3 番組録<br>画)                        |                      | 0*3*5                      | 0*3*5           | 0*5                 | ○*5        | ○*5                       | 0*5              | ×                |
|                                           | BD                                         | DR                   | 0                          | ×               | ×                   | ×          | 0                         | ×                | ×                |
|                                           | USB-<br>HDD <sup>*2</sup>                  | DR<br>1.5 ~ 15<br>倍録 | 0**3                       | 0**3            | 0                   | 0          | 0                         | ×                | ×                |
| スカパー!<br>プレミアム<br>サービス<br>CATV<br>(LAN録画) | HDD                                        | _                    | 0                          | 0               | ×                   | 0          | 0                         | 0*6              | ×                |

● HDD の残量が少なくなると、同時操作はできなくなることがあります。

※1 実行できる編集 (→43) (録画モード変換、スマホ転送番組の作成はできません)

※2 録画用フォーマットの USB-HDD 使用時のみ予約録画できます。

※3 4KDR モード、4K 画質モードの番組を再生すると、1.5 倍録~15 倍録で録画中の番組は DR モードに切り換え て録画を続けます。

※ 4 画質変更ダビングは、DR モードに切り換えて録画を続けます。

※5 1.5~15倍録で録画中の番組は、DRモードに切り換えて録画を続けます。

※6 画質変更ダビングはできません。

4S100 4CS100

| 録画状態                                      |                                            |                      | 再生                         |                  |                     |            |                           | かんたん             | ダビング             |
|-------------------------------------------|--------------------------------------------|----------------------|----------------------------|------------------|---------------------|------------|---------------------------|------------------|------------------|
| 放送 /<br>入力                                | 録画先                                        | 録画モード                | HDD・<br>USB-<br>HDDの<br>番組 | 録画<br>ディスク       | BD<br>ビデオ・<br>AVCHD | DVD<br>ビデオ | HDD の<br>編集 <sup>*†</sup> | ファイ<br>ナライ<br>ズ切 | ファイ<br>ナライ<br>ズ入 |
|                                           | HDD                                        | 4KDR                 | 0                          | 0                | 0                   | 0          | 0                         | 0                | ×                |
| CS4K                                      | USB3.0<br>対応の<br>USB-<br>HDD <sup>*2</sup> | 4K 画質<br>モード         | 0                          | 0                | 0                   | 0          | 0                         | ×                | ×                |
|                                           | HDD<br>(1番組録<br>画)                         |                      | O <sub>*3</sub>            | O <sub>**3</sub> | 0                   | 0          | 0                         | 0                | ×                |
|                                           | HDD<br>(2番組録<br>画)                         | DR<br>1.5 ~ 15<br>倍録 | O <sub>*3</sub>            | O <sub>*3</sub>  | 0*4                 | 0          | 0                         | 0*4              | ×                |
| 地上 D<br>BS<br>CS                          | HDD<br>(3番組録<br>画)                         |                      | 0*3*4                      | 0*3*4            | ○ <sup>*4</sup>     | ○*4        | ○*4                       | O <sup>**4</sup> | ×                |
|                                           | BD                                         | DR                   | 0                          | ×                | ×                   | ×          | 0                         | ×                | ×                |
| U<br>H                                    | USB-<br>HDD <sup>*2</sup>                  | DR<br>1.5 ~ 15<br>倍録 | O <sub>*3</sub>            | O <sub>*3</sub>  | 0                   | 0          | 0                         | ×                | ×                |
| スカパー!<br>プレミアム<br>サービス<br>CATV<br>(LAN録画) | HDD                                        | _                    | 0                          | 0                | ×                   | 0          | 0                         | 0*5              | ×                |

● HDD の残量が少なくなると、同時操作はできなくなることがあります。

※1 実行できる編集 (→43) (録画モード変換、スマホ転送番組の作成はできません)

※2 録画用フォーマットの USB-HDD 使用時のみ予約録画できます。

※3 4KDR モード、4K 画質モードの番組を再生すると、1.5 倍録~15 倍録で録画中の番組は DR モードに切り換え て録画を続けます。

※4 1.5~15 倍録で録画中の番組は、DRモードに切り換えて録画を続けます。

※5 画質変更ダビングはできません。

57

## 4K 放送の番組をダビング中の同時操作

|                                  | ダビング         | 視聴         | 予約録画 |             |             | പവവ ഗ            |            |             |       |
|----------------------------------|--------------|------------|------|-------------|-------------|------------------|------------|-------------|-------|
| ダビングの種類                          | 方式           | 放送中の<br>番組 | の実行  | HDD の<br>番組 | 録画<br>ディスク  | BD ビデオ・<br>AVCHD | DVD<br>ビデオ | USB-<br>HDD | 編集**〕 |
| ディスクへ高速ダビ                        | ダビング<br>方式 1 | 0          | 0    | 0           | <b>X</b> *2 | ×*2              | ×*2        | ×*2         | 0     |
| ンフ <del>中</del><br>(ファイナライズ切)    | ダビング<br>方式 2 | ×          | 0    | ×           | ×           | ×                | ×          | ×           | ×     |
| ディスクへ画質変更<br>ダビング中<br>(ファイナライズ切) | _            | ×          | 0*3  | ×           | ×           | ×                | ×          | ×           | ×     |
| ディスクヘファイナラ<br>イズ入でダビング中          | _            | ×          | ×    | ×           | ×           | ×                | ×          | ×           | ×     |

※1 実行できる編集 (→43) (録画モード変換、スマホ転送番組の作成はできません)

※2 HDD 番組を複製中は、再生できます。

※3 スカパー! プレミアムサービスや CATV の番組の予約録画は実行できません。

## デジタル放送の番組をダビング中の同時操作

|                                  | 視聴              | 又約93百 |             |            |                  |            |             |      |
|----------------------------------|-----------------|-------|-------------|------------|------------------|------------|-------------|------|
| ダビングの種類                          | 放送中の<br>番組      | の実行   | HDD の<br>番組 | 録画<br>ディスク | BD ビデオ・<br>AVCHD | DVD<br>ビデオ | USB-<br>HDD | 編集** |
| ディスクへ高速ダビ<br>ング中<br>(ファイナライズ切)   | 0               | 0     | 0           | ×*2        | X **2            | X * 2      | ×*2         | 0    |
| ディスクへ画質変更<br>ダビング中<br>(ファイナライズ切) | O <sup>*3</sup> | 0*4   | 0*5         | ×          | ×                | ×          | ×           | 0*5  |
| ディスクヘファイナラ<br>イズ入でダビング中          | ×               | ×     | ×           | ×          | ×                | ×          | ×           | ×    |
| AVCHD 取り込み中                      | ×               | ×     | ×           | ×          | ×                | ×          | ×           | ×    |
| ネットワークを使っ<br>てダビング中              | 0               | 0     | 0           | 0          | ×                | 0          | 0           | 0    |

※1 実行できる編集 (→43) (録画モード変換、スマホ転送番組の作成はできません)

※2 HDD 番組を複製中は、再生できます。

※3 4K放送番組の視聴はできません。

※4 スカパー!プレミアムサービスや CATV の番組の予約録画は実行できません。

※5 「4K」や「1080/60p」の表示がある番組は、再生や編集ができません。また、「AVCHD 3D」の表示がある番組は、3D 再生できません。

## 本機を操作中のお部屋ジャンプリンクの同時操作

|                                 |                               | クライズ  | アント側の操            | 作(ビデオを | を見る / 放送 | を見る)              |
|---------------------------------|-------------------------------|-------|-------------------|--------|----------|-------------------|
| 1台                              | ∃                             | ビデオ   | 放送                | ビデオ    | ビデオ      | 放送                |
| 2台                              | ∃                             | -     | -                 | ビデオ    | 放送       | 放送                |
| HDD・録画ディスク再生中                   | Þ                             | O*1   | O <sup>*1*2</sup> | O*1    | O*1*2    | O <sup>*1*2</sup> |
| 4KDR モード、4K 画質モ                 | ードの番組を再生中                     | O*3   | ×                 | O*3    | ×        | ×                 |
| 4K 放送を視聴中                       |                               | O*3   | ×                 | O*3    | ×        | ×                 |
| DVD ビデオ再生中                      |                               | 0     | 0                 | O*3    | ×        | ×                 |
| BD ビデオ・AVCHD 再生                 | O*3                           | O*3   | O*3               | ×      | ×        |                   |
| HDDへ放送番組を1番組録画中                 |                               | 0     | 0                 | 0      | 0        | 0*4               |
| HDD へ放送番組を複数番組                  | 組録画中                          | 0*5   | 0*5*6             | 0*5    | 0*5*6    | ×                 |
| LAN 経由で録画中                      |                               | ×     | ×                 | ×      | ×        | ×                 |
| 4KDR モード以外の番組を<br>高速ダビング中       | ディスクに                         | 0*5   | 0*5               | 0*5    | 0*5      | 0*5               |
| 4KDR モードの番組を                    | 「4KDRのダビング方式」<br>が「ダビング方式1」時  | 0*5   | 0*5               | 0*5    | 0*5      | 0*5               |
| ディスクに高速ダビング中                    | 「4KDRのダビング方式」<br>が「ダビング方式 2」時 | 0*3*5 | ×                 | 0*3*5  | ×        | ×                 |
| 番組をディスクに画質変更ダビング中               |                               | 0*3*5 | ×                 | 0*3*5  | ×        | ×                 |
| <br>インターネットサービスなどの<br>ネットワーク使用中 |                               | ×     | ×                 | ×      | ×        | ×                 |

? 必要なとき

 ・本機の状態によってはお部屋ジャンプリンクができない場合があります。

● 4K 放送を 4KDR モード、4K 画質モードで録画した番組は再生できません。

● 4K 放送の放送中の番組を見ることはできません。

MP4(4K)を再生中はお部屋ジャンプリンクはできません。 ₩1

本機側で「1080/60p」や「AVCHD 3D」の表示がある番組を再生中は、放送を見ることはできません。 \*2

жЗ 「お部屋ジャンプリンク / スカパー! Link (録画) 設定」(→55)の「レート変換モード」が「オート」または 「入」の場合、お部屋ジャンプリンクができないときがあります。また、VGA 変換が必要な機器(ビエラワンセグ など)がクライアントの場合、お部屋ジャンプリンクはできません。

₩4 本機側が4K放送を録画中は2台目の機器で放送を見ることはできません。

本機側で番組の再生が始まると、お部屋ジャンプリンクはできない場合があります。 \* 5

※6 本機側が3番組録画中は放送を見ることはできません。

### 録画内容の補償に関する免責事項について

何らかの不具合により、正常に録画・編集ができな かった場合の内容の補償、録画・編集した内容(デー タ)の損失、および直接・間接の損害に対して、当 社は一切の責任を負いません。また、本機を修理し た場合(HDD以外の修理を行った場合も)において も同様です。あらかじめご了承ください。

## 本機の移動などで電源プラグを抜くとき

### 電源を切る

(本体表示窓から "BYE" が消えるまで待つ) ② 電源プラグをコンセントから抜く

③ HDD の回転が完全に止まってから(3分程度待ってから)、振動や衝撃を与えないように動かす

(電源を切っても、HDD はしばらくの間は惰性で回転しています)

## お手入れ

### 本体およびリモコン

本体をお手入れするときは、電源プラグをコンセントか ら抜いてください。乾いた柔らかい布でふいてください。

- 汚れがひどいときは、水に浸した布をよく絞ってから汚れをふき取り、そのあと、乾いた布でふいてください。
- ベンジン、シンナー、アルコール、台所洗剤などの溶 剤は、外装ケースが変質したり、塗装がはげるおそれ がありますので使用しないでください。
- ●化学雑巾をご使用の際は、その注意書きに従ってください。

### 録画 / 再生用レンズ

長期間使用すると、レンズにほこりなどが付着し、正常 な録画・再生ができなくなることがあります。

使用環境や使用回数にもよりますが、約1年に一度、レ ンズクリーナー(RP-CL720A)でほこりなどの除去を お勧めします。使い方は、レンズクリーナーの説明書を ご覧ください。

 クリーニング中に音がすることがありますが、故障で はありません。

## 本機の温度上昇について

本機を使用中は温度が高くなりますが、性能・品質には 問題ありません。

底面などを触るときは、温度が高くなっている場合があ りますのでお気をつけください。

本機の移動やお手入れなどをするときは、電源を切って 電源コードを抜いてから3分以上待ってください。

## 個人情報について

- ●本機にはお客様が撮影した写真や動画、ネットワーク 機能で使用する機器 ID や機器パスワードなどの個人 情報が記録されます。
- 本機に記録される個人情報に関しては、お客様の責任 で管理してください。当社では不正利用された場合の 責任は負いません。

### 本機を廃棄 / 譲渡するとき

本機にはお客様の操作に関する個人情報 (メールやデー 夕放送のポイントなど)や、お客様が撮影した写真や動 画などが記録されている場合があります。

廃棄や譲渡などで本機を手放される場合は、「ディモー ラ/使用情報の送信設定」(◆55)で機器登録を解除し てから、「HDD 設定」(◆55)の「HDD のフォーマッ ト」を実行したうえ、「個人情報リセット」(◆54)を 実行し、記録された情報を必ず消去してください。

- 製品を廃棄する際は、各自治体の指示に従ってください。
- 本機を譲渡または廃棄される場合には、ご契約先のNHK や有料放送に解除または更新連絡をしてください。

### 本機を修理依頼するとき

### HDDの初期化(録画内容の消去)に関するお願い

HDDは大変デリケートな部品です。細心の注意を払っ て修理を行いますが、修理過程においてやむをえず記録 内容が失われたり、故障状態によっては HDD の初期化 (出荷状態に戻すため、記録内容はすべて失われます)や 交換が必要な場合があります。

HDDの初期化に同意できない場合は、その旨を修理を ご依頼されるときにご連絡ください。(ただし、初期化 しないと修理ができない場合があります)

### USB-HDDに関するお願い

USB-HDD を録画用フォーマットでお使いになっていた場合、本機の修理過程において USB-HDD の登録が取り消される場合があります。

登録し直せばお使いいただけるようになりますが、記録 内容はすべて失われます。このような場合、記録内容 (データ)の修復などはできません。あらかじめご了承 ください。

## HDD(ハードディスク)・USB-HDD

### 振動・衝撃・磁気やほこりに弱い精密機器です

設置環境や取り扱いにより、部分的な損傷や、最悪の場 合、録画や再生ができなくなる場合もあります。 特に動作中は振動や衝撃を与えたり、電源プラグを抜い たりしないでください。また、停電などにより、録画・ 再生中の内容が損なわれる可能性があります。

#### 一時的な保管場所です

録画した内容や写真・動画・音楽の恒久的な保管場所で はありません。一度見るまで、または編集やダビングす るまでの一時的な保管場所としてお使いください。

異常を感じたらすぐにダビング(バックアップ)を… 不具合箇所があると、録画時や再生時、ダビング時に継続した異音がしたり、映像にブロック状のノイズが発生 することがあります。そのままお使いになると劣化が進 み、使えなくなってしまうおそれがあります。 このような現象が確認された場合は、すみやかにディス クなどにダビングし、修理をご依頼ください。

 HDDやUSB-HDDが故障した場合は、記録内容(デー タ)の修復はできません。

### ネットワーク機能を快適に利用するために

#### 個人情報の取り扱いおよび免責事項について

本機の機能およびサービスを提供するため、機器 ID・機器 パスワードおよび利用履歴情報は当社の適切なセキュリ ティー環境のもと、安全に保管・管理します。利用履歴な どの情報については、個人が特定できない状態で集計し、 製品やサービスの向上などに利用させていただく場合があ ります。あらかじめご了承ください。

- 本機の接続に必要なインターネット接続機器(モデム、 ルーターやハブなど)や、電話通信事業者およびプロバ イダーとの契約・設置・接続・設定作業・通信などの費 用は、すべてお客様のご負担となります。
- 一部のサービスは有料です。また、現在無料のサービスでも、将来有料になることがあります。
- 宅外リモート接続機能のご利用には、対応サービスに加入していただく必要があります。
- 定期的なメンテナンスや、不測のトラブルで一時的に サービスを停止したり、予告ありなしにかかわらず、サー ビス内容の変更・中止や操作メニュー画面の変更をする 場合があります。あらかじめご了承ください。
- 機器登録時や会員登録時のパスワードが第三者に知られた場合、不正に利用される可能性があります。パスワードはお客様ご自身の責任で管理してください。当社では不正利用された場合の責任は負いません。
- 当社が検証していない接続機器、ソフトウェアなどとの 意図しない組み合わせによる誤動作や操作不能状態など から生じた損害に関して、当社では責任を負いません。
- 本機がお手元にない場所から問い合わせの際、本機自体の接続や現象などの目視確認が必要な内容については、お答えできません。
- ルーターのセキュリティー設定をする場合は、お客様ご 自身の判断で行ってください。ルーターのセキュリ ティー設定により発生した障害に関して、当社では責任 を負いません。また、ルーターの設定・使用方法などに 関する問い合わせには、当社ではお答えできません。

### 視聴制限について

本機には、番組やディスクの視聴およびインターネット の閲覧を制限する機能があります。

### インターネットの閲覧制限機能について

本機には、インターネットを見るときに、お子様などに 見せたくないホームページなどの閲覧を制限するため の機能が組み込まれています。

お子様などが本機を使ってインターネットをご覧にな る家庭では、この制限機能の利用をお勧めします。

◆制限機能を使用する場合:
 [ホーム]ボタン→「放送設定」→「デジタル放送 視聴・再生設定」→「制限項目設定」→「ブラウザ制限」
 →「する」に設定する

### 番組の視聴制限について

年齢制限のある番組の視聴制限を設定できます。(年齢 制限が視聴制限以上の番組は表示されなくなります)

- ・放送の視聴を制限する場合:

   [ホーム]ボタン→「放送設定」→「デジタル放送 視聴・再生設定」→「制限項目設定」→「視聴可能年齢」

   →設定する
- 録画番組の視聴を制限する場合:

[ ホーム ] ボタン→「初期設定 / リモコン設定」→ 「HDD/ ディスク /USB-HDD 設定」→「HDD 番組の 視聴制限」→設定する

### DVD ビデオ・BD ビデオの視聴制限について

年齢制限のあるディスク(成人向けや暴力シーンを含む もの)が視聴不可になります。

 ・視聴制限する場合:
 [ホーム]ボタン→「初期設定/リモコン設定」→
 「HDD/ディスク/USB-HDD 設定」→「再生設定(再 生専用ディスク)」→「DVD-Videoの視聴制限」また は「BD-Videoの視聴可能年齢」→設定する

放送やネットワークのサービス事業者が提供する以下のサービス内容は、サービス提供会社の都合により、予告なく変更や終了することがあります。サービスの変更や終了にかかわるいかなる損害、損失に対しても当社は責任を負いません。

- アクトビラなどのインターネットサービス
- ●番組表表示や、1ヵ月の番組表、注目番組などの電 子番組表サービス
- 人名検索に関連する機能
- シーン一覧に関連する機能
- ●宅外リモート接続機能
- 音楽のタイトルやアーティスト情報などをイン ターネット経由で取得する機能
- ●番組ニュース機能
- ●その他の放送・ネットワーク事業者が提供するサー ビス

必要な

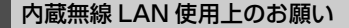

### ■ 使用周波数帯

内蔵無線 LAN は 2.4 GHz 帯の周波数帯を使用し ますが、他の無線機器も同じ周波数を使っているこ とがあります。他の無線機器との電波干渉を防止す るため、下記事項に留意してご使用ください。

### ■ 周波数表示の見方

周波数表示は、本体背面に記載しています。

変調方式が DSSSとOFDM 方式

2.4 GHz 帯を使用 2.4DS/OF4 40 m 以下

2.400 GHz~2.483 GHzの全帯域を使用し、 かつ移動体識別装置の帯域を回避可能であることを 意味する

### 無線 LAN 機器使用上の注意事項

この機器の使用周波数帯域では、電子レンジなどの 産業・科学・医療機器のほか、工場の製造ラインな どで使用される移動体識別用の構内無線局(免許を 要する無線局)および特定小電力無線局(免許を要 しない無線局)、ならびにアマチュア無線局(免許を 要する無線局)が運用されています。

- ①この機器を使用する前に、近くで移動体識別用の 構内無線局および特定小電力無線局ならびにアマ チュア無線局が運用されていない事を確認してく ださい。
- ②万一、この機器から移動体識別用の構内無線局に対して有害な電波干渉の事例が発生した場合には、すみやかに場所を変更するか、または電波の使用を停止したうえ、下記連絡先にご連絡いただき、混信回避のための処置など(例えば、パーティションの設置など)についてご相談ください。
- ③その他、この機器から移動体識別用の特定小電力 無線局あるいはアマチュア無線局に対して有害な 電波干渉の事例が発生した場合など何かお困りの ことが起きた時は、次の連絡先へお問い合わせく ださい。

DIGA (ディーガ)・オーディオ 使い方・お手入れなどのご相談窓口 (→ 裏表紙)

### ■ 機器認定

本機は、電波法に基づく工事設計認証を受けていま すので、無線局の免許は不要です。ただし、本機に 以下の行為を行うことは、電波法で禁止されていま す。

- 分解 / 改造する
- 定格銘板および証明ラベルを消す
- ●5 GHz 帯無線 LAN を使って屋外で通信を行う

### ■ 使用制限

使用に当たり、以下の制限がありますのであらかじ めご了承ください。

制限をお守りいただけなかった場合、および内蔵無 線 LAN の使用または使用不能から生ずる付随的な 損害などについては、当社は一切の責任を負いかね ます。

- ●日本国内でのみ使用できます。
- 利用権限のない無線ネットワークには接続しない でください。

無線ネットワーク環境の自動検索時に利用する権 限のない無線ネットワーク(SSID®)が表示され ることがありますが、接続すると不正アクセスと 見なされるおそれがあります。

- ●磁場・静電気・電波障害が発生するところで使用 しないでください。
  - -次の機器の付近などで使用すると、通信が途切れたり、速度が遅くなることがあります。
    - ●電子レンジ
    - ●他の無線 LAN 機器
    - その他 2.4 GHz 帯の電波を使用する機器 (Bluetooth<sup>®</sup>対応機器、デジタルコードレス 電話機、ワイヤレスオーディオ機器、ゲーム 機、パソコン周辺機器など)
  - -802.11acまたは11n(2.4 GHz/5 GHz同時 使用可)の無線ブロードバンドルーター・アクセ スポイントをお選びください。5 GHz でのご使 用をお勧めします。また暗号化方式は「AES」に してください。
- ●電波によるデータの送受信は傍受される可能性が あります。
- ※ 無線 LAN で特定のネットワークを識別するための名前のことです。この SSID が双方の機器で一致した場合、通信可能になります。

## 本体・リモコン

## 本機のリモコンでテレビを操作したい

テレビに合った番号を設定すると、リモコンの [テレビ電源]、[テレビ入力切換]、[音量 +,-]、 でテレビを操作できます。 また、[テレビ操作]を押してボタンを点灯させると、 他のボタンでもテレビを操作できるようになります。

[ホーム]ボタン→「初期設定/リモコン設定」→ 「設置設定/リモコン設定」→「リモコン設定」→ 「リモコンのテレビ操作設定」→画面に従って設定する

### ■メーカー番号を入力して設定する場合

「リモコンのテレビ操作設定」(→ 上記)を行っても正しく 動作しない場合、以下の操作で設定してみてください。

[戻る]を押しながら、[1]~[10]を使って、2桁のメーカー番号 (→下記)を入力してください。

例) 01 の場合…[10] → [1]10の場合…[1]→[10] 11 の場合…[1] → [1] 12 の場合…[1] → [2]

| メーカー名     | メーカー番号            |
|-----------|-------------------|
| パナソニック    | 01、10、22、24、30、31 |
| アイワ       | 18                |
| NEC       | 06、15             |
| 三洋        | 07、16             |
| JVC/ ビクター | 14                |
| シャープ      | 02、11、21、33       |
| ソニー       | 03                |
| 東芝        | 04、27、32          |
| パイオニア     | 13、28             |
| 日立        | 05、20             |
| 富士通ゼネラル   | 09                |
| フナイ       | 19、29             |
| 三菱        | 08、12、25          |
| LG        | 26                |

番号を複数持つメーカーの場合は、番号を順に入力 して、テレビ操作できる番号に合わせてください。 設定が完了すると、[テレビ操作]が2回点滅します。

- ●正しく操作できないときは、テレビに付属のリモコンで 操作してください。
- テレビ側でリモコンモードを変更している場合、本機の リモコンでは操作できないことがあります。
- [4K] は当社製テレビ以外は対応していません。

### リモコンを使うと他機器が同時に動作する のを防ぎたい

本機の近くに当社製ブルーレイディスクレコーダーな どがあるとき、リモコンで再生などの操作をすると、本 機以外の機器にも影響してしまうことがあります。この ときは、リモコン設定を変えてください。 リモコンモードを影響する機器と違うモードに変更す ると誤動作を防ぎます。

[ホーム]ボタン→「初期設定/リモコン設定」→ 「設置設定/リモコン設定」→「リモコン設定」→ 「リモコンモード」→画面に従って設定する

## 本体表示窓に時刻を表示させたい

電源「切」時に本体表示窓に時刻を表示するには、 初期設定を① ~ ③ にしてください。

- ①「クイックスタート設定 / 本体時計表示」(→55)の
   「クイックスタート」を「入」に設定
- ②「クイックスタート設定 / 本体時計表示」(→55)の 「クイックスタートモード」を「標準」に設定
- ③「ビエラリンク設定」(→55)の「ECO スタンバイ」 を「切」に設定

ただし、「節電待機」で電源を切ると、時刻は表示され ません。

## ネットワーク

ネットワーク設定をあとから行いたい

本機の設置設定終了後に、ネットワークの接続を行う場合は、「ネットワーク設定」(→31)を行ってください。

### 録画

## 番組の録画を止めたい

録画中の予約録画を止めたい場合は、以下の操作をして ください。

[停止] ボタン→「はい」

 ●複数の番組を録画中のときは、録画を止めたいチャン ネルを選んでください。

## 録画モードを変更したい

録画モードを変更するには、放送中の番組を録画する場 合は、「放送中の番組を録画する」(→35)の手順3、4 を、予約録画の場合は「番組表(Gガイド)を使って予 約録画する」(→36)の手順2をご覧ください。

## HDD 以外に録画がしたい

HDD 以外に予約録画をしたいときは、ディスクの場合 は予約時の詳細設定で録画先を「BD」に、USB-HDD の場合は録画先を「USB-HDD」に設定してください。

63

# こんな表示が出たら

|        | 表示文字                                  | 調べるところ・原因・対策                                                                                                    |
|--------|---------------------------------------|----------------------------------------------------------------------------------------------------|
|        |                                       | <ul> <li>オンエアーダウンロードによる更新の実行中です。表示が消えるまで、本機<br/>を操作することはできません。故障の原因となりますので、絶対に電源コー<br/>ドを抜かないでください。(1/5 などはダウンロードの進行状況です)</li> </ul>          |
|        |                                       | <ul> <li>終了処理中です。"BYE" が表示されたあと、電源が切れます。</li> <li>停電または動作中に電源コードが抜けたことによる復旧動作中にも表示されます。表示が消えれば使えます。</li> </ul>                                |
|        |                                       | <ul> <li>         ・ネットワークからのダウンロードによる更新の実行中です。表示が消えるまで、本機を操作することはできません。故障の原因となりますので、絶対に<br/>電源コードを抜かないでください。(1/5などは更新の進行状況です)     </li> </ul> |
|        |                                       | <ul> <li>本体とリモコンのリモコンモードが違っています。リモコンモードを合わせ<br/>アノゼナい     </li> </ul>                                                                         |
|        |                                       | ま示されたこの番号の数字ボタンを押しながら、<br>(1)10 () () () () () () () () () () () () ()                                                                        |
|        | 1~6のいずれかを表示                           | ● 4 ~ 6 の数字が表示されている場合、本機以外のリモコンでは操作できない<br>場合があります。(リモコン下部に"IR6"の表示があるリモコンで操作でき<br>ます)                                                        |
| *      | *                                     | ●アンテナ電源の異常です。アンテナケーブル内で芯線と編組線が接触(タッ<br>チ)していないか確認してください。                                                                                      |
| 平体表示 ფ |                                       | <ul> <li>●本体の内部温度が上昇しています。安全のため動作停止中です。表示が消えるまで(約30分間)お待ちください。できるだけ風通しのよいところに設置してください。</li> <li>●背面の内部冷却用ファンや側面の吸気孔の周りを空けてください。</li> </ul>    |
| 725    | 10 <sup>−</sup> (<br>101 (            | <ul> <li>ディスクが入っていない状態で、録画や再生、ダビング中に、異常が確認されたため、本体動作を正常に戻すための復旧動作中です。表示が消えれば使えます。消えない場合は、お買い上げの販売店にご相談ください。</li> </ul>                        |
|        | , , , , , , , , , , , , , , , , , , , | <ul> <li>本機で使用できないUSB機器が接続されています。本機に対応した機器をお使いください。</li> <li>USB機器接続時に異常が発生しました。接続した USB 機器をいったん本機から外して、接続し直してください。</li> </ul>                |
|        | *                                     | <ul> <li>再生やダビング中に、ディスクに異常が確認されたため、本体動作を正常に<br/>戻すための復旧動作中です。表示が消えれば使えます。消えない場合は、お<br/>買い上げの販売店にご相談ください。</li> </ul>                           |
|        | *                                     | ●本機が正常に動作しません。本体の [Ů/I] を押し、電源を切/入してください。それでも症状が変わらない場合は、お買い上げの販売店にご相談ください。                                                                   |
|        |                                       | ● 異常が発生しました。("F" または "H" 以降の数字は、本機の状態によって<br>変わります)<br>本体の [�/I] を 3 秒以上押して電源を切ったあと、再び電源を入れてくださ                                               |
|        | (数字の00は例です)                           | 610                                                                                                    |

※ 上記の数値表示は、本機の症状を表すサービス番号です。

上記の操作をしても表示が消えない場合、お買い上げの販売店または「修理に関するご相談窓口」(→ 裏表紙) へ修理を依頼してください。なお、修理のご依頼の際には、「サービス番号、F99」などとお知らせください。 修理を依頼される前に、下記の項目を確かめてください。これらの処置をしても直らないときや、下記の項目以外 の症状は、お買い上げの販売店にお問い合わせください。

「故障かな!?」の内容は、「取扱説明書 活用ガイド」(PDF 形式)も併せてご覧ください。(→3)

当社ホームページ (→4) も併せてご覧ください。

## 以下の動作音は、故障ではありません

- ●周期的なディスクの回転音(ファイナライズ時などに 通常より回転音が大きくなる場合があります)
- ●以下の状態のときに、本機から動作音が聞こえる場合 があります。
  - ·電源切/入時
  - ・番組表データを受信中
  - ・ソフトウェア更新中
  - ·録画中
  - ・写真や動画を自動で保存中
  - ・予約録画終了時または午前4時ごろ(1週間に1回 程度)の、本機全体の自動再起動時 (本機の安定性維持のため、自動的に内部点検を行っ ています)
  - など

## 本機の操作ができなくなったときは…

- ●各種安全装置が働いていることがあります。
  - ① 本体の [心/I] を押し、電源を切る
    - ●切れない場合は、約3秒間押したままにすると 強制的に切れます。

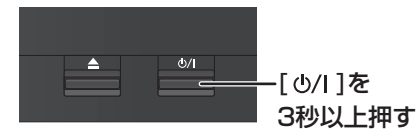

(それでも切れない場合は、電源コードをコンセントから抜き、約1分後再びコンセントに差し込む)

② 本体の [心/I] を押し、電源を入れる

(起動に時間がかかる場合があります)

上記の操作を行っても操作できないときは、お買い上 げの販売店にご相談ください。

リモコンが正しく働いていないことがあります。

### 診断コードについて

本機では、故障と思われる症状が出たときは、機器 の状態を診断することができます。

「ホーム」を押し、"全機能から選ぶ"→"設定する・その他の機能"→"メール/情報・診断コード"→"診断コード"→[黄]を5秒以上押して詳細診断を行ってください。

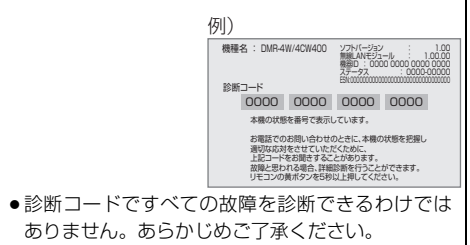

## 映像が映らない

- アンテナケーブルの接続やテレビ側の入力切り換えを 確認してください。(→13~23)
- HDMI ケーブルが認識されていない場合があります。 電源が「切」の状態で、HDMI ケーブルを抜き差しし たあと、もう一度電源を入れてください。
- ●本体の[**也**/l]を3秒以上押して、一度リセットしてくだ さい。
- 「かんたん設置設定」(→54)を実行して、チャンネル を再スキャンしてください。

テレビ放送の映りが悪い / 不安定になる

- アンテナレベルが不足している場合があります。アン テナレベル(信号品質)を確認してください。(→54)
  - ・地上デジタル:44 以上が目安
  - ・衛星:54 以上が目安

### 地上デジタル放送の特定のチャンネルが映 らない

●「受信チャンネルを修正する」で「初期スキャン」の受信帯域を「全帯域」にして実行してください。(→54)

### 110 度 CS4K 放送や一部の BS4K 放送が 映らない

- ●受信するためには、SHマーク対応のBS・CSデジタ ルアンテナが必要です。(→13)
- ・接続方法をご確認ください。
   (→17、18)
- あとから対応アンテナを設置した場合は、再度「かんたん設置設定」を行ってください。(→54)

## ディスクが取り出せない

- 本機の故障が考えられます。
   電源「切」状態で、以下の操作を行うと、ディスクトレイが開きます。
  - 本体の[**心**/l]を3秒以上押す
     ・本体の電源が切れます。
  - ② [決定] と [青] と [黄] を同時に5秒以上押す
     ・本体表示窓に "OO RET" が表示されます。
  - ③ 本体表示窓に "06 FTO" が表示されるまで
     [▶](リモコンの右ボタン)を押す
  - ④ [決定] を押す

(ディスクトレイが開かない場合は、電源コードを抜き 差ししたあと、再度同様の操作を行ってください) ディスクを取り出し、お買い上げの販売店へご相談く ださい。

## リモコンが働かない

本体表示窓に「U30」が表示される場合、本体とリモコンのリモコンモードが異なっています。電池を交換すると、リモコンモードを合わせ直す必要がある場合があります。

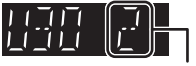

表示されたこの番号の数字ボタンを押しながら、 [決定]を3秒以上押したままにしてください。

- ●リモコンでテレビ操作をできない場合は、以下のこと を確認してください。
  - · [テレビ操作] が点灯していますか。
  - テレビのメーカー番号が異なっていませんか。電池 を交換すると、合わせ直す必要がある場合がありま す。(+63)

### 本機が熱い

本機使用中は温度が高くなりますが、性能・品質には
 問題ありません。本機の左右および上部と背面にスペースを空けてください。

### USB 機器が認識しない

●USB 機器が正しく認識しない(USB 機器画面が表示 されない)場合は、USB 機器を抜き差ししてください。それでも認識しない場合は、本機の電源を入れ直してください。

### 予約をしていない番組が録画される

 「おまかせ録画」(→39)や「新番組おまかせ録画」
 (→41)などの設定をしていると、本機は自動的に番 組の録画をします。

### 録画できない / 録画に失敗する

- ●以下の場合、録画できません。本体表示窓の「録画」
   の「1」~「3」が点滅します。
  - ・アンテナが抜けている、または電波が弱い
     ・HDD の残量がない
- ディスクやUSB-HDDには[ワンタッチ予約 録画●]
   を押しても、録画できません。予約録画のみ可能です。

「このチャンネルはご覧いただけません。ご 覧のチャンネルのカスタマーセンターへ連 絡してください。(\*\*\*\*)」の表示が出 て番組を視聴できない

- (\*\*\*\*)の表示が(A103)または(8901)の
   場合は、ご視聴の放送事業者にお問い合わせください。
- ●(\*\*\*\*)の表示が(A103)または(8901)以外の場合、本体の[0/1]を3秒以上押して、一度リセットしてください。それでもエラーメッセージが表示されるときは、お買い上げの販売店へご相談ください。

| この仕様は、性能向上のため変更することがあります。                                                                                                    |
|----------------------------------------------------------------------------------------------------|
| <ul> <li>電源:AC 100 V、50/60 Hz</li> <li>消費電力:</li> <li>動作時: [4W400] [4CW400] [4W300] 約 29 W</li> <li>[4W200] [4W100] 約 28 W</li> <li>[4W200] [4CW200] [4W100] 約 28 W</li> <li>[485100] 4CS100] 約 27 W</li> <li>待機時(クイックスタート「切」/節電待機[モード2]):</li> <li>時刻表示消灯時・約 0.15 W<sup>+1+2</sup></li> <li>待機時(クイックスタート「入」省エネ):</li> <li>時刻表示消灯時・約 9.0 W<sup>+1</sup></li> <li>待機時(クイックスタート「入」標準):</li> <li>時刻表示点灯時・約 11.0 W<sup>+1+3</sup></li> </ul> |
| <ul> <li>* 1・地上デジタルアッテネーター:「入」</li> <li>BS・110度CSデジタルアンテナ電源:「切」</li> <li>BS・110度CSデジタルアンテナ出力:「切」</li> <li>外部接続端子(LAN, USB):未接続</li> <li>・無線LAN:未接続</li> <li>* 2・節電待機「モード1」の数値は、お客様の設定により変わります。</li> <li>* 3・HDMI出力解像度:1080i</li> <li>待機時(電源「切」時)でも、番組表データの受信など</li> <li>本機が動作している場合の消費電力は増えます。</li> </ul>                                                                                                    |

| 年間消費電力量                                              |                                                                                                    |
|------------------------------------------------------|----------------------------------------------------------------------------------------------------|
| 区分名 <sup>≋₄</sup>                                    |                                                                                                    |
| 年間消費電力量<br>(表示値は JEITA 基準<br>による算出式を基に算<br>出した参考値です) | 4W400         4W300         26.5 kWh/年           4W200         4W200         4W100           26.1 kWh/年         26.1 kWh/年           4S100         4S100         25.8 kWh/年 |
| 省工ネ基準達成率*4                                           | _                                                                                                    |

※4 ブルーレイディスクレコーダーについては、「区分/省工 ネ基準」が設定されていないため記載しておりません。

### ■録画モードと記録時間の目安(4K 画質)

## ■本体

寸法: 4W400 4CW400 4W300 4W200 4CW200 幅 430 mm×高さ 66 mm×奥行き 199 mm (突起部含まず) 幅 430 mm×高さ 66 mm×奥行き 209 mm (突起部含む) 4W100 4S100 4CS100 幅 430 mm×高さ 60 mm×奥行き 199 mm (突起部含まず) 幅 430 mm×高さ 60 mm×奥行き 209 mm (突起部含む)

### 質量:

4W300 約 2.7 kg 4W400 4CW400 4W200 4CW200 約 2.6 kg 4W100 約 2.5 kg 4S100 4CS100 約 2.3 kg 許容周囲温度:5℃~40℃ 許容相対湿度: 10 %~80 % RH (結露なきこと)

■記録できる最大番組数(使い方によっては、記録でき る番組数は少なくなります)

- [HDD]: 3000 (スマホ転送番組を含む。長時間連続し) て記録すると、8時間ごとの番組に分けて記録されま す)
- BD-RE] \* 5 BD-R \* 5 RAM AVCREC -R AVCREC : 200
- RAM VR | -R VR | -R V | -RW VR | -RW V | : 99
- USB-HDD (録画用フォーマット):3000 (撮影ビデ オは記録できません)
- **USB-HDD** (SeeQVault フォーマット): 10000 ※5 25 GB、50 GB、100 GB、128 GB 共通

|             | ディスク                   |       | 内蔵HDD               | 内蔵HDD                                   | 内蔵HDD                  | 内蔵HDD                                   |                                                         | BD-RE                     | 、BD-R                     |                          |                          |
|-------------|------------------------|-------|---------------------|-----------------------------------------|------------------------|-----------------------------------------|---------------------------------------------------------|---------------------------|---------------------------|--------------------------|--------------------------|
| 011         | 画モ                     | - F   |                     | <b>4W400</b><br><b>4CW400</b><br>(4 TB) | <b>4W300</b><br>(3 TB) | <b>4W200</b><br><b>4CW200</b><br>(2 TB) | <b>4W100</b><br><b>4S100</b><br><b>4CS100</b><br>(1 TB) | <b>128 GB</b><br>(片面 4 層) | <b>100 GB</b><br>(片面 3 層) | <b>50 GB</b><br>(片面 2 層) | <b>25 GB</b><br>(片面 1 層) |
| ת<br>ק<br>ק | )<br>送 4k<br>画 DF<br>質 | BS/CS | 4K 放送<br>(≦33 Mbps) | 約 260 時間                                | 約 195 時間               | 約 130 時間                                | 約 65 時間                                                 | 約8時間                      | 約6時間<br>10分               | 約3時間                     | 約1時間<br>30分              |
|             | 4                      | 4K 1. | 5 倍録                | 約 390 時間                                | 約 293 時間               | 約 195 時間                                | 約 98 時間                                                 | 約 12 時間                   | 約9時間<br>15分               | 約4時間<br>30分              | 約2時間<br>15分              |
| l<br>Ī      | K<br>画                 | 4K 2  | 倍録                  | 約 520 時間                                | 約 390 時間               | 約 260 時間                                | 約 130 時間                                                | 約 16 時間                   | 約 12 時間<br>20 分           | 約6時間                     | 約3時間                     |
| j           | 質                      | 4K 4  | 倍録                  | 約 1040<br>時間                            | 約 780 時間               | 約 520 時間                                | 約 260 時間                                                | 約 32 時間                   | 約24時間<br>40分              | 約 12 時間                  | 約6時間                     |
| Γŕ          | ±様」                    | の詳細   | は、「取扱               | 説明書 活                                   | 用ガイド」                  | (PDF 形式)                                | )をご覧く/                                                  | ださい。( <b>-</b>            | 3)                        |                          |                          |

- 著作物を無断で複製、放送、公開演奏、レンタルすることは法律により禁じられています。
- TiVo、Gガイド、G-GUIDE、およびGガイドロゴは、米 国 TiVo Corporation および/またはその関連会社の日本国内における商標または登録商標です。 Gガイドは、米国 TiVo Corporation および/またはその関連会社のライセンスに基づいて生産しております。 米国 TiVo Corporation およびその関連会社は、Gガイ ドが供給する放送番組内容および番組スケジュール情報の精度に関しては、いかなる責任も負いません。また、G ガイドに関連する情報・機器・サービスの提供または使用に関わるいかなる損害、損失に対しても責任を負いま せん。Gガイドが供給する画像は、各著作権者に帰属し
- ます。Gガイドの利用以外の目的でそれらの画像をダウ ンロードすることは制限されています。また、再出版、再 送信、複製、その他の用法は禁止されています。 ● 電子番組表の表示機能にGガイドを採用していますが、
- ●電子番組表の表示機能にGガイトを採用していますが、 当社がGガイドの電子番組表サービスを保証するもので はありません。
- 天災、システム障害、放送局側の都合による変更などの 事由により、電子番組表サービスが使用できない場合が あります。当社は電子番組表サービスの使用に関わるい かなる損害、損失に対しても責任を負いません。
- ドルビーラボラトリーズからの実施権に基づき製造されています。Dolby、ドルビー、Dolby Audio及びダブルD記号はドルビーラボラトリーズの商標です。
- ●「マスターグレード \MASTER GRADE」は(株)バンダ イの登録商標です。
- For DTS patents, see http://patents.dts.com. Manufactured under license from DTS, Inc. DTS, the Symbol, DTS and the Symbol together, Digital Surround, and the DTS 2.0+Digital Out logo, are registered trademarks or trademarks of DTS, Inc. in the United States and/or other countries.

© DTS, Inc. All Rights Reserved.

- HDMI, High-Definition Multimedia Interface、およびHDMIロゴは、米国およびその他の国におけるHDMI Licensing Administrator, Inc.の商標または、登録商標です。
- OracleとJavaは、Oracle Corporation 及びその子会社、
   関連会社の米国及びその他の国における登録商標です。
- Microsoft、Windows、Internet Explorer は、米 国Microsoft Corporationの米国およびその他の国に おける登録商標または商標です。
- Microsoft Corporationのガイドラインに従って画面写 真を使用しています。
- HDAVI Control<sup>™</sup> は商標です。
- QR コードは、株式会社デンソーウェーブの登録商標です。

 日本語変換はオムロンソフトウエア(株)のモバイ ルWnnを使用しています。
 "Mobile Wnn" (© OMRON SOFTWARE Co.,Ltd. 1999-2002 All Rights Reserved
 ロッロジェンクシンクトロックションを使って、プラレを使用しています。

- 富士通株式会社の Inspirium 音声合成ライブラリを使用しています。Inspirium 音声合成ライブラリ Copyright FUJITSU LIMITED 2011-2019
- "DVD Logo"は DVD フォーマットロゴライセンシング 株式会社の商標です。

- DSD はソニー株式会社の登録商標です。
- FLACのソフトウェアライセンス文は、「ホーム」ボタンを押し、"全機能から選ぶ"→ "設定する・その他の機能"
   → "メール/情報・診断コード"→ "メール/情報"→ "ID表示"→ "ソフト情報"をご参照ください。
- SeeQVaultおよびSeeQVaultロゴはNSM Initiatives LLCの商標です。
- 本製品は、AVC Patent Portfolio License に基づきラ イセンスされており、以下に記載する行為にかかわるお 客様の個人的または非営利目的の使用を除いてはライセ ンスされておりません。

(i) 画像情報を AVC 規格に準拠して(以下、AVC ビデオ)記録すること。

(ii) 個人的活動に従事する消費者によって記録された AVCビデオ、または、ライセンスを受けた提供者から入 手したAVCビデオを再生すること。

詳細については MPEG LA, LLC ホームページ (http://www.mpegla.com) をご参照ください。

 本製品は、VC-1 Patent Portfolio License に基づきラ イセンスされており、以下に記載する行為にかかわるお 客様の個人的かつ非営利目的の使用を除いてはライセン スされておりません。

(i) 画像情報を VC-1 規格に準拠して(以下、VC-1 ビデオ) 記録すること。

(ii) 個人的活動に従事する消費者によって記録された
 VC-1 ビデオ、または、ライセンスを受けた提供者から
 入手した VC-1 ビデオを再生すること。
 詳細については MPEG LA, LLC ホームページ
 (http://www.mpegla.com) をご参照ください。

- この製品に使用されているソフトウェアに関する情報は、[ホーム]ボタンを押し、"全機能から選ぶ"→"設定する・その他の機能"→"メール/情報・診断コード"→ "メール/情報"→"ID表示"→"ソフト情報"をご参照ください。
- メールやデータ放送のポイントなどのデジタル放送に関する情報は、本機が記憶します。万一、本機の不都合によって、これらの情報が消失した場合、復元は不可能です。その内容の補償についてはご容赦ください。
- 本機器をネットワークに接続して利用される場合、当社は、本機器に入力された文字情報を、本機器の操作機能(かな漢字変換や番組の検索等を含む)の利便性向上や新機能の開発のために、弊社サーバー上で保管し、利用することがあります。
- •この取扱説明書に記載されている各種名称、会社名、商品名などは各社の登録商標または商標です。

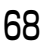

 Copyright 2004-2014 Verance Corporation. Cinavia<sup>™</sup>は Verance Corporation の商標です。米国 特許第7,369,677 号および Verance Corporation よりライセンスを受けて交付されたまたは申請中の全世 界の特許権により保護されています。すべての権利は Verance Corporation が保有します。

**無許可コピーコンテンツの利用制限について** 本機は著作権を保護するために、以下の技術を採用 しています。

#### Cinavia の通告

この製品は Cinavia 技術を利用して、商用制作された 映画や動画およびそのサウンドトラックのうちいくつ かの無許可コピーの利用を制限しています。 無許可コピーの無断利用が検知されると、メッセージ が表示され再生あるいはコピー(ダビング)が中断さ れます。

Cinavia 技術に関する詳細情報は、

<u>http://www.cinavia.com</u>のCinavia オンラインお客 様情報センターで提供されています。Cinavia について の追加情報を郵送でお求めの場合、Cinavia Consumer Information Center, P.O. Box 86851, San Diego, CA, 92138, USA まではがきを郵送し てください。

- 本機は2020年2月現在のデジタル放送規格の運用条件 (著作権保護内容)に基づいて設計されています。
- あなたが録画・録音したものは、個人として楽しむなどのほかは、著作権法上権利者に無断で使用できません。
- シーン/見どころ情報は、情報提供元より提供された番組 関連情報を元に表示しています。当社は、シーン/見どころ情報について、表示結果としての完全性、正確性、網 羅性、的確性、十分性、その他あらゆる意味での完成度 について、一切保証を行うものではありません。シーン/見どころ情報の正確性、的確性、完成度などに起因しまたは関連して生じたお客様の損失・損害について、当社 は一切責任を負わないものとします。
- 天災、システム障害などの事由により、シーン / 見どころ 情報が表示できない場合があります。当社は、シーン / 見どころ情報の使用に関わるいかなる損害、損失に対し ても責任を負いません。
- Adobeは、Adobe Systems Incorporated (アドビシ ステムズ社)の米国およびその他の国における登録商標 または商標です。
- 本製品は、株式会社ACCESSのNetFront Browserを搭載しています。

ACCESS、ACCESS ロゴ、NetFront は、株式会社 ACCESSの日本国、米国その他の国・地域における商標 または登録商標です。© 2018 ACCESS CO., LTD. All rights reserved. 本製品の一部分に、Independent JPEG Group が開発したモジュールが含まれています。

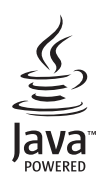

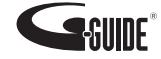

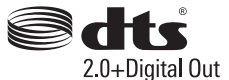

## **DOLBY** AUDIO

**NetFront**<sup>®</sup> Browser **BE** 

# 著作権など (続き)

本製品は、以下の種類のソフトウェアから構成されています。

- (1) パナソニック株式会社(パナソニック)が独自に開発 したソフトウェア
- (2) 第三者が保有しており、パナソニックにライセンスされたソフトウェア
- (3) GNU GENERAL PUBLIC LICENSE Version2.0 (GPL V2.0) に基づきライセンスされたソフトウェア
- (4) GNU LESSER GENERAL PUBLIC LICENSE Version2.1 (LGPL V2.1) に基づきライセンスされたソ フトウェア
- (5) GPL V2.0、LGPL V2.1以外の条件に基づきライセンス されたオープンソースソフトウェア

上記 (3) ~ (5) に分類されるソフトウェアは、これら単体で 有用であることを期待して頒布されますが、「商品性」また は「特定の目的についての適合性」についての黙示の保証 をしないことを含め、一切の保証はなされません。

詳細は、本製品のソフト情報表示画面から所定の操作により表示されるライセンス条件をご参照ください。

パナソニックは、本製品の発売から少なくとも3年間、以下の問い合わせ窓口にご連絡いただいた方に対し、実費にて、GPL V2.0、LGPL V2.1、またはソースコードの開示義務を課すその他の条件に基づきライセンスされたソフトウェアに対応する完全かつ機械読取り可能なソースコードを、それぞれの著作権者の情報と併せて提供します。

問い合わせ窓口: oss-cd-request@gg.jp.panasonic.com

また、これらソースコードおよび著作権者の情報は、以下 のウェブサイトからも自由に無料で入手することができま す。

https://panasonic.net/cns/oss/

(1)MS/PlayReady/Final Product Labeling

This product contains technology subject to certain intellectual property rights of Microsoft. Use or distribution of this technology outside of this product is prohibited without the appropriate license(s) from Microsoft.

(2)MS/PlayReady/End User Notices

Content owners use Microsoft PlayReady<sup>™</sup> content access technology to protect their intellectual property, including copyrighted content. This device uses PlayReady technology to access PlayReadyprotected content and/or WMDRM-protected content. If the device fails to properly enforce restrictions on content usage, content owners may require Microsoft to revoke the device's ability to consume PlayReady-protected content. Revocation should not affect unprotected content or content protected by other content access technologies. Content owners may require you to upgrade PlayReady to access their content. If you decline an upgrade, you will not be able to access content that requires the upgrade.

This software is based in part on the work of the Independent JPEG Group.

# 保証とアフターサービス(よくお読みください)

### 使いかた・お手入れ・修理などは ■まず、お買い上げの販売店へご相談ください。

▼ お買い上げの際に記入されると便利です

| 販売店名  |    |   |   |   |
|-------|----|---|---|---|
| 電話    | (  | ) | _ |   |
| お買い上  | げ日 | 年 | 月 | 日 |
| ACAS番 | 号  |   |   |   |
|       |    |   |   |   |

- ※ ACAS 番号を記入してください。 お問い合わせのときに必要な場合があります。 ACAS 番号を確認するには (→26)
- ※ ACAS チップが故障した場合には、部品交換修理 になり、ACAS 番号が変わります。 その際には、ご契約先の NHK や有料放送に変更 連絡してください。

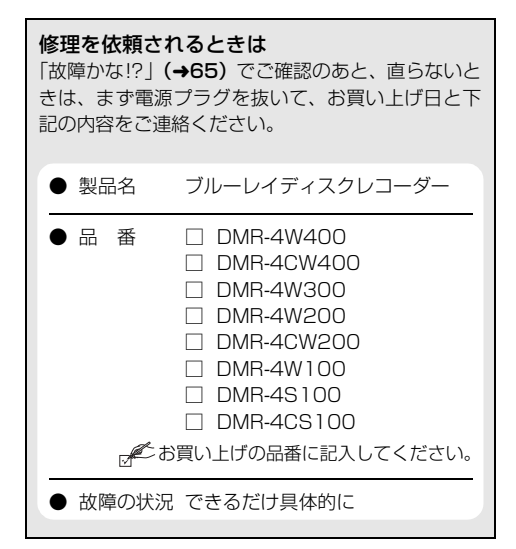

●保証期間中は、保証書の規定に従ってお買い上げの販売店が修理をさせていただきますので、 おそれ入りますが、製品に保証書を添えてご持参ください。 保証期間:お買い上げ日から本体1年間

●保証期間終了後は、診断をして修理できる場合はご要望により修理させていただきます。

※修理料金は次の内容で構成されています。

| 技術料 | 診断・修理・調整・点検などの費用 |
|-----|------------------|
| 部品代 | 部品および補助材料代       |
| 出張料 | 技術者を派遣する費用       |

※ 補修用性能部品の保有期間 8年

当社は、本製品の補修用性能部品(製品の機能を維持するための部品)を、製造打ち切り後8年保有しています。

●転居や贈答品などでお困りの場合は、裏表紙の「DIGA(ディーガ)・オーディオ使い方・お手入れ などのご相談窓口」、「修理に関するご相談窓口」にご連絡ください。

お問い合わせのときは、診断コードをお聞きすることがあります。(→65) 事前に診断コードをお控えいただくと、お問い合わせへの迅速なご対応が可能となります。

【ご相談窓口におけるお客様の個人情報のお取り扱いについて】 パナソニック株式会社およびグループ関係会社は、お客様の個人情報をご相談対応や修理対応などに利用させ ていただき、ご相談内容は録音させていただきます。また、折り返し電話をさせていただくときのために発信 番号を通知いただいております。なお、個人情報を適切に管理し、修理業務等を委託する場合や正当な理由が ある場合を除き、第三者に開示・提供いたしません。個人情報に関するお問い合わせは、ご相談いただきまし た窓口にご連絡ください。

# 「CLUB Panasonic」で「ご愛用者登録」をお願いします

家電情報をまとめて登録管理、抽選で商品券などが当たる 詳しくはこちら http://club.panasonic.jp/aiyo/

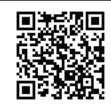

 ● 保証書用封筒に記載されている QR コードから登録していただくと、 品番登録と製造番号を入力する必要がなく、 簡単に登録いただけます

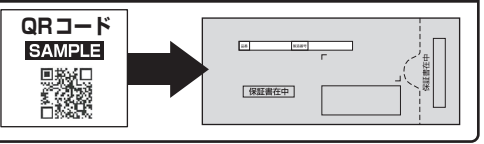

お問い合わせについて まずは、本書の「故障かな !?」(→65)をご確認ください。 解決しない場合は、下記のご相談内容に応じた窓口へご連絡ください。

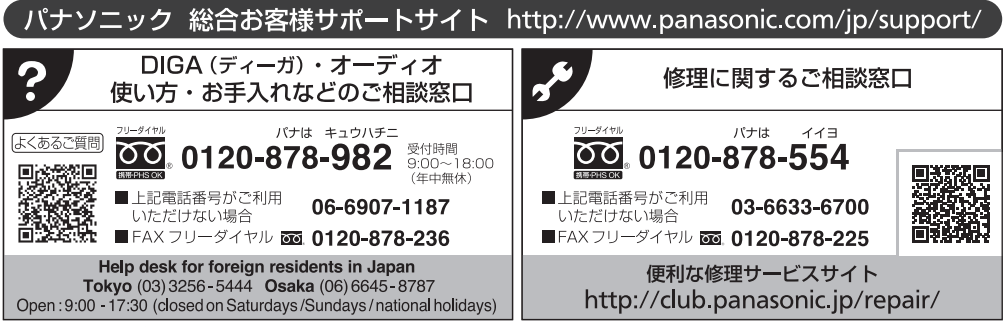

掲載サイトおよび動画の視聴は無料ですが、通信料金はお客様のご負担となります。

(パケット定額サービスに未加入の場合、高額になる可能性があります)

· ご使用の回線(IP 電話やひかり電話など)によっては、回線の混雑時に数分で切れる場合があります。

・上記のURLはお使いの携帯電話等により、正しく表示されない場合があります。

本機の使用中、何らかの不具合により、正常に録画・編集ができなかった場合の内容の補償、録画・編集した内容 (データ)の損失、および直接・間接の損害に対して、当社は一切の責任を負いません。あらかじめご了承ください。

本機を使用できるのは日本国内のみで、外国では電源電圧、放送方式が異なりますので使用できません。 This unit can not be used in foreign country as designed for Japan only.

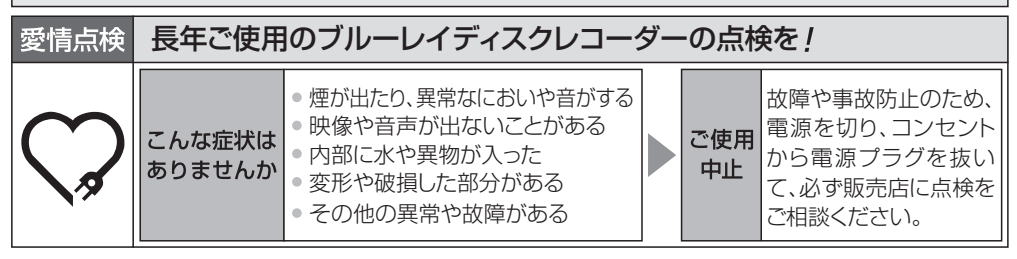

# パナソニック株式会社 アプライアンス社

〒 525 - 8520 滋賀県草津市野路東2丁目3番1-1号 ⑥ Panasonic Corporation 2020 TQBS0395 F0220AY0